# Corporate Website - Ξεκινώντας

Υπάρχουν δύο τρόποι να ξεκινήσει κανείς.

A) Εγκαθιστώ εκ νέου το wordpress ή

B) Σε υπάρχουσα εγκατάσταση που δεν χρειάζομαι το περιεχόμενό της κάνω reset το δικτυακό τόπο ως εξής:

## **Reset the Website**

Plugins  $\rightarrow$  Add New  $\rightarrow$  WP Reset  $\rightarrow$  Install&Activate Tools  $\rightarrow$  WP Reset

Στην επόμενη καρτέλα ξεμαρκάρω την επιλογή 'Reactivate WP Reset plugin' και στο πεδίο αριστερά πληκτρολογώ reset και πατώ στο κουμπί Reset Site.

| Site Reset                                                                                                    | ^ |
|----------------------------------------------------------------------------------------------------|---|
| Reactivate current theme - OceanWP                                                                                                    |   |
| Reactivate WP Reset plugin                                                                                                    |   |
| Reactivate all currently active plugins                                                                                                    |   |
| Type <b>reset</b> in the confirmation field to confirm the reset and then click the "Reset WordPress" button.<br>Always <u>create a snapshot</u> before resetting if you want to be able to undo. |   |
| reset Reset Site Create snapshot                                                                                                    |   |

## Αρχεία που θα χρειαστώ

Από τον πιο κάτω σύνδεσμο κατεβάζω και αποσυμπιέζω στον υπολογιστή μου το φάκελο με τις εικόνες που θα χρειαστώ.

http://users.sch.gr/mfanarioti/CorporateSite.zip

# Corporate Website – Κατασκευή Κεφαλίδας & Υποσέλιδου

Αρχικά εγκαθιστώ το Astra Theme & τον Elementor Page Builder.

Ξεκινώ με τη δημιουργία της πρώτης σελίδας του δικτυακού τόπου. Από τον πίνακα ελέγχου επιλέγω Pages/Add New.

Στο πεδίο **Add Title** πληκτρολογώ τον τίτλο **Home** και πατώ στο μάτι αριστερά προκειμένου να κάνω τον τίτλο αόρατο. Σώζω τις αλλαγές επιλέγοντας **Publish**.

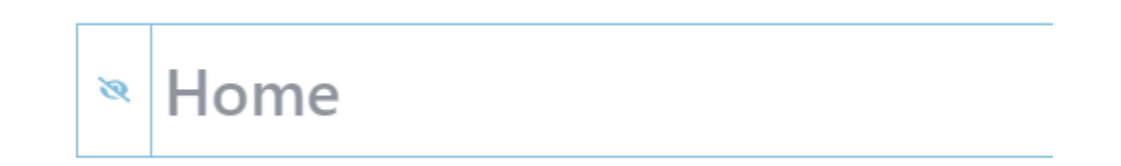

Ακολουθόντας τα ίδια ακριβώς βήματα δημιουργώ τρεις ακόμη σελίδες με τίτλους **About**, **Contact** & **Services**. Φροντίζω οι τίτλοι να μην είναι ορατοί μέσα στις σελίδες.

Αν μεταβώ στην επιλογή Pages/All Pages θα πρέπει να δω όλες τις σελίδες που έφτιαξα.

| Title 븆                                     |
|---------------------------------------------|
| About                                       |
| Contact                                     |
| Home                                        |
| Privacy Policy — Draft, Privacy Policy Page |
| Sample Page                                 |
| Services                                    |

Διαγράφω τη σελίδα Sample Page περνώντας πάνω από το όνομά της και επιλέγοντας Trash από το μενού που εμφανίζεται ακριβώς από κάτω.

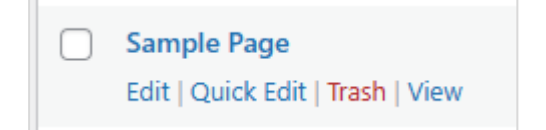

# Ορισμός Αρχικής Σελίδας του Δικτυακού τόπου

Από τον πίνακα ελέγχου επιλέγω **Settings/Reading**. Στην καρτέλα που εμφανίζεται επιλέγω "**A static page**" και από το drop-down μενού επιλέγω **Home** προκειμένου να ορίσω την Home ως αρχική σελίδα του δικτυακού τόπου. Σώζω πατώντας **Save Changes**.

| Reading Settings        |                                                                                    |
|-------------------------|------------------------------------------------------------------------------------|
| Your homepage displays  | <ul> <li>Your latest posts</li> <li>A <u>static page</u> (select below)</li> </ul> |
|                         | Homepage: - Select - V<br>Posts page: - Select - About<br>Contact<br>Home          |
| Blog pages show at most | 10 posts                                                                           |

## Ορισμός του τίτλου του Δικτυακού τόπου

Από τον πίνακα ελέγχου επιλέγω Settings/General. Στην καρτέλα General Settings και από το πεδίο Site Title αλάζω τον τίτλο του δικτυακού τόπου σε Corporate Website.

| General Settings |                   |
|------------------|-------------------|
| Site Title       | Corporate Website |

Σώζω πατώντας **Save Changes.** Αν μεταβώ στο δικτυακό τόπο θα δω τον τίτλο αυτό να εμφανίζεται στην αριστερή πλευρά της κεφαλίδας στη θέση του λογότυπου.

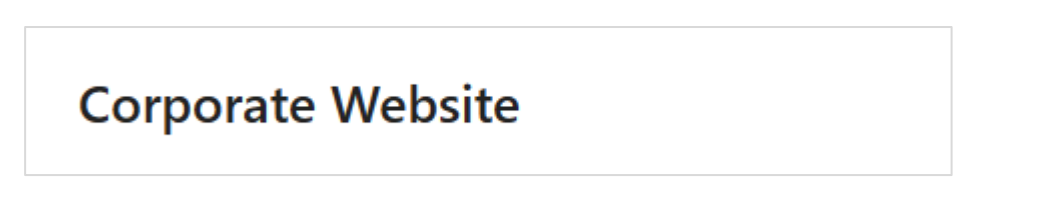

## Εργασία με το Μενού

Αν συνεχίσω σ' αυτό το μοτίβο για κάθε νέα σελίδα που δημιουργώ το υπάρχον θέμα θα προσθέτει ένα νέο σύνδεσμο με τον **τίτλο** της σελίδας στο δεξί μέρος της κεφαλίδας. Η σωστή πρακτική είναι να δημιουργήσω σ' αυτή την περιοχή ένα μενού με τους επιθυμητούς συνδέσμους. Αυτό γίνεται ως εξής:

Από τον πίνακα ελέγχου επιλέγω Appearance/Menus

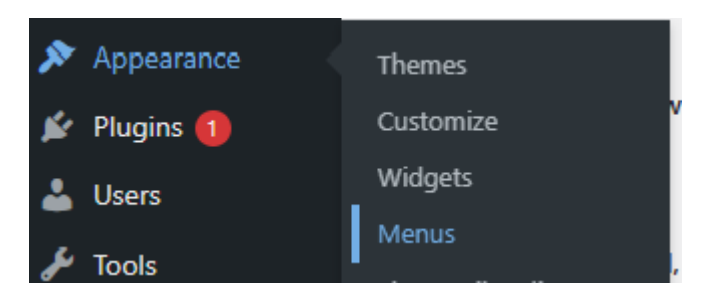

Οδηγούμαι στην επόμενη καρτέλα. Εκεί δίνω στο μενού το όνομα **Primary** (ή όποιο άλλο όνομα μου αρέσει), τσεκάρω την επιλογή **Primary Menu** και πατώ **Create Menu**.

| Menu structure                                                      |             |
|---------------------------------------------------------------------|-------------|
| Menu Name Primary                                                   |             |
| Give your menu a name, then click Create Menu.                      |             |
| Menu Settings                                                       |             |
| Auto add pages 🗌 Automatically add new top-level pages to this menu |             |
| Display location 🕢 Primary Menu                                     |             |
| Secondary Menu                                                      |             |
| Off-Canvas Menu                                                     |             |
| Logged In Account Menu                                              |             |
| Footer Menu                                                         |             |
|                                                                     | Create Menu |

Αν μεταβώ τώρα στη σελίδα μου θα δω ότι δεν εμφανίζονται πλέον οι σύνδεσμοι. Τη θέση τους κατέλαβε το μενού που μόλις δημιούργησα το οποίο όμως δεν φαίνεται ακόμη μιας και δεν έχουμε ορίσει ακόμη τα στοιχεία του.

## **Corporate Website**

Επιστρέφω πίσω στη διαχείριση του μενού επιλέγοντας ξανά **Appearance/Menus.** Στην στήλη **Add menu items** πατώ στην καρτέλα **View All**, μαρκάρω τις σελίδες που θέλω να συνδέονται με το μενού που μόλις δημιούργησα και πατώ στο κουμπί **Add to Menu**.

| Add menu items                                                                     |             |
|------------------------------------------------------------------------------------|-------------|
| Pages                                                                              |             |
| Most Recent View                                                                   | All Search  |
| <ul> <li>Home — Front</li> <li>About</li> <li>Contact</li> <li>Services</li> </ul> | Page        |
| Select All                                                                         | Add to Menu |
| Posts                                                                              | •           |
| Custom Links                                                                       | •           |
| Categories                                                                         | •           |

Στα δεξιά βλέπω τώρα να παρατάσσονται τα στοιχεία του Μενού.

| Home     | Front Page | • |
|----------|------------|---|
| About    | Page       | • |
| Contact  | Page       | • |
| Services | Page       | • |

Σέρνοντας μπορώ να αλλάξω τη σειρά με την οποία θα εμφανίζονται τα στοιχεία του μενού ή να δημιουργήσω Υπομενού. Φέρνω το στοιχείο **Services** να κάτσει πάνω από το **Contact** και στη συνέχεια πατώ **Save Menu**. Σώζω και βλέπω τις αλλαγές στη σελίδα.

| Corporate Website | Home | About | Services | Contact |
|-------------------|------|-------|----------|---------|
|-------------------|------|-------|----------|---------|

Εδώ ολοκληρώνεται ο βασικός σκελετός του δικτυακού μου τόπου.

# Προσαρμογή Astra Template - Εργασία με την Κεφαλίδα (Header)

Ενώ βρίσκομαι σε μια σελίδα του site επιλέγω από την μπάρα που βρίσκεται στην κορυφή **Customize**. Εναλλακτικά από την περιοχή διαχείρισης επιλέγω **Astra/Customize**. Μεταφέρομαι σε νέο παράθυρο το οποίο είναι χωρισμένο σε δύο στήλες. Στην αριστερή στήλη βρίσκεται μια λίστα με επιλογές μορφοποίησης του Astra Template που χρησιμοποιώ ενώ στα δεξιά βλέπω τη σελίδα μου.

| ×                                   | Published |
|-------------------------------------|-----------|
| You are customizing                 | •         |
| Corporate                           |           |
| Active theme<br>Astra               | Change    |
| More Options Available in Astra Pro | o! >      |
| Global                              | >         |
| Header Builder                      | >         |
| Breadcrumb                          | >         |
| Blog                                | >         |
| Page                                | >         |
| Sidebar                             | >         |
| Footer Builder                      | >         |
| Site Identity                       | >         |
| Menus                               | >         |

Από την λίστα επιλέγω **Header Builder** προκειμένου να μπορέσω να αλλάξω τη μορφή της κεφαλίδας. Στο κάτω μέρος της σελίδας μου παρατηρώ ότι εμφανίζονται τρεις περιοχές - τρία ορθογώνια κουτιά το ένα κάτω από το άλλο.

| ¢ |                     |                |
|---|---------------------|----------------|
| ¢ | Site Title & Logo 🗙 | Primary Menu 🗙 |
| ¢ |                     |                |

Αν πατήσω στη ροδέλα αριστερά από το μεσαίο κουτί θα δω ότι επιλέγεται το κουτί και στην αριστερή στήλη ανοίγει μία καρτέλα απ' όπου μου παρέχονται κάποιες δυνατότητες μορφοποίησης του συγκεκριμένου κουτιού.

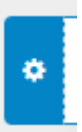

Επίσης στην κορυφή της καρτέλας φαίνεται το όνομα του κουτιού – Primary Header

| <    | Customizi<br>Primar | ng ⊾ Prii<br>y Head | mary He<br>der | ader  |            |
|------|---------------------|---------------------|----------------|-------|------------|
|      | GENERAL             |                     |                | DESIG | δN         |
| Hei  | ght 🖵               |                     |                |       | C X9<br>80 |
| Visi | bility              |                     |                |       |            |
|      | Ð                   | C                   | ]              | [     | ]          |
|      |                     |                     |                |       |            |

Το ίδιο ισχύει και για τα κουτιά που βρίσκονται πάνω και κάτω απ' αυτό. Αν πατήσετε στις ροδέλες θα δείτε ότι φέρουν τα ονόματα **Above Header** & **Below Header** αντίστοιχα.

Παρατηρείστε ότι κάθε κουτί είναι χωρισμένο σε τρεις στήλες. Η ύπαρξη των τριών κουτιών σημαίνει ότι στην περιοχή της κεφαλίδας μπορώ να ενσωματώσω και τα 3 κουτιά αφού προηγουμένως τοποθετήσω περιεχόμενο σε κάποιες ή σε όλες τις στήλες τους. Παρατηρείστε ότι αυτή τη στιγμή μόνο το μεσαίο κουτί έχει περιεχόμενο και πιο συγκεκριμένα η αριστερή και η δεξιά στήλη αυτού.

Η αριστερή στήλη περιέχει το λογότυπο και η δεξιά το μενού. Τα άλλα δύο κουτιά απ' την στιγμή που δεν διαθέτουν περιεχόμενο έχουν συρρικνωθεί και δεν φαίνονται μέσα στην σελίδα. Αν αρχίσουμε να τοποθετούμε περιεχόμενο στις στήλες τους θα γίνουν ορατά.

Πατώντας στο **x** μπορώ να απομακρύνω ένα στοιχείο μέσα από μια στήλη.

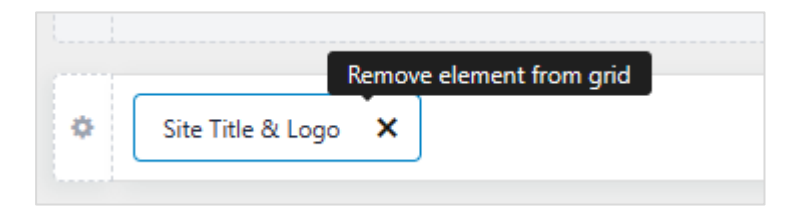

Πατώντας στο + μπορώ να επαναφέρω το ίδιο στοιχείο ή κάποιο άλλο. Επίσης σε κάποιες από τις στήλες μπορώ να προσθέσω περισσότερα από ένα στοιχεία.

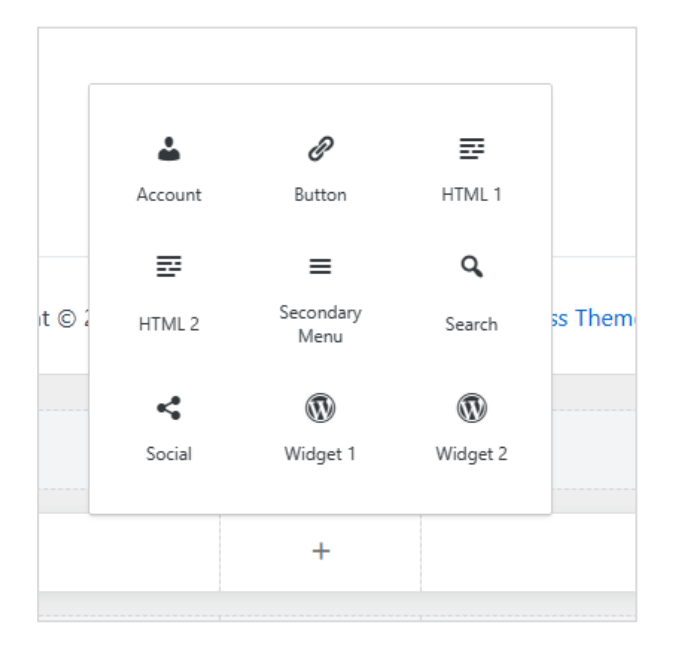

Ακόμη με σύρσιμο και εναπόθεση μπορώ να μετακινώ τα στοιχεία από στήλη σε στήλη ή από το ένα κουτί σε κάποιο άλλο.

## Δουλεύοντας με το κουτί Above Header

Στην αριστερή στήλη του πρώτου κουτιού πατώ στο + για να προσθέσω περιεχόμενο. Από το μενού με τις επιλογές που εμφανίζεται επιλέγω HTML1.

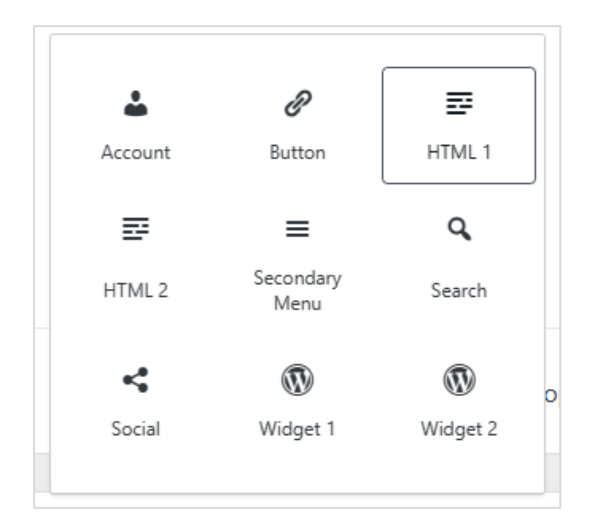

Μέσα στην αριστερή στήλη τοποθετείται το πιο κάτω στοιχείο

| 🔅 HTML1 🗙 |
|-----------|
|           |

Πατώ επάνω του και στα αριστερά ανοίγει η επόμενη καρτέλα κάτω από τον τίτλο HTML1.

| ×                     | Publish 🌣                                                                                                    |
|-----------------------|----------------------------------------------------------------------------------------------------|
| <                     | Customizing ► HTML 1<br>HTML 1                                                                                                    |
|                       | GENERAL DESIGN                                                                                                    |
| F<br>I<br>I<br>I<br>I | Add media<br>Visual Text<br>Paragraph Formats F<br>B I ARE A A A O<br>E E E E E E E<br>h Visual Text<br>New A A A A O<br>E E E E E E E<br>h A A A A A A A A A A A A A A A A A A A |

Εισάγω το επόμενο κείμενο μαζί με τις μορφοποιήσεις:

Tel: +1 234 557 8010 / Email: info@corporate.com

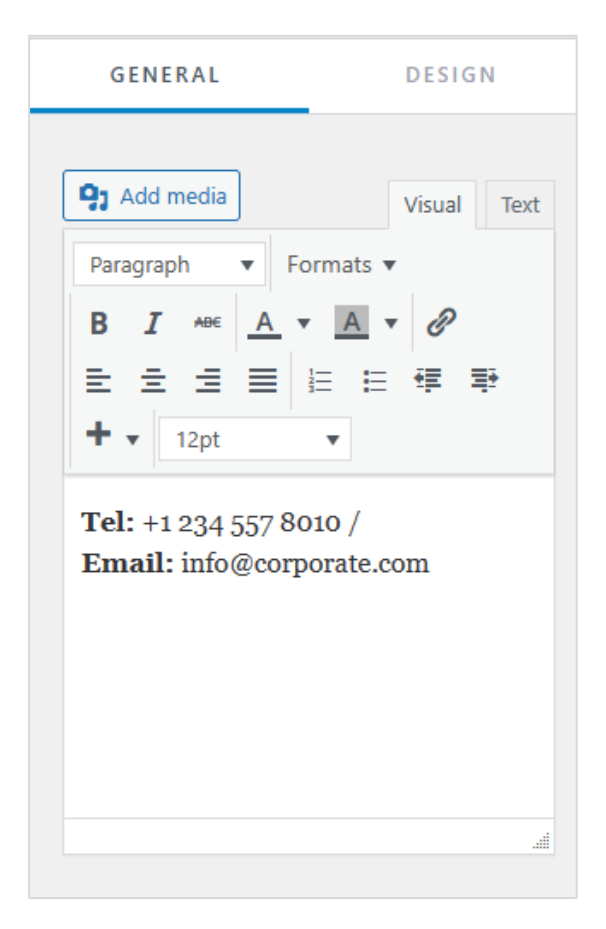

Δεξιά στην προεπισκόπηση θα δω να εμφανίζεται το σχετικό κουτί μαζί με το περιεχόμενο που μόλις πρόσθεσα στην πρώτη στήλη.

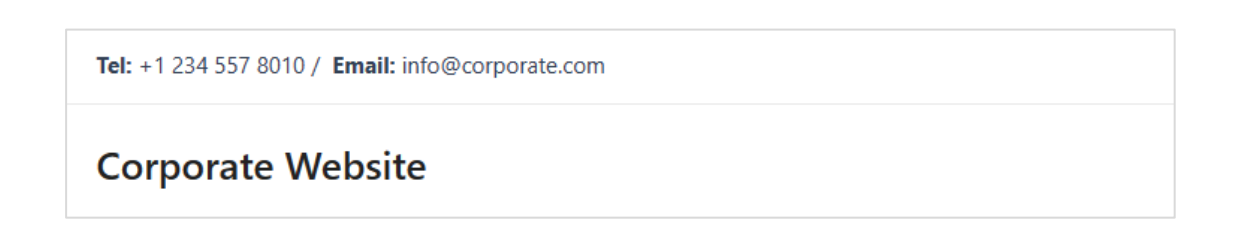

## Μορφοποίηση του κουτιού Above Header

Πατήστε στη ροδέλα που βρίσκεται αριστερά από το κουτί και από την αριστερή καρτέλα επιλέξτε **Design** 

| <            | Customizing ► Above Header<br>Above Header |         |  |  |
|--------------|--------------------------------------------|---------|--|--|
|              | GENERAL                                    | DESIGN  |  |  |
| Bacl<br>Bott | rground 🖵<br>com Border Color              | • •     |  |  |
| Bot          | tom Border Size                            | PX 0    |  |  |
| SPA          | CING                                       |         |  |  |
| Pad          | ding 🖵                                     | PX EM % |  |  |

Για να δώσω χρώμα στο φόντο του κουτιού πατώ στον λευκό κύκλο δεξιά από τον τίτλο Background και στην καρτέλα που εμφανίζεται πληκτρολογώ τον κωδικό χρώματος #1D1C3F

| ackground 🖵 |          | 2     |
|-------------|----------|-------|
| J           |          | ~     |
| Color       | Gradient | Image |
|             | •00      |       |
|             | ••••     |       |
|             |          |       |
|             |          |       |
|             |          |       |
|             | 0        |       |
|             |          |       |
|             | (        |       |
|             | 1000     | (     |
| Hex 🗸       |          |       |
|             |          |       |
| # 1D1C3F    |          |       |
|             |          |       |

Παρατηρώ ότι το κουτί βάφεται με τον επιθυμητό φόντο

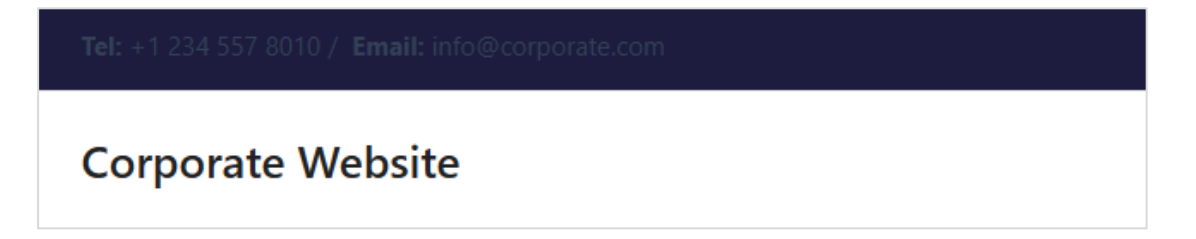

Πατώ πάλι επάνω στο στοιχείο **HTML1** και από την αριστερή καρτέλα δίνω λευκό χρώμα στα γράμματα μαρκάροντάς τα και πατώντας στο κουμπί **Text Color** που φαίνεται πιο κάτω.

| < Custo<br>HTN | omizing ► HTML<br>ML 1 | .1       |
|----------------|------------------------|----------|
| GENE           | RAL                    | DESIGN   |
| Text Color C   | Ð                      | e c      |
|                |                        |          |
|                |                        | C. C. C. |
|                |                        |          |
|                |                        |          |
|                |                        |          |
| •              |                        |          |
| Hex 🗸          |                        |          |
| # FFFF         | FF                     |          |
| Clear          |                        |          |

Στην προεπισκόπηση βλέπω το αποτέλεσμα

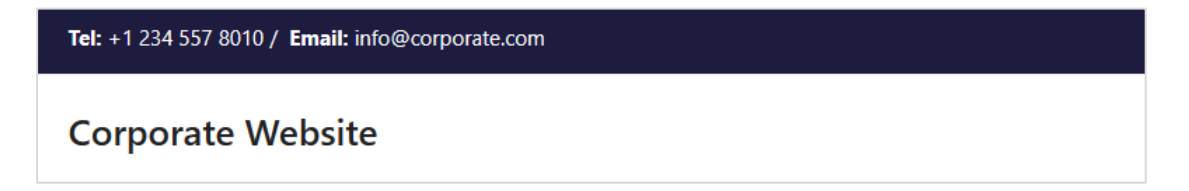

Με τον ίδιο τρόπο δίνω στο φόντο του Primary Header κουτιού το χρώμα #26253F.

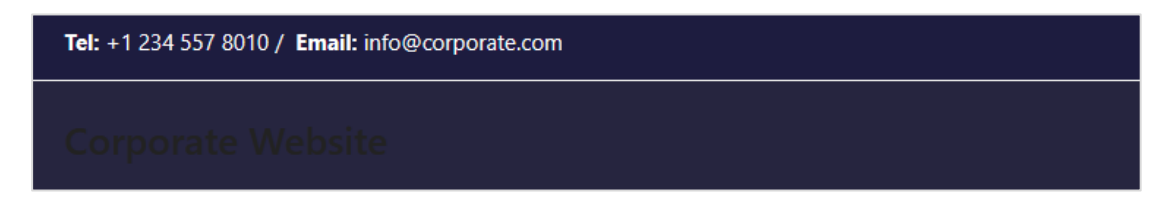

Απομακρύνω τη διαχωριστική γραμμή πατώντας στη ροδέλα του Above Header κουτιού και επιλέγοντας από την καρτέλα Design , Bottom Border Size → 0

| <ul> <li>Customizing &gt; Above Header</li> <li>Above Header</li> </ul> |        |  |  |  |
|-------------------------------------------------------------------------|--------|--|--|--|
| GENERAL DESIGN                                                          |        |  |  |  |
| Background 🖵 😦 🕤                                                        |        |  |  |  |
| Bottom Border Size                                                      | C   X9 |  |  |  |

Στην προεπισκόπηση βλέπω τις αλλαγές. Πατώ Publish για να τις σώσω.

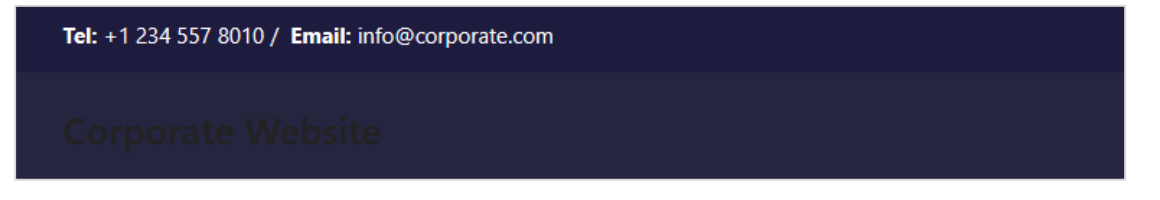

### Προσαρμογή / Μορφοποίηση του Μενού

Στο κουτί Primary Header πατείστε στο στοιχείο

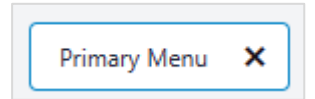

Από την αριστερή στήλη μεταβαίνω στην καρτέλα **Design** . Από την ενότητα **Menu Color** αλλάζω το χρώμα των συνδέσμων σε λευκό για την κατάσταση **Normal**, λευκό για την κατάσταση **Hover** και λευκό για την **Active**.

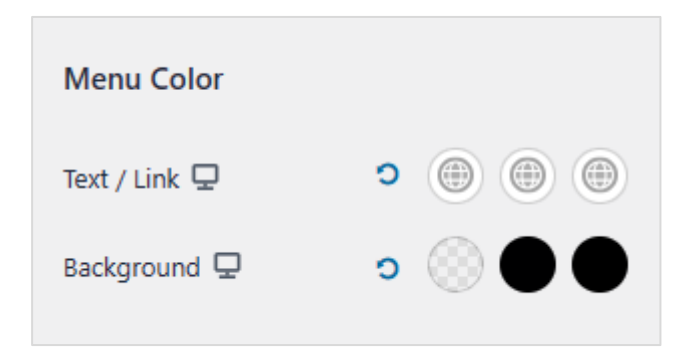

Επίσης από την ίδια περιοχή αλλάζω το χρώμα του φόντου των συνδέσμων σε μαύρο για τις καταστάσεις **Hover** & **Active**.

Σώζω με **Publish** και βλέπω τις αλλαγές.

| Home About Services Contact |
|-----------------------------|
|-----------------------------|

#### Προσαρμογή Astra Template - Εργασία με το Υποσέλιδο (Footer)

Από την αριστερή στήλη επιλέγω Footer Builder. Με τον ίδιο τρόπο δίνω στο κουτί Below Footer που περιέχει το Copyright τον ίδιο φόντο που έδωσα στο κουτί Above Header δηλ. το #1D1C3F. Στη συνέχεια πατώ επάνω στο στοιχείο Copyright και διαγράφω το κείμενο από το site\_title και έπειτα και στη θέση του προσθέτω το ακόλουθο

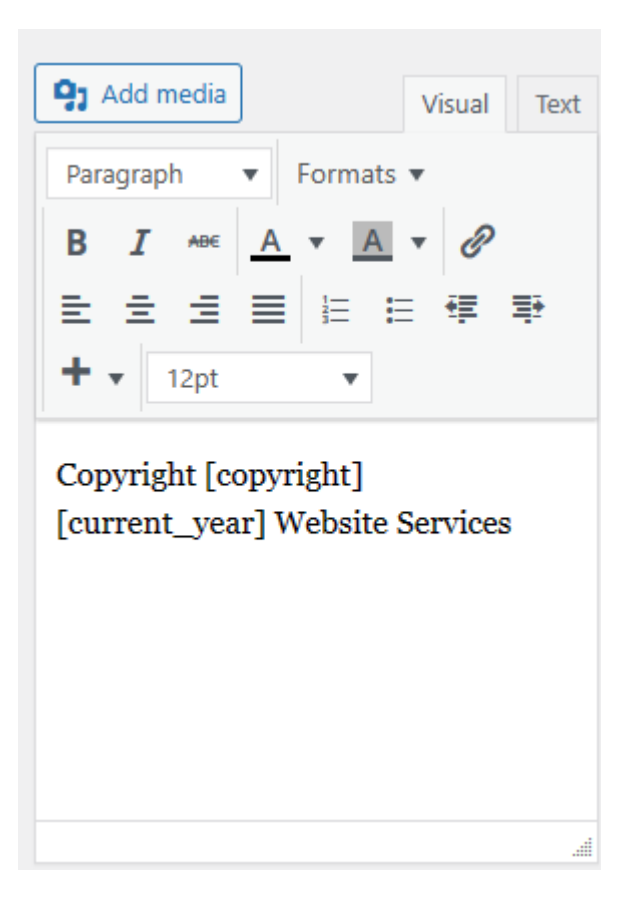

Τέλος απ' την καρτέλα Design και την επιλογή Text Color δίνω στο κείμενο άσπρο χρώμα. Σώζω και βλέπω τις αλλαγές.

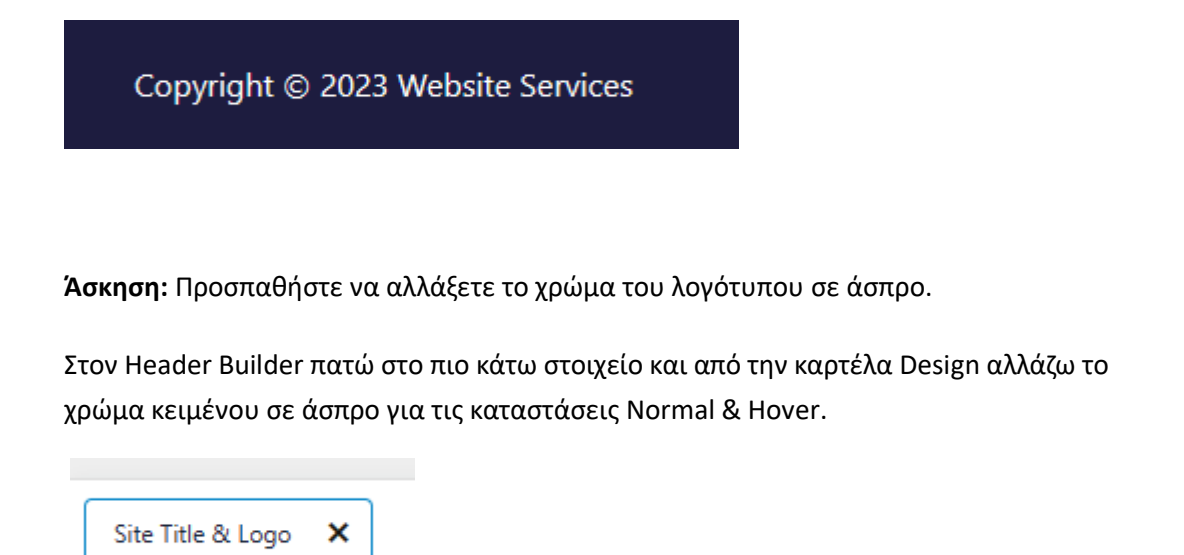

## Εισαγωγή Λογότυπου

Στον Header Builder πατώ στο πιο κάτω στοιχείο προκειμένου να μεταφερθώ στην καρτέλα Logo απ' όπου μπορώ να μορφοποιήσω το λογότυπο.

| Site Title & Logo | × |
|-------------------|---|
|-------------------|---|

Εναλλακτικά μπορώ να πατήσω στο μπλε μολυβάκι που εμφανίζεται καθώς περνάω με το ποντίκι πάνω από τον τίτλο του δικτυακού τόπου

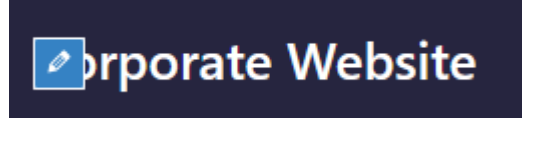

Στην καρτέλα General επιλέγω Select Logo

| Logo        |
|-------------|
| Select Logo |
|             |

Απ' την καρτέλα Upload Files ανεβάζω το αρχείο με την εικόνα του λογότυπου businesswebsite-logo-1 και πατώ Select. Η εικόνα τοποθετείται αριστερά του τίτλου.

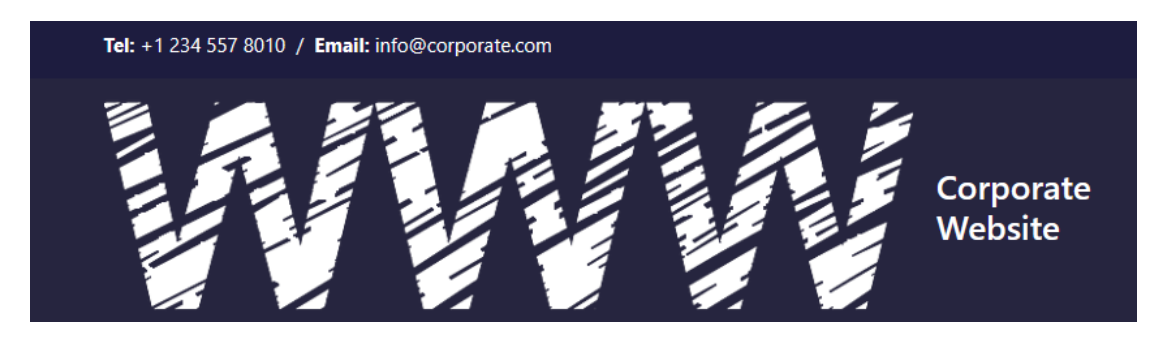

Μαζεύω το πλάτος της στα 170px μετακινώντας την πιο κάτω μπάρα προς τα αριστερά ή πληκτρολογώντας το επιθυμητό πλάτος στο πεδίο.

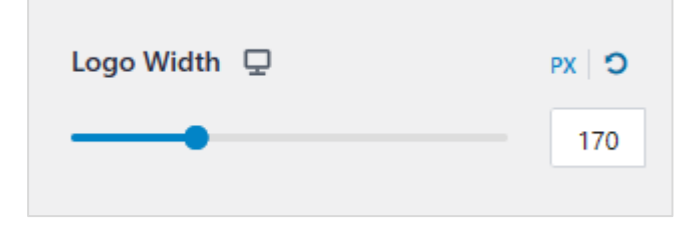

Τέλος αποκρύπτω τον τίτλο για όλες τις συσκευές πατώντας και στα 3 κουμπιά της περιοχής Site Visibility.

Τα κουμπιά με τη σειρά αντιστοιχούν στο **desktop**, το **tablet** και το **κινητό**. Όταν ένα κουμπί είναι μπλε σημαίνει ότι σε αυτή τη συσκευή ο τίτλος θα είναι ορατός.

| Site Title Visibility |  |  |  |  |  |  |
|-----------------------|--|--|--|--|--|--|
|                       |  |  |  |  |  |  |

Αν πατήσω πάνω στο κουμπί αυτό θα γκριζάρει δηλώνοντας ότι ο τίτλος δεν θα φαίνεται στην σχετική συσκευή. Πιο κάτω φαίνεται η μορφή που πρέπει να έχουν τα κουμπιά.

| Site Title Visibility |  |  |  |  |  |  |
|-----------------------|--|--|--|--|--|--|
| <b>P D D</b>          |  |  |  |  |  |  |
|                       |  |  |  |  |  |  |

Σώζω με **Publish** και βλέπω τις αλλαγές.

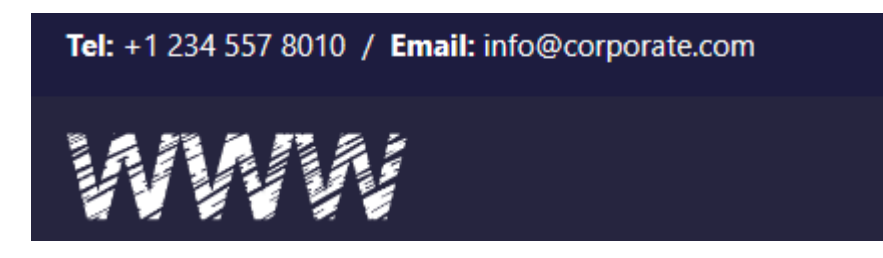

## Απενεργοποίηση της χρήσης του Flexbox από τον Elementor

Απ' τον Πίνακα Ελέγχου επιλέγω Elementor/Settings. Πατώ στην καρτέλα Features εντοπίζω την επιλογή Flexbox Container και από το μενού επιλέγω Inactive. Μ' αυτή την επιλογή απαγορεύω στον Elementor να δημιουργεί στήλες μέσα στη σελίδα ακολουθώντας τη τεχνική του Flexbox λόγω ύπαρξης κάποιων bugs που σχετίζονται με την ενσωμάτωση της τεχνικής και δεν έχουν ακόμη διορθωθεί απ' τους κατασκευαστές.

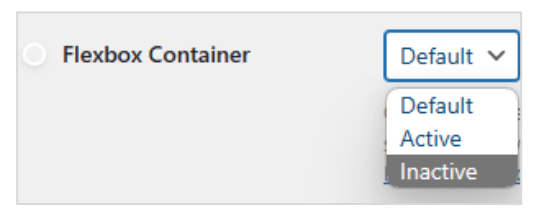

Σώζω τις αλλαγές πατώντας Save Changes.

### Χρήση Font-Awesome στη σελίδα.

Επειδή το **Astra Theme** δεν έχει προεγκατεστημένο το link για χρήση των **font-awesome** θα πρέπει να φορτώσουμε ένα πρόσθετο (Plugin) με το όνομα **Better Font Awesome** προκειμένου να μπορούμε να τα χρησιμοποιήσουμε μέσα στη σελίδα μας. Στην περιοχή διαχείρισης επιλέγουμε **Plugin/Add New** και αναζητάμε **Better Font Awesome**. Το εγκαθιστούμε και το ενεργοποιούμε.

|                                         | Better Fo<br>The Better Fo<br>WordPress. S<br>TinyMCE, var<br>versions, bac<br>CDN speeds,<br>By Mickey Ko | ont Awesome plugin for<br>shortcodes, HTML,<br>rious Font Awesome<br>skwards compatibility,<br>, and more. | Install Now<br>More Details               |
|-----------------------------------------|----------------------------------------------------------------------------------------------------|----------------------------------------------------------------------------------------------------|-------------------------------------------|
| ★★★★☆☆ (84)<br>100,000+ Active Installa | itions                                                                                                    | Last Upd                                                                                                   | ated: 9 months ago<br>ersion of WordPress |

Θα πάμε τώρα πάνω από το λογότυπο στην περιοχή **Above Header** όπου βρίσκονται το τηλέφωνο και το e-mail της εταιρείας

# Tel: +1 234 557 8010 / Email: info@corporate.com

Και θα αντικαταστήσουμε τη λέξη **Tel** με το εικονίδιο του τηλεφώνου & την λέξη **Email** με το εικονίδιο του φακέλου όπως φαίνεται πιο κάτω.

Πατώ στο μολυβάκι που εμφανίζεται καθώς περνώ με το ποντίκι επάνω από το στοιχείο προκειμένου να μεταφερθώ γρήγορα στην καρτέλα με τις μορφοποιήσεις.

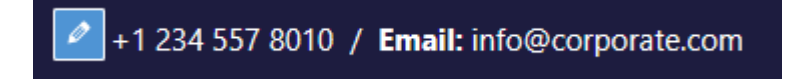

Στο google αναζητώ font-awesome και πατώ για να μεταφερθώ στη σελίδα. Πατώ στο εικονίδιο αναζήτησης που βρίσκεται στην κορυφή της σελίδας

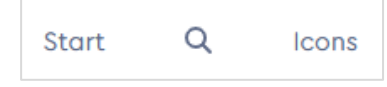

Στο πεδίο που εμφανίζεται αναζητώ **telephone** και από το μενού στα δεξιά επιλέγω την έκδοση 5.15.4 γιατί με αυτή συνεργάζεται το πρόσθετο.

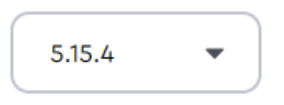

Απ' τα εικονίδια που εμφανίζονται μπορώ να χρησιμοποιήσω μόνο όσα δε φέρουν την ετικέτα PRO. Αν θέλω να χρησιμοποιήσω το πιο κάτω ακολουθώ τα εξής βήματα

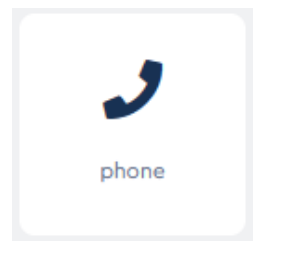

Επιστρέφω στο Wordpress και στην καρτέλα με τις μορφοποιήσεις και αντικαθιστώ τη λέξη **Tel** με το κείμενο **[icon name="phone"].** Προσέξτε ότι μέσα στα εισαγωγικά πρέπει να βάλω το όνομα που φέρει το εικονίδιο.

| <ul> <li>Customizing ► HTML</li> <li>HTML 1</li> </ul>                                            | 1                                                  | < | Customizing ► HT<br>HTML 1                                                                  | ML 1                                                                                       |
|---------------------------------------------------------------------------------------------------|----------------------------------------------------|---|---------------------------------------------------------------------------------------------|--------------------------------------------------------------------------------------------|
| GENERAL                                                                                           | DESIGN                                             |   | GENERAL                                                                                     | DESIGN                                                                                     |
| Paragraph Form<br>B I ABE A T<br>E = = = = =<br>+ 12pt Tel: +1 234 557 8010<br>info@corporate.com | Visual Text<br>ats ▼<br>A ▼ Ø<br>E ∉ ₽<br>/ Email: |   | Paragraph ▼ Fo<br>B I ABE A ▼<br>E Ξ Ξ Ξ<br>+ ▼ 12pt<br>icon name="phon<br>3010 / Email: in | Visual Text<br>mats ▼<br>▲ ▼ Ø<br>= := := := :=<br>•<br>e"] +1 234 557<br>fo@corporate.com |
|                                                                                                   | lin.                                               |   |                                                                                             | li.                                                                                        |

Το ίδιο θα κάνω και για το email. Στο πεδίο αναζήτησης πληκτρολογώ **email**. Απ τα εικοίδια που εμφανίζονται επιλέγω το πιο κάτω με το όνομα **envelope**.

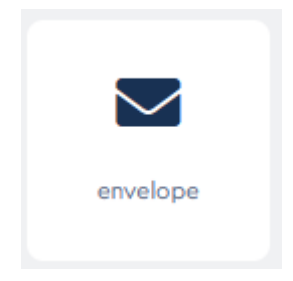

Επιστρέφω στο Wordpress και στην καρτέλα με τις μορφοποιήσεις και αντικαθιστώ τη λέξη Email με το κείμενο [icon name="envelope"]. Προσέξτε ότι μέσα στα εισαγωγικά πρέπει να βάλω το όνομα που φέρει το εικονίδιο.

| Customizing > HTML 1<br>HTML 1                                                                                                    | <         | Customizing ► HTML 1<br>HTML 1                                                  |             |
|----------------------------------------------------------------------------------------------------|-----------|---------------------------------------------------------------------------------|-------------|
| GENERAL DESIG                                                                                                    | i N       | GENERAL                                                                         | DESIGN      |
| Paragraph       ▼       Formats         B       I       A       ▲       ▲       ●         =       =       =       =       =       =       =       =       =       =       =       =       =       =       =       =       =       =       =       =       =       =       =       =       =       =       =       =       =       =       =       =       =       =       =       =       =       =       =       =       =       =       =       =       =       =       =       =       =       =       =       =       =       =       =       =       =       =       =       =       =       =       =       =       =       =       =       =       =       =       =       =       =       =       =       =       =       =       =       =       =       =       =       =       =       =       =       =       =       =       =       =       =       =       =       =       =       =       =       =       =       =       =       =       =       =       = | Text<br>∎ | Paragraph ▼ Formats<br>B I ABE A ▼ A<br>E = = = = = = = = = = = = = = = = = = = | Visual Text |
|                                                                                                    |           |                                                                                 |             |

Σώζω και βλέπω τις αλλαγές.

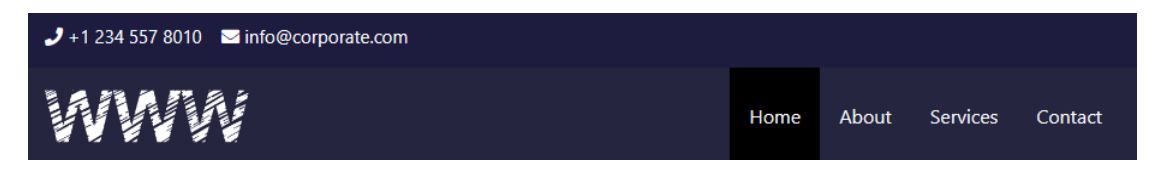

# Κατασκευή της HomePage – Hero Section

Η πρώτη ενότητα περιεχομένου αυτή που βρίσκεται ακριβώς κάτω από την κεφαλίδα λέγεται **Hero Section** και θέλω να έχει την πιο κάτω μορφή:

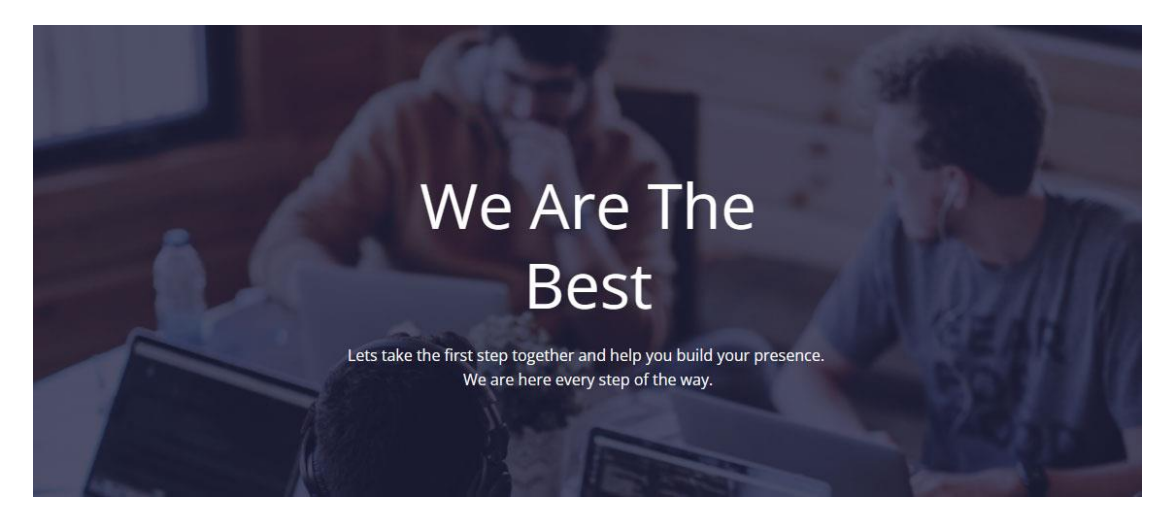

Στο WordPress και στον πίνακα ελέγχου επιλέγω **Pages/All Pages** και από τη λίστα με τις σελίδες επιλέγω να επεξεργαστώ την **Home** πατώντας στο **Edit**. Στο παράθυρο που εμφανίζεται πατώ στο κουμπί **Edit with Elementor**.

Edit with Elementor

Μεταφέρομαι σε νέο παράθυρο το οποίο είναι χωρισμένο σε 2 στήλες. Στην αριστερή στήλη που φέρει τον τίτλο Elementor βρίσκονται διάφορα κουμπιά με τη βοήθεια των οποίων μπορώ να προσθέσω διάφορα στοιχεία στη σελίδα μου (επικεφαλίδες, εικόνες κ. α). Τα κουμπιά είναι οργανωμένα σε ομάδες.

Στα δεξιά βρίσκεται η σελίδα μου προς το παρόν δίχως περιεχόμενο. Στη θέση του περιεχομένου βρίσκεται το επόμενο χειριστήριο.

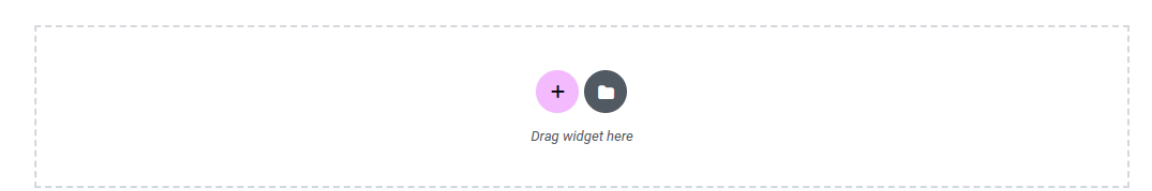

Πατώντας στο φάκελο στα δεξιά μπορώ να κάνω χρήση έτοιμων ενοτήτων (sections) στη σελίδα μου τις οποίες μπορώ να εισάγω στη σελίδα μου και στην συνέχεια να τις παραμετροποιήσω. Πατώντας στο + αριστερά μου δίνεται η δυνατότητα να δημιουργήσω μέσα στη σελίδα τις δικές μου ενότητες (sections) με τη δομή που επιθυμώ.

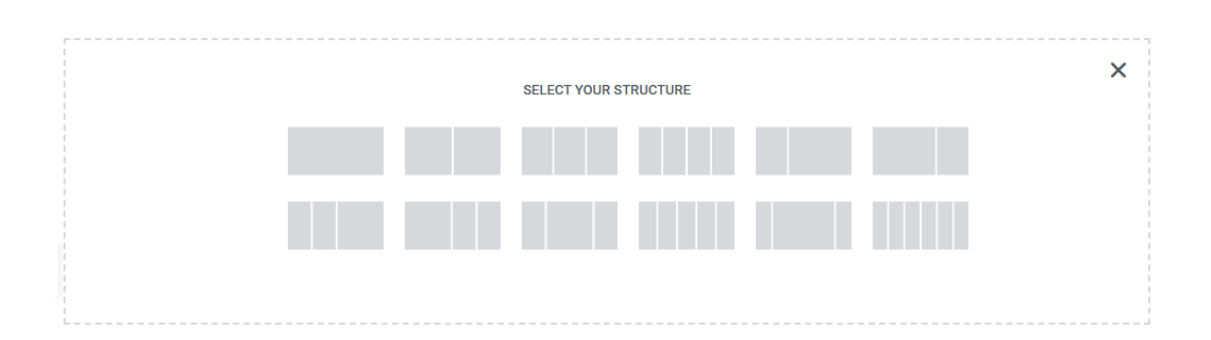

Π.χ. αν πατήσω στην πρώτη επιλογή τότε το elementor θα τοποθετήσει μέσα στη σελίδα το κουτί μιας νέας ενότητας περιεχομένου (μια νέα section).

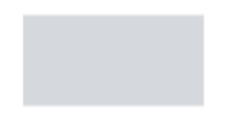

Αν πατήσω στην δεύτερη επιλογή τότε το elementor θα τοποθετήσει μέσα στη σελίδα το κουτί μιας νέας ενότητας με 2 στήλες του ίδιου πλάτους.

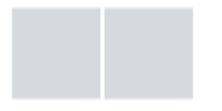

Η τρίτη επιλογή εισάγει μέσα στη σελίδα μια νέα ενότητα με 3 στήλες κλπ.

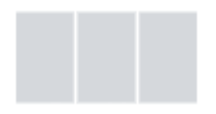

Πατώ στην πρώτη επιλογή ώστε να εισάγω το κουτί μιας νέας ενότητας. Εμφανίζεται το επόμενο πλαίσιο. Το ροζ κουτί αναπαριστά το κουτί της section.

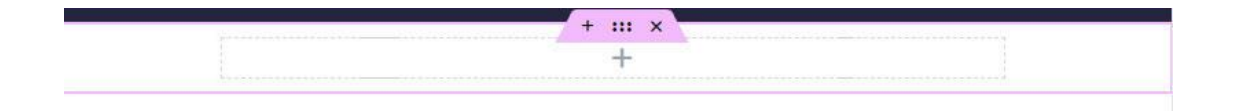

Στο πάνω μέρος του κουτιού της section βρίσκεται μία λαβή. Αν πατήσω στις τελείες τότε επιλέγω ολόκληρη την section και στα αριστερά ανοίγει η επόμενη στήλη απ' όπου έχω πρόσβαση σε διάφορες επιλογές που σχετίζονται με τη μορφοποίηση της ενότητας.

Η στήλη αυτή περιέχει 3 καρτέλες (τις Layout, Style & Advanced) απ' τις οποίες μπορώ να αλλάζω τις προεπιλεγμένες τιμές των ιδιοτήτων της ενότητας και έτσι να επιβάλλω τις δικές μου μορφοποιήσεις.

| ≡                                    | Edit Section            |                   |
|--------------------------------------|-------------------------|-------------------|
|                                      | D                       | •                 |
| Layout                               | Style                   | Advanced          |
|                                      |                         |                   |
| Content Width                        | Boxed                   | •                 |
| Width 🖵                              |                         |                   |
| 0                                    |                         |                   |
| Columns Gap                          | Default                 | -                 |
| Height                               | Default                 | •                 |
| Vertical Align                       | Default                 | •                 |
| Overflow                             | Default                 | •                 |
| Stretch Section                      | I.                      | No                |
| Stretch the secti<br>JS. Learn more. | ion to the full width o | of the page using |
| HTML Tag                             | Default                 | •                 |
|                                      |                         |                   |

Αν πατήσω στο x μπορώ να διαγράψω ολόκληρη την ενότητα μαζί με τα περιεχόμενά της.

Το γκρι διακεκομμένο κουτί με το + στο εσωτερικό υποδεικνύει την περιοχή που θα καταλαμβάνει το περιεχόμενο. Την περιοχή που μπορώ να ρίξω περιεχόμενο.

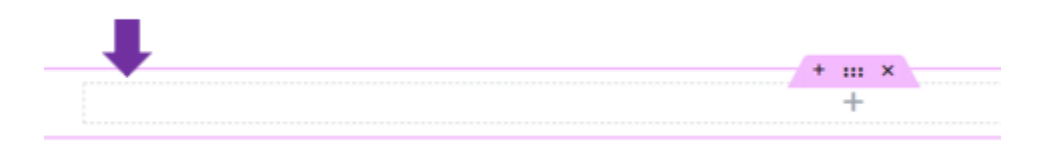

Περνώντας με το ποντίκι πάνω από αυτό το κουτί θα δούμε ότι αυτό περιέχεται μέσα σε ένα δεύτερο με σήμα του τις δύο στήλες.

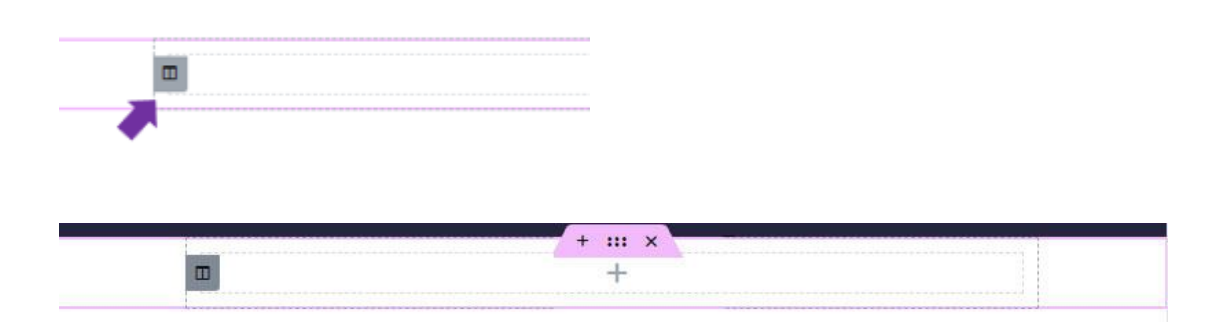

Το κουτί αυτό έχει συγκεκριμένο πλάτος και βρίσκεται εκεί για να συγκρατεί το περιεχόμενο ώστε να μην το αφήνει να απλώσει σε όλο το μήκος του κουτιού της section.

Από την καρτέλα αριστερά μπορώ να μειώσω ή να αυξήσω το πλάτος του κουτιού σέρνοντας την μπάρα που βρίσκεται κάτω από την ιδιότητα **Width**. Καλύτερα όμως είναι να μην αλλάζω το πλάτος και να το αφήνω στην προεπιλεγμένη τιμή που είναι τα 1200px. Στην περίπτωση που θέλω το περιεχόμενο να απλώνει σε όλο το εύρος της section θα πρέπει να επιλέξω την τιμή **Full Width** από την επιλογή **Content Width**. Θα δω τότε ότι το κουτί αυτό μαζί με το περιεχόμενο απλώνουν από το ένα άκρο της section ως το άλλο.

**ΠΡΟΣΟΧΗ!** Επιστρέψτε την τιμή σε **Boxed** όπως φαίνεται πιο κάτω και διαγράψτε τυχόν τιμή που είχατε δώσει στην ιδιότητα **Width** μετακινόντας την μπάρα.

| Content Width | Boxed - |
|---------------|---------|
| Width 📮       |         |
| 0             |         |

Το σήμα με τις δύο στήλες που συνοδεύει το κουτί υποδηλώνει ότι το κουτί αποτελεί στήλη.

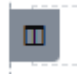

Αν κάνουμε κλικ πάνω στο σύμβολο τότε στα αριστερά θα ανοίξουν επιλογές μορφοποίησης της στήλης κάτω από τον τίτλο **Edit Column**.

| ≡               | Edit Column       | <b>=</b>      |
|-----------------|-------------------|---------------|
| Layout          | <b>D</b><br>Style | ¢<br>Advanced |
|                 |                   |               |
| Column Width    | (%) 🖵             |               |
| Vertical Align  | Default           | -             |
| Horizontal Alig | n 🖵 Default       | -             |
| Widgets Space   | (px) 🖵            | 20            |
| HTML Tag        | Default           | -             |

Αν πατήσω στο + τότε στην αριστερή στήλη και κάτω από τον τίτλο **Elements** (στοιχεία) εμφανίζεται με τη μορφή κουμπιών ένα πλήθος στοιχείων που μπορώ να εισάγω σ' αυτήν την περιοχή.

Η εισαγωγή γίνεται με σύρσιμο και εναπόθεση. Π.χ. αν θέλω να εισάγω μια επικεφαλίδα πατώ στο στοιχείο **Heading** και το σέρνω μέσα στο κουτί. Βλέπω να εμφανίζεται μια ροζ οριζόντια γραμμή. Μόλις αυτή κάτσει στο σημείο που θέλω απελευθερώνω το αριστερό πλήκτρο του ποντικιού και το στοιχείο τοποθετείται μέσα στη στήλη.

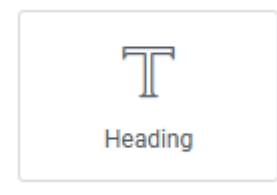

Αν θέλω να εισάγω νέο στοιχείο ακριβώς από κάτω π.χ μια εικόνα τότε στην αριστερή στήλη πατώ πρώτα στο επόμενο σύμβολο που βρίσκεται δεξιά του τίτλου της ώστε να εμφανιστεί η λίστα με τα στοιχεία, μετά επιλέγω το στοιχείο και το σέρνω μέσα στο κουτί.

Φροντίζω η ροζ μπάρα να βρίσκεται κάτω από την επικεφαλίδα και εντός της στήλης προκειμένου να γίνει σωστά η εισαγωγή της εικόνας κ.ο.κ.

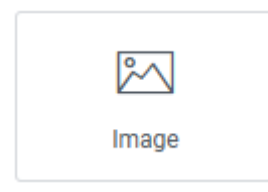

Προσέξτε ότι τόσο η στήλη όσο και η ενότητα ανοίγουν σε ύψος για να φιλοξενήσουν τα στοιχεία. ΠΡΟΣΟΧΗ! Σ' αυτό το σημείο διαγράφω την ενότητα μαζί με τα δοκιμαστικά περιεχόμενα και προσθέτω εξ' αρχής μια νέα κενή ενότητα αποτελούμενη από μία στήλη.

# Εισαγωγή εικόνας στο φόντο της ενότητας

Επιλέγω την ενότητα και από την αριστερή στήλη μεταφέρομαι στην καρτέλα **Style**. Στην ενότητα **Background** και από την επιλογή **Background Type** επιλέγω **Classic** πατώντας στο πινελάκι. Ανοίγουν δύο επιλογές απ' οπού μπορώ να επιλέξω κάποιο χρώμα για φόντο της ενότητας ή κάποια εικόνα. Από την επιλογή **Image** πατώ στο + ώστε να προσθέσω νέα εικόνα στο φόντο. Ακολουθώντας τις οδηγίες εντοπίζω την εικόνα **team.png** την φορτώνω και επιλέγω **Select**. Η εικόνα μπαίνει στον φόντο.

| <ul> <li>Background</li> </ul> |                                                                                                    |
|--------------------------------|----------------------------------------------------------------------------------------------------|
| Normal                         | Hover                                                                                                    |
| Background Type                | <ul> <li>III</li> <li>III</li> <li>IIII</li> <li>IIII</li> <li>IIII</li> <li>IIII</li></ul> |
| Color                          | • 🗡                                                                                                    |
| Image 📮                        | *1                                                                                                    |
|                                | ÷                                                                                                    |

Απ την καρτέλα Layout επιλέγω Min Height για την ιδιότητα Height , επίσης ορίζω το Ελάχιστο Ύψος σε 600px.

| Height | Min Height | • |
|--------|------------|---|
|        |            |   |

| Minimum Height | Ģ | px ~    |
|----------------|---|---------|
|                |   | <br>600 |

Επιστρέφω στην καρτέλα Style και επιλέγω την τιμή Fixed για την ιδιότητα Attachement

| Attachment | Fixed | • |
|------------|-------|---|
|            | ·     |   |

και την τιμή **Cover** για την ιδιότητα **Display Size** προκειμένου η εικόνα να καλύψει ολόκληρο το κουτί της ενότητας στην περίπτωση που αυτή είναι μικρότερη.

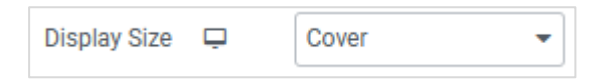

Από την ενότητα **Background Overlay** επιλέγω το χρώμα με κωδικό **#1D1C3F** να καλύψει όλο το φόντο με τιμή διαφάνειας **Opacity** το **0.7** 

| Opacity | Ģ |    |     |
|---------|---|----|-----|
|         |   | -0 | 0,7 |

| Normal                   | Hove         | er |   |         |
|--------------------------|--------------|----|---|---------|
| Background Type          |              | 4  |   | -       |
| Color                    |              | ⊕  |   | ATT     |
| mage 🖵                   | Color Picker |    |   | 5 + 8 0 |
|                          |              |    |   |         |
| Opacity 🖵                |              |    | С | )       |
| Opacity 🖵<br>CSS Filters |              |    | С |         |

## Τοποθέτηση Περιεχομένου

Στην περιοχή περιεχομένου πατώ στο + και από την αριστερή στήλη σέρνω και εναποθέτω στο εσωτερικό μια επικεφαλίδα. Στα αριστερά ανοίγει η στήλη **Edit Heading** με επιλογές μορφοποίησης της επικεφαλίδας. Στον editor πληκτρολογώ το HTML κείμενο:

| Title              | ♦‡ Write with AI |
|--------------------|------------------|
| We Are The<br>Best | 99               |
|                    | 1.               |

Στη συνέχεια στοιχίζω το κείμενο στο κέντρο.

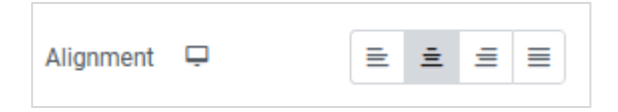

Απ την καρτέλα **Style** και την ενότητα **Title** αλλάζω το χρώμα κειμένου σε **άσπρο**, την γραμματοσειρά σε **Open Sans** το μέγεθος γραμμάτων σε **65** και την ένταση σε **400**.

| ▼ Title    |                |
|------------|----------------|
| Text Color | <b>•</b>       |
| Typography | • 🖉            |
| Typography | + C            |
| Family     | Open Sans 🔹    |
| Size 🖵     | рх ~           |
| -0         | 65             |
| Weight     | 400 (Normal) - |

Στη συνέχεια εμφανίζω πάλι τα διαθέσιμα στοιχεία πατώντας στο πιο κάτω κουμπί δεξιά από τον τίτλο Edit Heading.

Εντοπίζω το στοιχείο **Text Editor** το σέρνω και το εναποθέτω κάτω από την επικεφαλίδα. Φροντίζω να είμαι μέσα στη στήλη. Στα αριστερά ανοίγει νέα στήλη με τίτλτο **Edit Text Editor**. Στον επεξεργαστή πληκτρολογώ το επόμενο κείμενο.

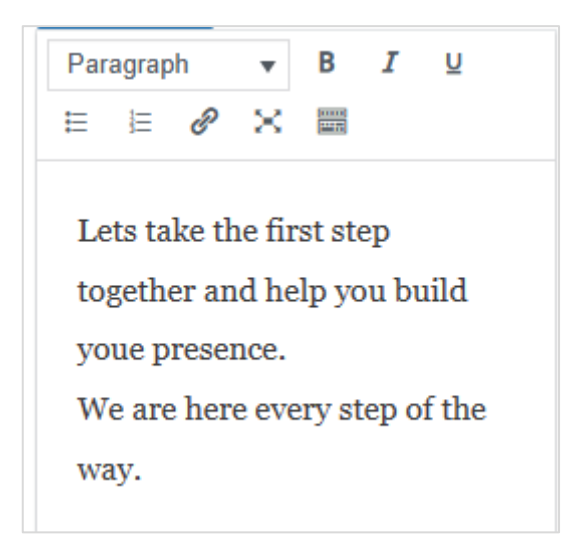

Τέλος από την καρτέλα **Style** αλλάζω τη γραμματοσειρά σε **Open Sans** και το χρώμα γραμμάτων σε **άσπρο**.

Σώζω τις αλλαγές πατώντας στο κουμπί Update που βρίσκεται κάτω αριστερά

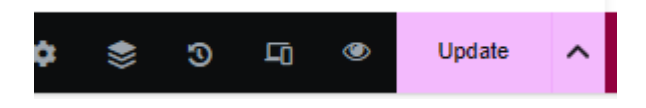

Για να δω τη σελίδα πατώ στο κουμπί με τις 3 γραμμές πάνω αριστερά

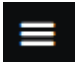

Και από το μενού που εμφανίζεται επιλέγω View Page.

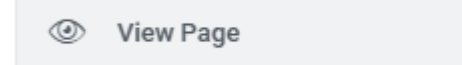

**ΣΗΜΕΙΩΣΗ:** Στα Unsplash και Envato Elements μπορώ να βρω ελεύθερες εικόνες για χρήση στο site μου.

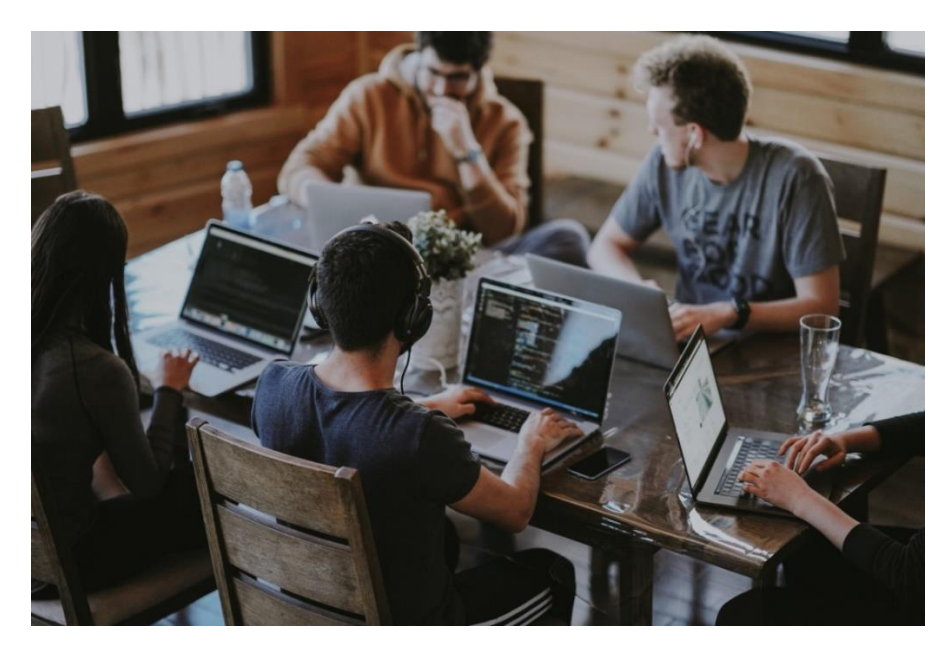

Στο Unsplash μπορώ να αναζητήσω **team** και να σώσω την επόμενη φωτογραφία.

Με χρήση του ελεύθερου λογισμικού **Photopea** που λειτουργεί σαν το **Photoshop** μπορώ να αλλάξω τις διαστάσεις της σε **1200 x 800** και να την σώσω ως png.

# Προσθήκη νέας Ενότητας - Counters

 3,569
 96%
 23
 70%

 Projects Delivered
 Happy Customers
 Vendors
 Reach Around the World

Η ενότητα που θα δημιουργήσω θέλω να έχει την πιο κάτω μορφή.

Θα χρειαστώ ένα κουτί με 4 στήλες του οποίου ένα μεγάλο κομμάτι θα κάθεται πάνω από την προηγούμενη ενότητα.

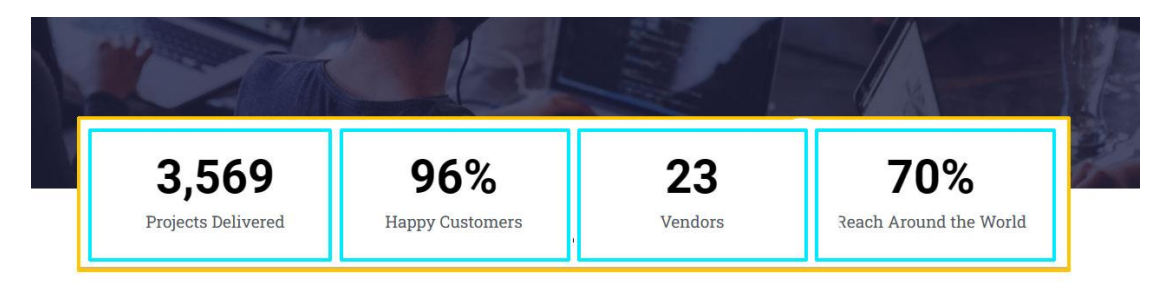

Για να δημιουργήσω μέσα στη σελίδα μου τέτοιου είδους κουτιά:

α) Ξεκινώ πάντα με την προσθήκη μίας νέας ενότητας αποτελούμενης από μία στήλη.

β) Στη συνέχεια εντός της στήλης εισάγω ένα νέο κουτί με τις επιθυμητές στήλες (κάτι που γίνεται με τη βοήθεια του στοιχείου **Inner Section**).

γ) Αφού διαμορφώσω το περιεχόμενο των στηλών στη συνέχεια μετακινώ ολόκληρη την στήλη της section - τη στήλη μέσα στην οποία έχω ρίξει την Inner Section με τις επιθυμητές στήλες - προς τα επάνω επιβάλλοντάς της ένα αρνητικό Top Margin.

Μ' αυτό τον τρόπο το κουτί αποκολλάται από την τρέχουσα ενότητα και έρχεται και κάθεται πάνω στην προηγούμενη.

Από το πλαίσιο που ακολουθεί πατώ στο +

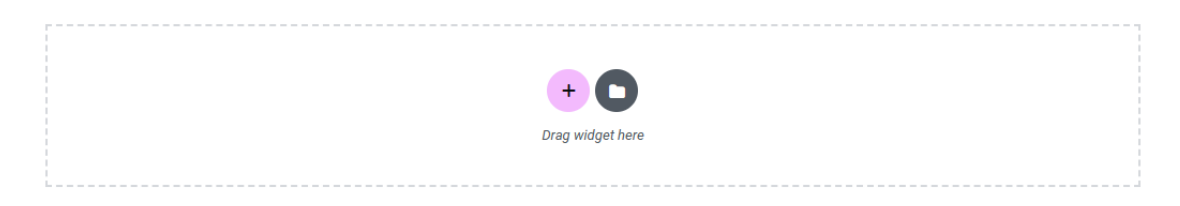

Και εν συνεχεία στην πρώτη επιλογή

Προκειμένου να προσθέσω νέα ενότητα ακριβώς κάτω από την προηγούμενη αποτελούμενη από 1 στήλη.

Μέσα στην στήλη και πιο συγκεκριμένα στην περιοχή περιεχομένου πατώ στο + και από τη λίστα με τα διαθέσιμα στοιχεία επιλέγω να εισάγω το στοιχείο **Inner Section** το οποίο δημιουργεί μέσα στη στήλη ένα **νέο κουτί χωρισμένο σε δύο στήλες**. Το κουτί αυτό το Elementor το ονομάζει **Inner Section** και διαθέτει το δικό του χειριστήριο παρόμοιο με το χειριστήριο της section.

Πατώ στο + της αριστερής στήλης προκειμένου να προσθέσω περιεχόμενο και από την στήλη Elements που εμφανίζεται στο αριστερό μέρος του παραθύρου επιλέγω το στοιχείο **Counter**. Το σέρνω και το εναποθέτω στην αριστερή στήλη της inner section.

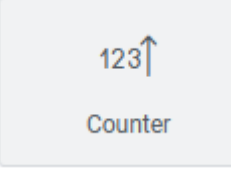

Προσέξτε κατά την εναπόθεση η ροζ γραμμή να κάθεται μέσα στην περιοχή περιεχομένου της αριστερής στήλης, όπως φαίνεται πιο κάτω:

| 120     |   |  |
|---------|---|--|
|         |   |  |
| Ocumber |   |  |
| Counter |   |  |
|         |   |  |
|         | ) |  |

Ο counter εισάγεται.

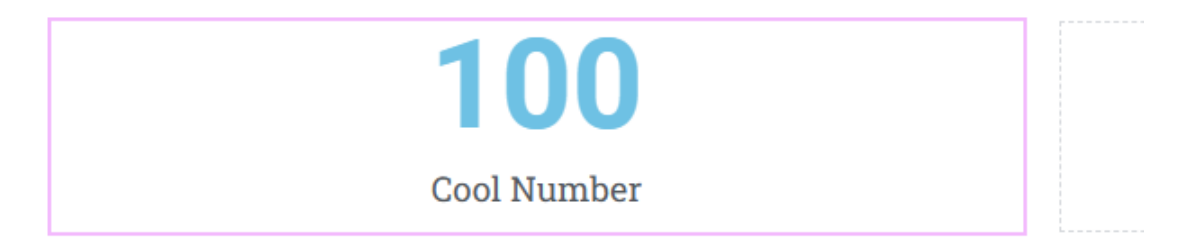

Στην αριστερή πλευρά του παραθύρου εμφανίζεται η στήλη Edit Counter με διάφορες επιλογές τροποποίησης των χαρακτηριστικών του μετρητή.

Από την καρτέλα **Content** ορίζω τιμή εκκίνησης του μετρητή την **200** και τιμή τερματισμού **3569** δίνοντας τις αντίστοιχες τιμές στα πεδία **Starting Number** & **Ending Number** αντίστοιχα.

| Starting Number | 200  |   |
|-----------------|------|---|
| Ending Number   | 3569 | 8 |

Επίσης από το πεδίο Title αλλάζω τον τίτλο σε Projects Delivered.

| Title              | ♦‡ Write with AI |  |
|--------------------|------------------|--|
| Projects Delivered | 8                |  |

Από την καρτέλα **Content** και την ενότητα **Number** μορφοποιώ τον αριθμό του μετρητή επιλέγοντας χρώμα γραμμάτων μαύρο και μέγεθος γραμμάτων 54px.

Ακολουθεί η τελική μορφή του μετρητή.

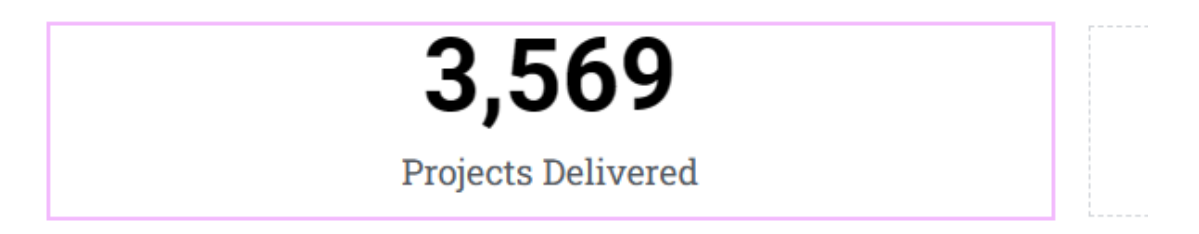

Πατώ με δεξί κλικ στο χειριστήριο της στήλης που εμφανίζεται μόλις περάσω με το ποντίκι πάνω από τον μετρητή. Επιλέγω **Duplicate**.

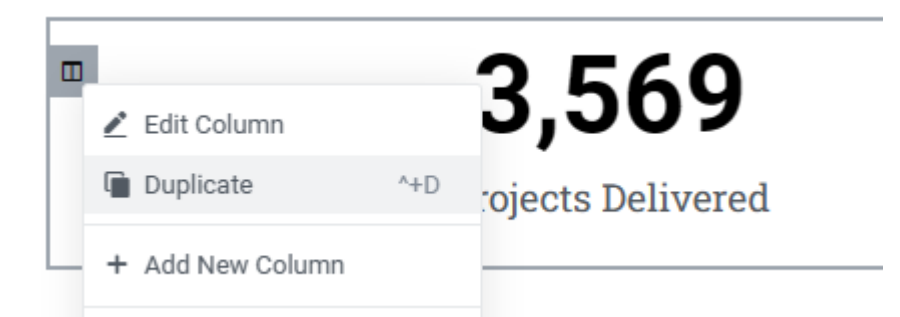

Μια νέα στήλη με το ίδιο περιεχόμενο δημιουργείται δίπλα στην υπάρχουσα.

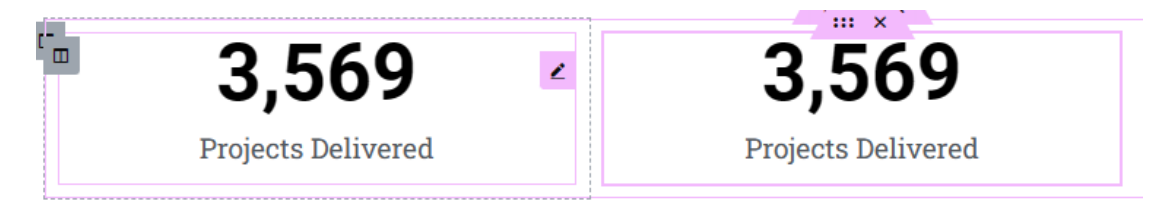

Με τον ίδιο τρόπο δημιουργώ άλλα δύο αντίγραφα. Ο σκοπός είναι να έχω 4 πανομοιότυπες στήλες.

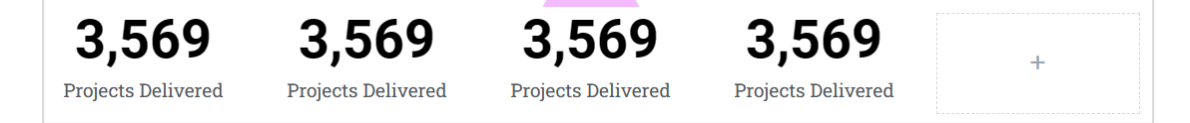

Στα δεξιά περισσεύει η κενή στήλη. Την διαγράφω πατώντας με δεξί κλικ στο χειριστήριό της και επιλέγοντας **Delete**.

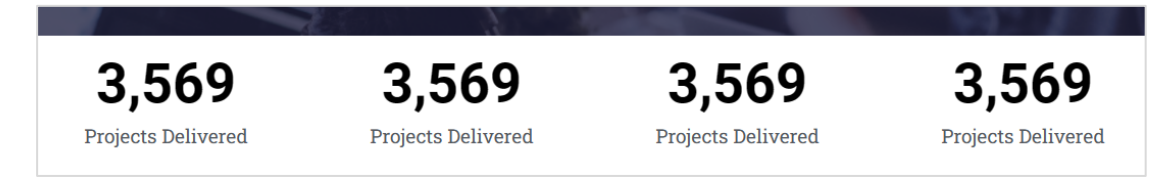

Στην δεύτερη στήλη πατώ στο μολυβάκι που εμφανίζεται στην δεξιά πλευρά του περιεχομένου αφού περάσω με το ποντίκι πάνω απ΄ αυτό.

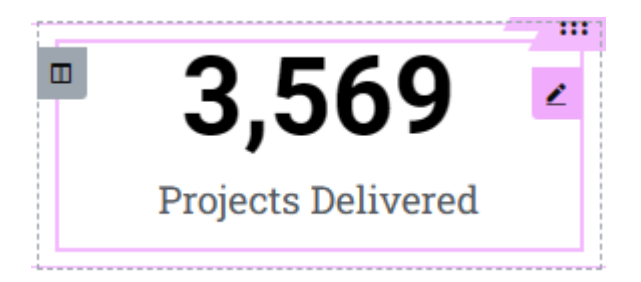
Από την καρτέλα **Content** ορίζω τιμή εκκίνησης του μετρητή την **1** και τιμή τερματισμού **96** δίνοντας τις αντίστοιχες τιμές στα πεδία **Starting Number** & **Ending Number** αντίστοιχα.

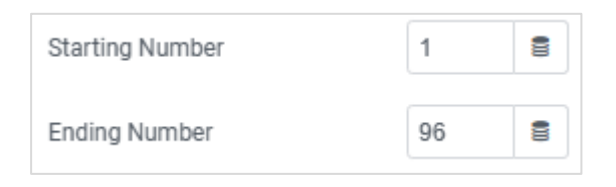

Στο πεδίο Number Suffix δίνω % προκειμένου μετά την τιμή να ακολουθεί το σύβολο του ποσοστού.

| Number Suffix 🛠 | % | 8 |  |
|-----------------|---|---|--|
|                 |   |   |  |

Επίσης από το πεδίο Title αλλάζω τον τίτλο σε Happy Customers.

| Title           | ♦‡ Edit with AI |
|-----------------|-----------------|
| Happy Customers | 8               |

Η στήλη παίρνει τη μορφή:

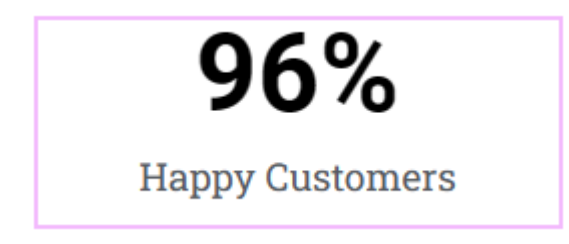

Με τον ίδιο τρόπο να αλλάξετε τα περιεχόμενα και των επόμενων δύο στηλών όπως φαίνεται πιο κάτω.

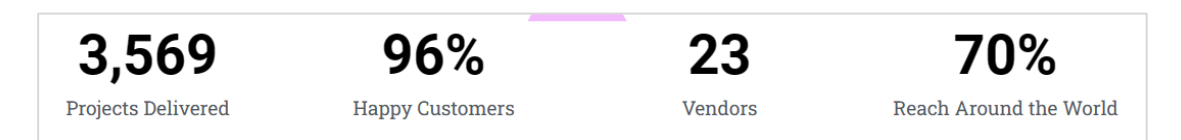

Στη συνέχεια επιλέγω την πρώτη στήλη και από την καρτέλα **Style** στα αριστερά της προσθέτω περίγραμμα στη δεξιά πλευρά της στήλης συμπαγές, μαύρο, πάχους 1px.

| - Border   |       |        |       |      |  |
|------------|-------|--------|-------|------|--|
| No         | ormal |        | Hover |      |  |
| Border Typ | e     | Solid  |       | •    |  |
| Width 📮    | 1     |        |       | px ~ |  |
| 0          | 1     | 0      | 0     | େ    |  |
|            |       |        |       |      |  |
| Тор        | Right | Bottom | Left  |      |  |

Επίαης από την καρτέλα Advanced δίνω σε όλα τα Padding τιμή 0.

| Paddir | ng 📮 |       |        |      | px ~ |
|--------|------|-------|--------|------|------|
| 0      |      | 0     | 0      | 0    | P    |
| То     | p    | Right | Bottom | Left |      |

Επιβάλω με τη σειρά τις ίδιες μορφοποιήσεις και στις υπόλοιπες στήλες. Στην τελευταία δεν θα χρειαστώ το δεξί περίγραμμα.

Σώζω και βλέπω τις αλλαγές.

Η νέα ενότητα πρέπει να έχει την πιο κάτω μορφή

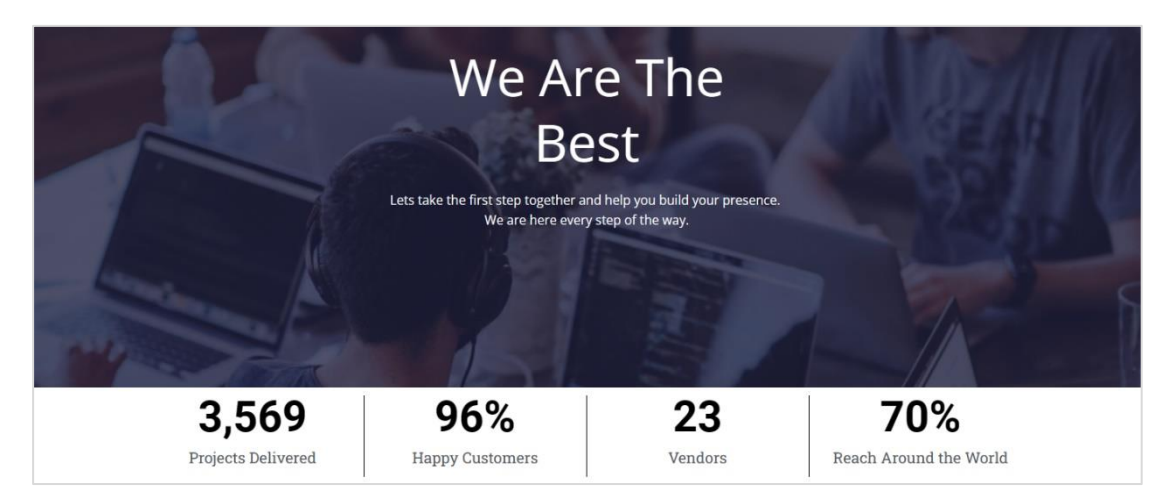

Στη συνέχεια θα δημιουργήσουμε ένα ενδιαφέρον εφέ επιλέγοντας τη κεντρική στήλη της ενότητας (τη στήλη που στο εσωτερικό της φιλοξενεί το κουτί με τις 4 στήλες – την λεγόμενη inner section) και επιβάλλοντάς της ένα αρνητικό top margin.

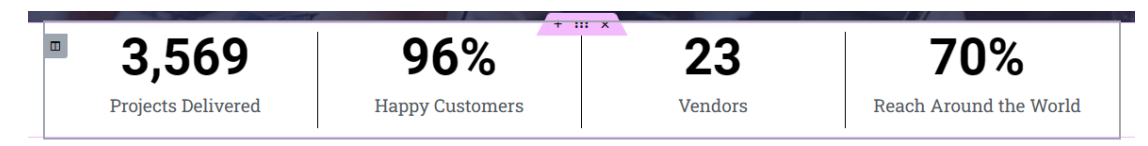

Στα σριστερά και στην στήλη Edit Column ανοίγω την καρτέλα Advanced, στην επιλογή Margin πατώ στο μικρό συνδετήρα δεξιά και στο πεδίο Top δίνω τιμή -80. Αν προσπαθήσω να τη δώσω με τα βελάκια θα δω ότι ολόληρη η στήλη μετακινείται σταδιακά προς τα επάνω και κάθεται πάνω από το περιεχόμενο της προηγούμενης ενότητας.

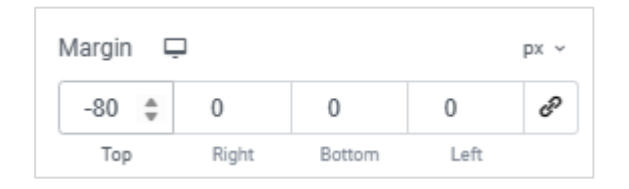

Επίσης ρυθμίζω τις αποστάσεις μεταξύ της inner section και της τρέχουσας στήλης μεταβάινοντας στην επιλογή Padding και δίνοντας την τιμή 40 στο πεδίο Top, 22 στο πεδίο Right, 28 στο πεδίο Bottom & 20 στο πεδίο Left.

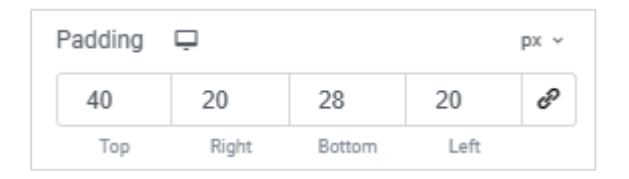

Τέλος από την καρτέλα **Style** δίνω λευκό φόντο στη στήλη και ένα **κάτω περίγραμμα** συμπαγές (**Solid**) , πάχους **4px** και χρώματος **#D3B574**. Σώζω και βλέπω τις αλλαγές.

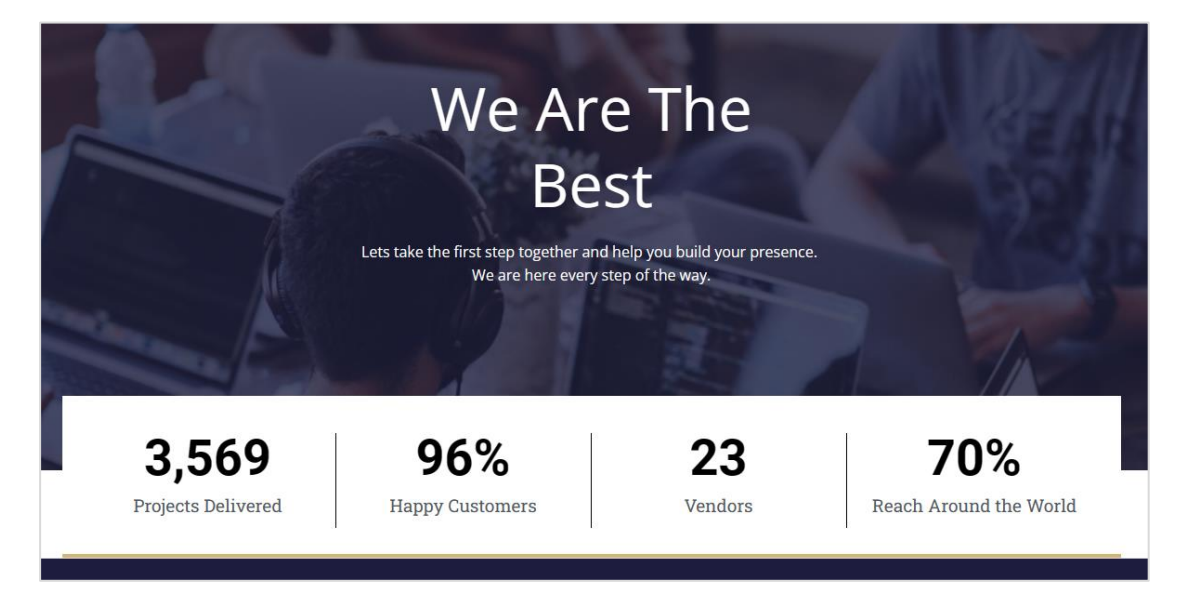

Προσέξτε ότι αντί να εισάγω εξαρχής μια section με 4 στήλες επιλέγοντας

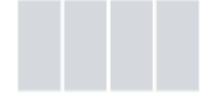

Προτίμησα να τοποθετήσω μία section αποτελούμενη από μια στήλη και στη συνέχεια μέσα στη στήλη αυτή να ρίξω μια Inner Section - η οποία εισάγει πάντα ένα νέο κουτί με στήλες μέσα σε μια προυπάρχουσα στήλη.

Αν είχα προχωρήσει με τον πρώτο τρόπο δεν θα μπορούσα να δώσω πιο κοντό περίγραμμα στα δεξιά των στηλών επίσης δεν θα μπορούσα να επιλέξω σαν ομάδα και τις 4 στήλες ώστε να μπορέσω να τις στείλω όλες μαζί να κάτσουν πάνω από την Hero Section.

Για να αποτελέσουν και οι 4 στήλες μια ομάδα θα πρέπει να κλειστούν όλες μαζί μέσα σε ένα νέο κουτί εντός της υπάρχουσας section. Έτσι επιλέγοντας την προσθήκη μιας section αποτελούμενης από μία στήλη

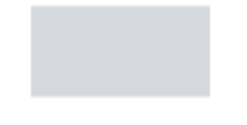

έχουμε έτοιμο το κουτί μέσα στο οποίο θα πρέπει να ρίξουμε τις 4 στήλες. Με τη βοήθεια της Inner section τοποθετούμε όσες στήλες θέλουμε μέσα σε προυπάρχοντα κουτιά. Στο τέλος μετακινούμε ολόκληρο το κουτί με τις στήλες προς τα επάνω και πετυχαίνουμε το εφέ.

### Προσθήκη Ενότητας - Why We Are The Best

Η ενότητα που θα δημιουργήσω θέλω να έχει την ακόλουθη μορφή.

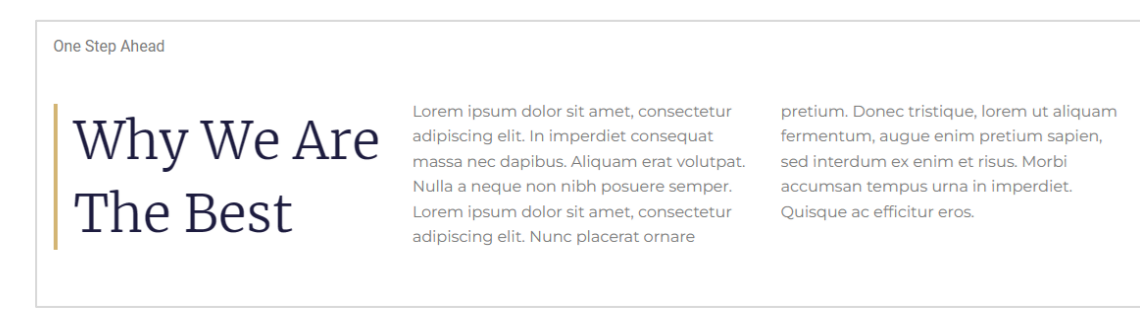

Παρατηρώ ότι πρόκειται για νέα ενότητα αποτελούμενης από 2 στήλες (στο πιο κάτω σχήμα απεικονίζονται με κίτρινο χρώμα).

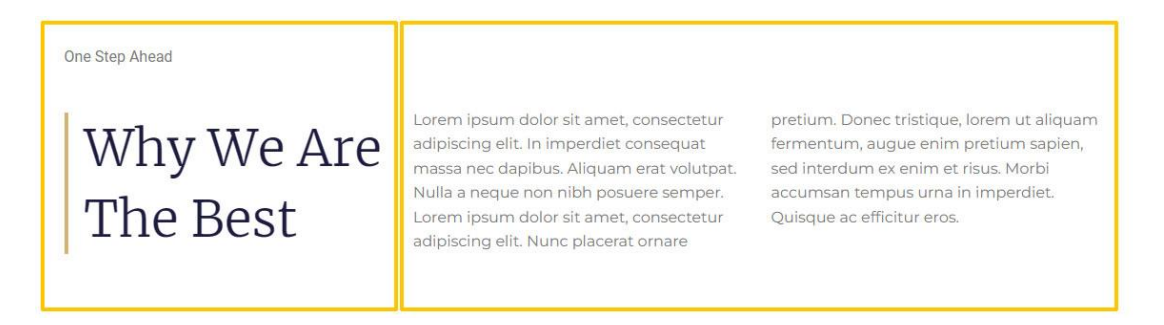

Θα ξεκινήσω εισάγοντας το κουτί μιας νέας section αποτελούμενης από 2 στήλες. Ακριβώς κάτω από την προηγούμενη ενότητα (section) προσθέτω νέα πατώντας στο + και επιλέγοντας προσθήκη ενότητας με 2 στήλες

Η νέα ενότητα εισάγεται μαζί με τις 2 στήλες. Επιλέγω την ενότητα και από την στήλη **Edit** Section στα αριστερά μεταβαίνω στην καρτέλα Advanced όπου ρυθμίζω την απόσταση της ενότητας από την προηγούμενή της (Margin Top) στα **150px**. Παρατηρώ ότι η ενότητα απομακρύνεται από την προηγούμενή της.

| I | Margin 🕻 | Ţ     |        |      | px ~           |
|---|----------|-------|--------|------|----------------|
|   | 150      | 0     | 0      | 0    | c <sup>D</sup> |
|   | Тор      | Right | Bottom | Left |                |

Στην πρώτη στήλη εισάγω το στοιχείο μιας επικεφαλίδας αφού πατήσω αρχικά στο κουμπί

### 

ή εναλλακτικά στο + εντός της στήλης και εν συνεχεία επιλέξω να σύρω και να εναποθέσω μέσα στη στήλη το πιο κάτω στοιχείο

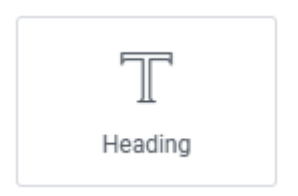

Στον πεδίο Title που ανοίγει αριστερά πληκτρολογώ το κείμενο της επικεφαλίδας

| Title               | ♦‡ Edit with AI |
|---------------------|-----------------|
| Why We Are The Best | 8               |

Μορφοποιώ την επικεφαλίδα πηγαίνοντας στην καρτέλα **Style** και επιλέγοντας χρώμα γραμμάτων **#1D1C3F**, μέγεθος γραμμάτων **53**px, γραμματοσειρά **Merriweather**, ένταση γραμμάτων (Weight) **300** και ύψος γραμμής (Line Height) **1.4em**.

| ▼ Title       | #1D1C3F        |
|---------------|----------------|
| Text Color    |                |
| Typography    |                |
| Typography    | + C            |
| Family        | Merriweather 💌 |
| Size 🖵        | рх ~           |
| -0            | 53             |
| Weight        | 300 (Light) 👻  |
| Transform     | Default 👻      |
| Style         | Default 👻      |
| Decoration    | Default -      |
| Line-Height 📮 | em v           |
| -0            | 1.4            |

Από την καρτέλα Advanced προσθέτω στην αριστερή πλευρά του κουτιού της κεφαλίδας περίγραμμα συμπαγές, πάχους 4px και χρώματος #D3B574.

| ▼ Border   |            |             |           |                       |
|------------|------------|-------------|-----------|-----------------------|
| N          | ormal      |             | Hover     |                       |
| Border Typ | e          | Solid       |           | •                     |
|            |            |             |           |                       |
| Width 🖵    | 1          |             |           | рх ~                  |
| Width 🖵    | 0          | 0           | 4         | рх ~<br>Ср            |
| Width 🖵    | 0<br>Right | 0<br>Battom | 4<br>Left | рх ~<br>СР<br>#D3B574 |

Τέλος αυξάνω την απόσταση του κειμένου από την αριστερή πλευρά του κουτιού της επικεφαλίδας - αριστερό padding – στα **17px**.

| Ρ | adding | Ģ     |        |      |   | px ~           |
|---|--------|-------|--------|------|---|----------------|
|   | 0      | 0     | 0      | 17   | * | C <sup>D</sup> |
|   | Тор    | Right | Bottom | Left |   |                |

#### Στην δεξιά στήλη σέρνω και εναποθέτω το στοιχείο Text Editor

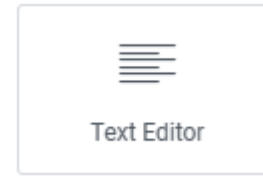

Πιο κάτω βλέπω το αποτέλεσμα

| Why We Are The | In the second second seco |
|----------------|----------------------------------------------------------------------------------------------------|
| Best           |                                                                                                    |

Από την καρτέλα **Content** της στήλης **Edit Text Editor** μπορώ να κατανείμω το κείμενο σε δύο στήλες επιλέγοντας από το πεδίο **Columns** την τιμή **2**.

| Columns | Ģ | 2 | • |
|---------|---|---|---|
|         |   |   |   |

Επιστρέφω στην αριστερή στήλη και την επιλέγω. Από αριστερά κι απ' την καρτέλα **Layout** ρυθμίζω το πλάτος της στα **33%.** 

| Column Width (%) 📮 33 | Column Width (%) | Ģ | 33 |
|-----------------------|------------------|---|----|
|-----------------------|------------------|---|----|

Στο Google αναζητώ **Lorem Ipsum** και στη σχετική σελίδα πατώ στο κουμπί **Generate Lorem Ipsum** προκειμένου να παράγω ένα κομμάτι κειμένου με χαζό περιεχόμενο το οποίο θα χρησιμοποιήσω για περιεχόμενο της δεύτερης στήλης.

Επιλέγω το στοιχείο κειμένου πατώντας στο μικρό μολυβάκι που εμφανίζεται μόλις περάσω από πάνω του

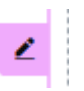

Και στα αριστερά από την καρτέλα **Style** επιλέγω γραμματοσειρά **Montserrat** και μέγεθος γραμμάτων **15**.

| Family | Montserrat | *    |
|--------|------------|------|
| Size 🖵 |            | px ~ |
| 0      | 1          | 6    |
| Weight | Default    | •    |

Μέσα στην αριστερή στήλη και ακριβώς πάνω από την επικεφαλίδα 'Why We Are The Best' εισάγω ένα νέο στοιχείο επικεφαλίδας. Πληκτρολογώ το κείμενο **One Step Ahead**. Το αποτέλεσμα πρέπει να είναι όπως πιο κάτω.

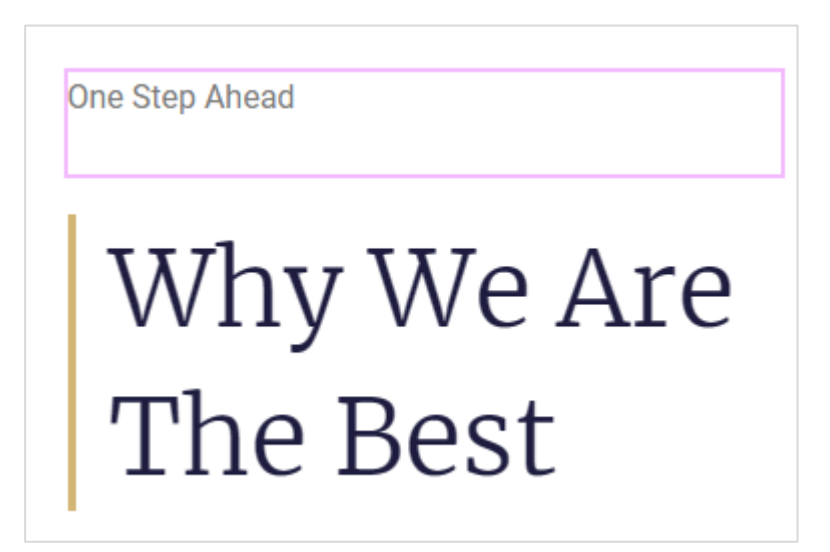

Τέλος επιλέγω τη δεξιά στήλη και από την καρτέλα **Layout** στα αριστερά επιλέγω κατακόρυφη στοίχιση του κειμένου στο κάτω μέρος της στήλης - **Vertical Align** με τιμή **Bottom**.

| Vertical Align | Ģ | Bottom | • |
|----------------|---|--------|---|
|                |   |        |   |

Επίσης απ΄ την καρτέλα Advanced αυξάνω την απόσταση του κειμένου από την κάτω πλευρά της στήλης (Padding Bottom) στα 10px και την απόσταση του κειμένου από τη δεξιά πλευρά της στήλης (Padding Right) στα 28px.

| Padding | Ģ     |        |      | px ~ |
|---------|-------|--------|------|------|
| 0       | 28    | 10     | 0    | eP   |
| Тор     | Right | Bottom | Left |      |

Σώζω και βλέπω τις αλλαγές.

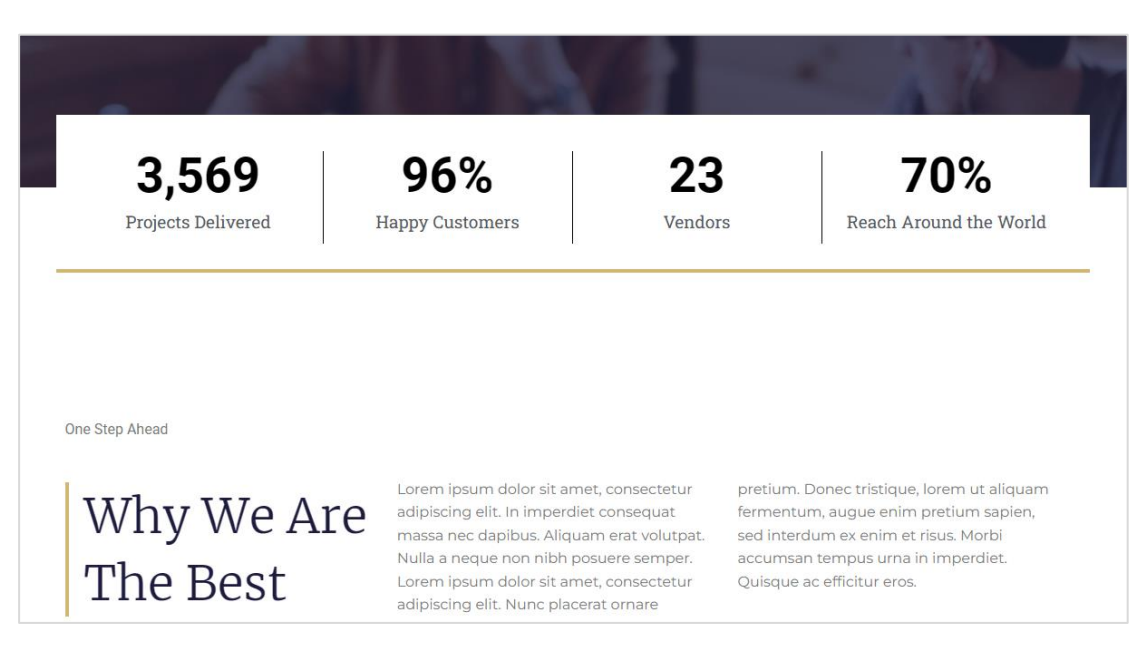

### Προσθήκη Ενότητας - Explore What We Are Doing Better

Η ενότητα που θα δημιουργήσω θέλω να έχει την ακόλουθη μορφή.

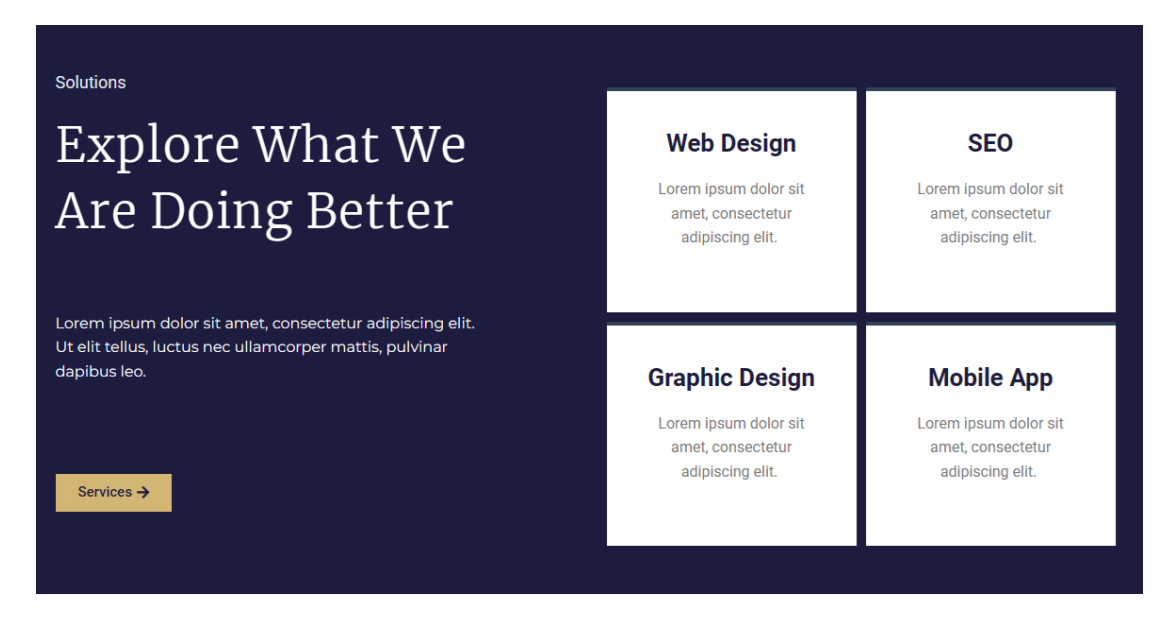

Θα ξεκινήσω εισάγοντας το κουτί μιας νέας section αποτελούμενης από 2 στήλες (στο πιο κάτω σχήμα απεικονίζονται με κίτρινο χρώμα).

Στη συνέχεια στο εσωτερικό της δεξιάς στήλης θα ρίξω 2 νέα κουτιά -το ένα κάτω από το άλλο- αποτελούμενα από 2 στήλες το κάθε ένα (στο πιο κάτω σχήμα απεικονίζονται με θαλασσί χρώμα).

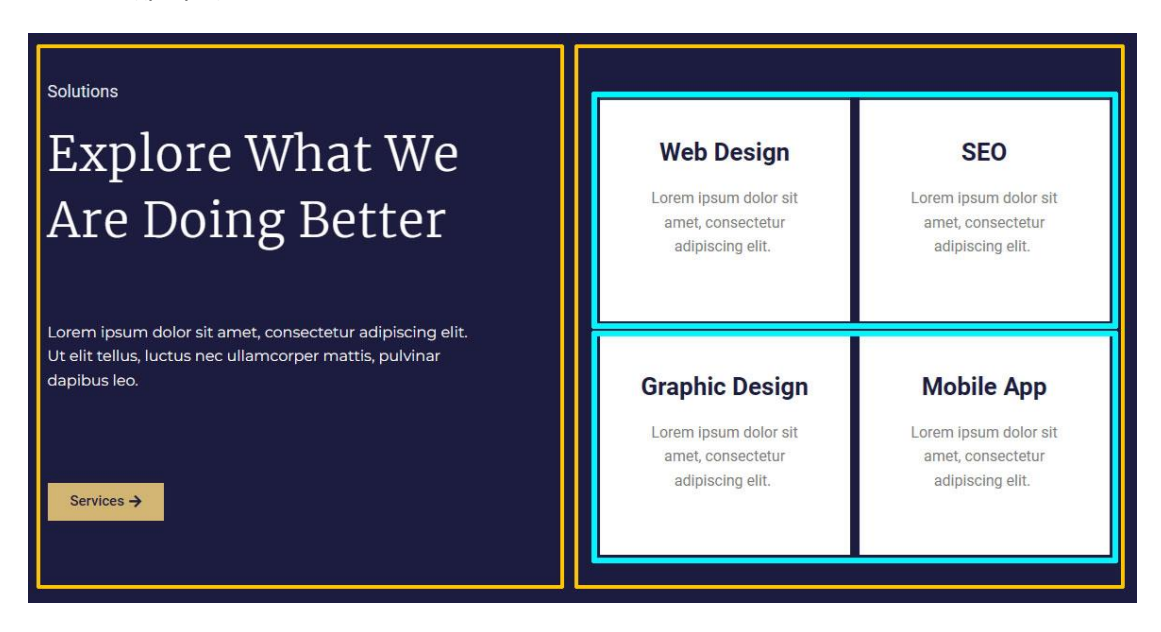

ΠΡΟΣΟΧΗ! Αν θέλω μέσα σε μια **στήλη** να εισάγω **νέο κουτί με στήλες** θα χρησιμοποιώ το στοιχείο **Inner Section.** 

Ακριβώς κάτω από την προηγούμενη ενότητα (section) προσθέτω νέα αποτελούμενη από 2 στήλες πατώντας στο + και επιλέγοντας την διάταξη με τις 2 στήλες.

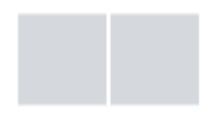

Επιλέγω την ενότητα και από την καρτέλα **Style** στα αριστερά δίνω στο φόντο της χρώμα **#1D1C3F**.

Προκειμένου οι 2 ενότητες να μην κολλάνε μεταξύ τους επιλέγω την προηγούμενη **section** και από την καρτέλα **Advanced** στα αριστερά φροντίζω η απόστασή της από την ενότητα που ακολουθεί να είναι **150px** όση η απόστασή που έχω ορίσει αυτή να έχει από την ενότητα ενότητα που βρίσκεται ακριβώς από πάνω της.

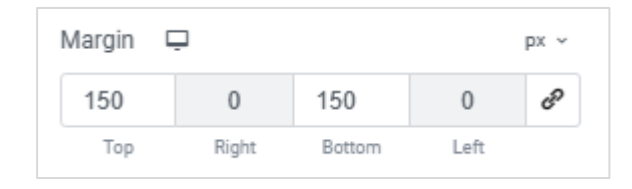

Σώζω και βλέπω τις αλλαγές.

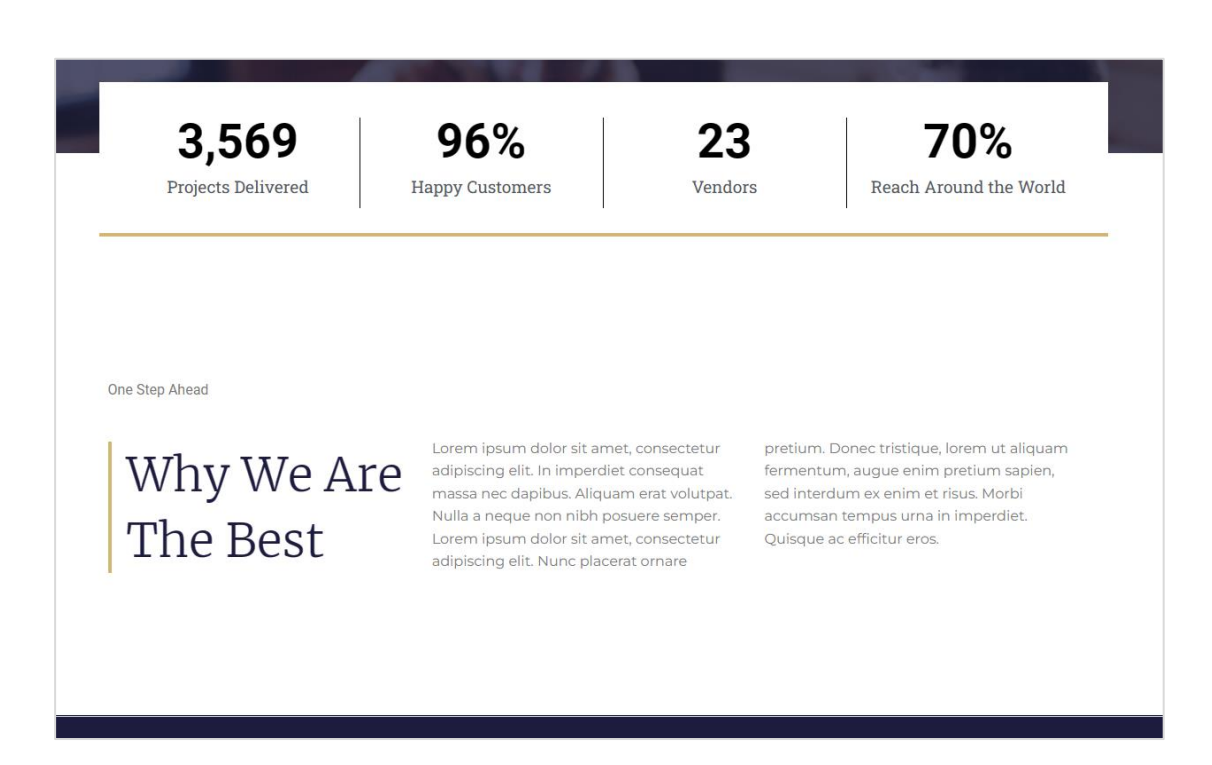

Επιστρέφω στην ενότητα που μόλις πρόσθεσα και στην αριστερή στήλη αυτής εισάγω την επικεφαλίδα 'Explore What We Are Doing Better' . Από την καρτέλα **Style** στα αριστερά δίνω στο κείμενο της επικεφαλίδας χρώμα **λευκό**, γραμματοσειρά **Merriweather**, μέγεθος γραμμάτων **50px** και ένταση **300**. Επίσης αυξάνω το ύψος γραμμής στα **1.4em** και την απόσταση των γραμμάτων στα **1.2px**.

| Text Color       | •              |
|------------------|----------------|
| Typography       | • 🖄            |
| Typography       | + C            |
| Family           | Merriweather 💌 |
| Size 📮           | рх ~           |
| -0               | 50             |
| Weight           | 300 (Light) 🔹  |
| Transform        | Default 🔹      |
| Style            | Default 🔹      |
| Decoration       | Default 👻      |
| Line-Height 🖵    | em ~           |
| -0               | 1,4            |
| Letter Spacing 📮 | px ~           |
|                  | 1,2            |

**Επιλέγω τη στήλη** και από την καρτέλα **Advanced** αυξάνω την απόσταση του περιεχομένου της (δηλ της επικεφαλίδας) από τη δεξιά πλευρά αυτής στα **124px**.

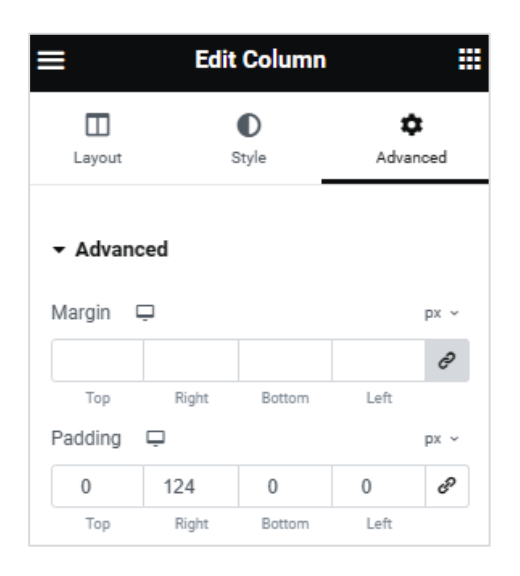

Ακριβώς πάνω από την τρέχουσα επικεφαλίδα εισάγω μία νέα επικεφαλίδα και ακριβώς από κάτω προσθέτω κείμενο με τη βοήθεια του στοιχείου **Text Editor ό**πως φαίνεται πιο κάτω.

### Add Your Heading Text Here Explore What We Are Doing Better

Lorem ipsum dolor sit amet, consectetur adipiscing elit. Ut elit tellus, luctus nec ullamcorper mattis, pulvinar dapibus leo.

Επιλέγω τη νέα επικεφαλίδα και από την καρτέλα **Content** στα αριστερά αλλάζω το κείμενο σε **Solutions**, ορίζω να είναι επικεφαλίδα **H3**, ενώ από την καρτέλα **Style** δίνω στο κείμενό της μια ελαφρά γκρι απόχρωση, και επιλέγω μέγεθος γραμμάτων **18** και ένταση **400**. Το αποτέλεσμα πρέπει να δείχνει όπως πιο κάτω.

#### Solutions

## Explore What We Are Doing Better

Lorem ipsum dolor sit amet, consectetur adipiscing elit. Ut elit tellus, luctus nec ullamcorper mattis, pulvinar dapibus leo.

Στη συνέχεια και κάτω από το κείμενο Lorem ipsum κλπ προσθέτω ένα κουμπί σύροντας και εναποθέτοντας στην κατάλληλη θέση το στοιχείο **Button**.

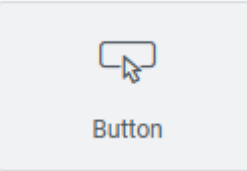

Από την στήλη Edit Button που εμφανίζεται στα αριστερά και από την καρτέλα Style αλλάζω το χρώμα φόντου του κουμπιού σε #D3B574 ενώ από την καρτέλα Content αντικαθιστώ το υποδειγματικό κείμενο με το Services.

| Text 🛠 | Services | 8 |
|--------|----------|---|
|        |          |   |

Το αποτέλεσμα πρέπει να δείχνει όπως πιο κάτω.

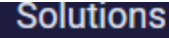

## Explore What We Are Doing Better

Lorem ipsum dolor sit amet, consectetur adipiscing elit. Ut elit tellus, luctus nec ullamcorper mattis, pulvinar dapibus leo.

Services

Αν θέλω μπορώ να προσθέσω ένα μικρό βελάκι αμέσως μετά το κείμενο του κουμπιού πατώντας στο κουμπί **Icon Library** της καρτέλας **Content** 

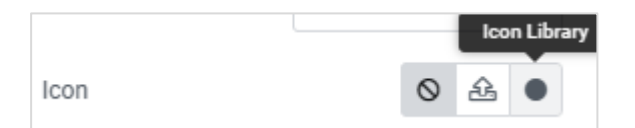

επιλέγοντας το επόμενο εικονίδιο - μπορώ να αναζητήσω arrow – και εν συνεχεία Insert.

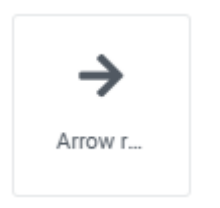

Το βελάκι εισάγεται ακριβώς πριν το κείμενο του κουμπιού. Το μετακινώ στο τέλος του κειμένου επιλέγοντας **After** ως τιμή της **Icon Position**.

| Icon          |       | 0 | ß | ÷ |
|---------------|-------|---|---|---|
| Icon Position | After |   |   | • |

Απ' την καρτέλα **Style** αφαιρώ τις στρογγυλεμένες άκρες του κουμπιού εισάγοντας την τιμή **0** σε όλα τα πεδία της **Border Radius**.

| Border Ra | dius 🖵 |        |      | px ~ |
|-----------|--------|--------|------|------|
| 0         | 0      | 0      | 0    | େ    |
| Тор       | Right  | Bottom | Left |      |

Τέλος αλλάζω το χρώμα του κειμένου σε **#1D1C3F** και δίνω ένα **hover effect** πατώντας στο κουμπί **Hover** της καρτέλας **Style** και επιλέγοντας χρώμα φόντου λευκό.

|--|

Το αποτέλεσμα πρέπει να δείχνει όπως πιο κάτω.

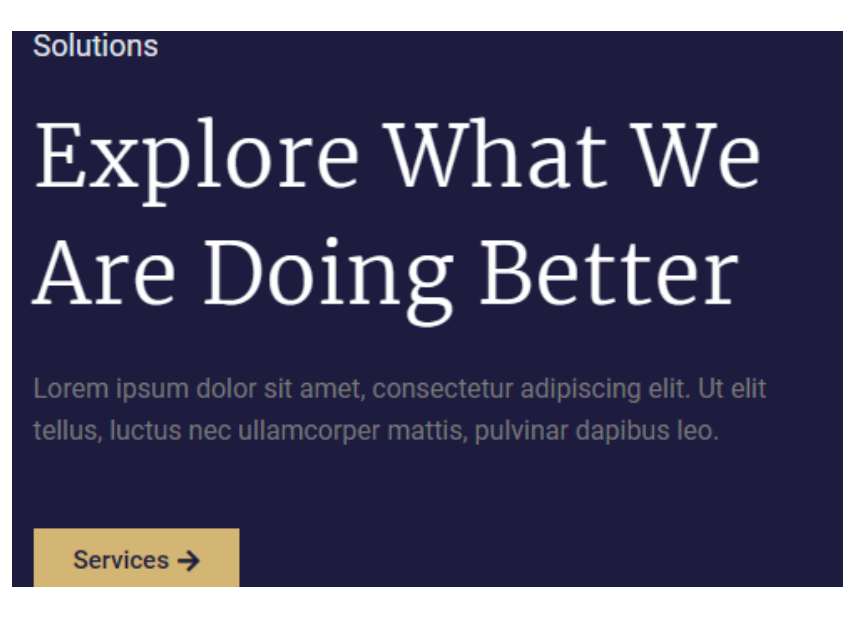

Σώζω και βλέπω τις αλλαγές. Αν περάσω με το ποντίκι πάνω από το κουμπί το χρώμα στο φόντο πρέπει να αλλάζει σε άσπρο.

Επιστρέφω στο κείμενο που βρίσκεται ακριβώς πάνω από το κουμπί. Το επιλέγω και από την καρτέλα **Style** στα αριστερά αλλάζω το χρώμα γραμμάτων σε **λευκό** και την γραμματοσειρά σε **Montserrat**. Από την καρτέλα **Advanced** αυξάνω την απόσταση του κειμένου από την επάνω πλευρά του κουτιού του - Padding Top - στα **50px**.

| Padding | Ģ     |        |      | рх ~ |
|---------|-------|--------|------|------|
| 50      | 0     | 0      | 0    | ଟ୍ୟ  |
| Тор     | Right | Bottom | Left |      |

Επιλέγω το κουμπί και με τον ίδιο ακριβώς τρόπο αυξάνω την απόσταση του κουμπιού από την πάνω πλευρά του κουτιού μέσα στο οποίο περιέχεται - Padding Top - στα **50px**.

Το αποτέλεσμα πρέπει να δείχνει όπως πιο κάτω.

# Solutions Explore What We Are Doing Better Lorem ipsum dolor sit amet, consectetur adipiscing elit. Ut elit tellus, luctus nec ullamcorper mattis, pulvinar dapibus leo.

Services ->

Συνεχίζω την εργασία μου με την δεξιά στήλη. Στο εσωτερικό της θα χρειαστεί να κόψω νέες στήλες. Γι' αυτό θα σύρω και θα εναποθέσω μέσα στη στήλη ένα στοιχείο **Inner Section** το οποίο εισάγει μέσα στη στήλη ένα νέο κουτί αποτελούμενο από 2 στήλες.

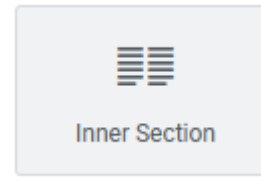

Το αποτέλεσμα πρέπει να έχει ως εξής:

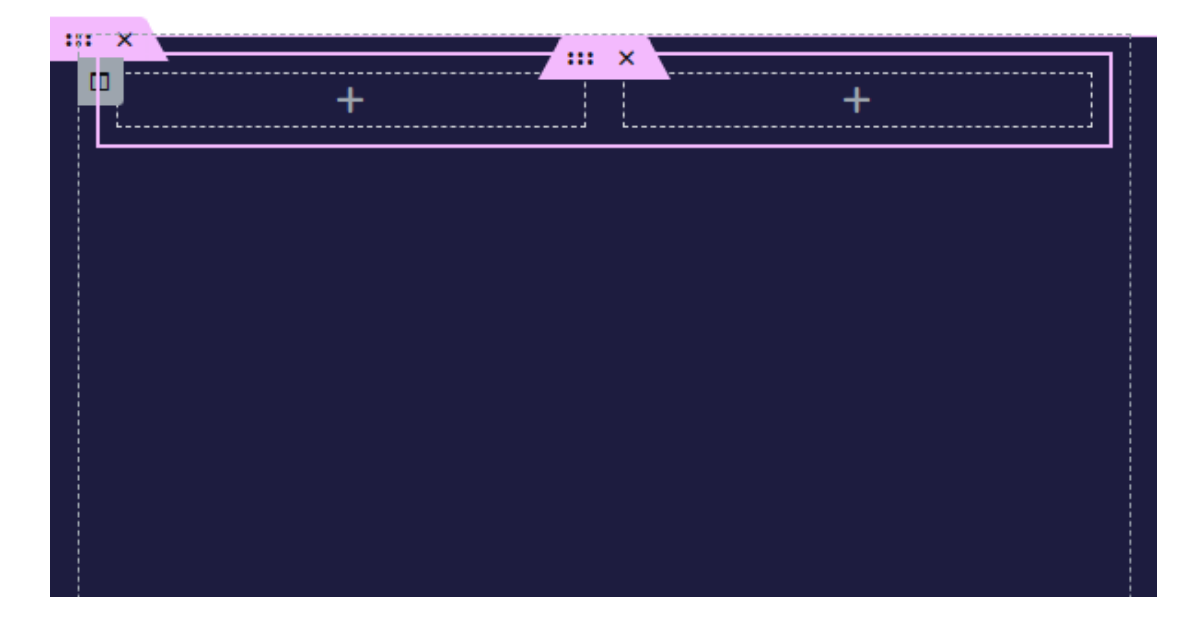

Στο εσωτερικό της πρώτης στήλης ρίχνω ένα στοιχείο επικεφαλίδας και ακριβώς από κάτω ένα στοιχείο κειμένου – Text Editor.

Επιλέγω την επικεφαλίδα αντικαθιστώ το υποδειγματικό κείμενο με το κείμενο **WebDesign**, δίνω χρώμα γραμμάτων **#1D1C3F** και στοιχίζω το κείμενο στο κέντρο. Επίσης μετατρέπω την επικεφαλίδα σε επικεφαλίδα Επιπέδου3 – **H3**.

Επιλέγω ολόκληρη την στήλη και δίνω στο φόντο της χρώμα άσπρο. Επίσης δίνω ένα πάνω περίγραμμα στο κουτί της συμπαγές, πάχους 4px δίχως να δώσω χρώμα. Στη συνέχεια για την κατάσταση **Hover** αυτής – δηλ. όταν ο χρήστης περνά με το ποντίκι πάνω από τη στήλη ορίζω να εμφανίζεται ένα νέο περίγραμμα μόνο στην πάνω πλευρά του κουτιού της συμπαγές, ιδίου πάχους **4px** και χρώματος **#D3B574**.

Σώζω και βλέπω τις αλλαγές. Όταν περνώ πάνω από τη στήλη πρέπει στην πάνω πλευρά της να εμφανίζεται το πιο κάτω περίγραμμα.

### Web Design

Lorem ipsum dolor sit amet, consectetur adipiscing elit. Ut elit tellus, luctus nec ullamcorper mattis, pulvinar dapibus leo.

Στη συνέχεια ρυθμίζω την απόσταση του περιεχομένου της στήλης από τις πλευρές του κουτιού της – **Padding Top , Right, Bottom & Left** στα **40px** .

| ł | Padding | Ģ     |        |      | рх ~ |
|---|---------|-------|--------|------|------|
|   | 20      | 40    | 20     | 40   | en   |
|   | Тор     | Right | Bottom | Left |      |

Τέλος επιλέγω το κειμενάκι κάτω από την επικεφαλίδα Web Design απομακρύνω την τελευταία γραμμή και το στοιχίζω στο κέντρο. Σώζω και βλέπω τις αλλαγές.

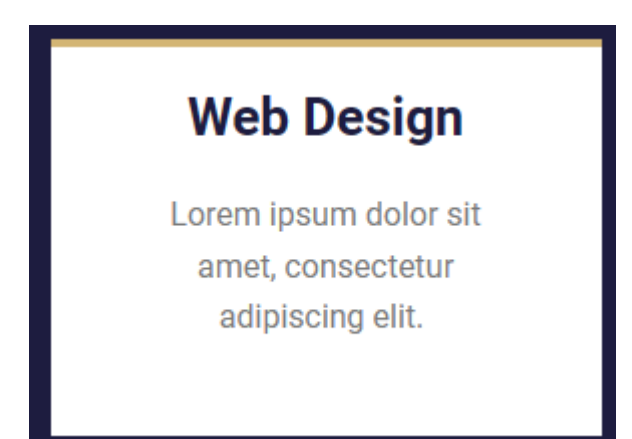

Τώρα θα δημιουργήσω ένα αντίγραφο αυτής της στήλης ακριβώς δίπλα και στη συνέχεια θα αλλάξω τα περιεχόμενα. Επιλέγω τη στήλη και πατώ δεξί κλικ. Από το μενού που εμγφανίζεται επιλέγω **Duplicate**.

| r |                |     |   |
|---|----------------|-----|---|
| 2 | Edit Column    |     |   |
|   | Duplicate      | ^+D |   |
| + | Add New Column |     | t |

Ένα αντίγραφο δημιουργείται ακριβώς δίπλα.

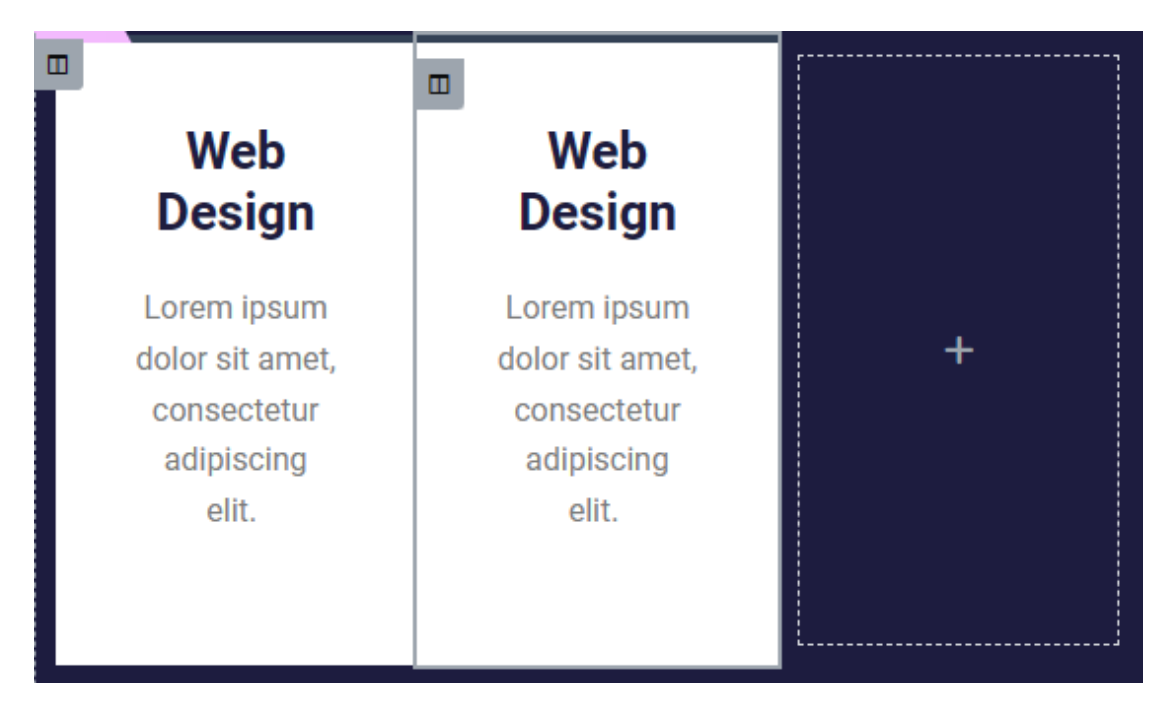

Επιλέγω τη τελευταία στήλη που δεν τη χρειάζομαι πλέον και πατώ δεξί κλικ. Από το μενού που εμφανίζεται επιλέγω **Delete**. Πιο κάτω βλέπω το αποτέλεσμα.

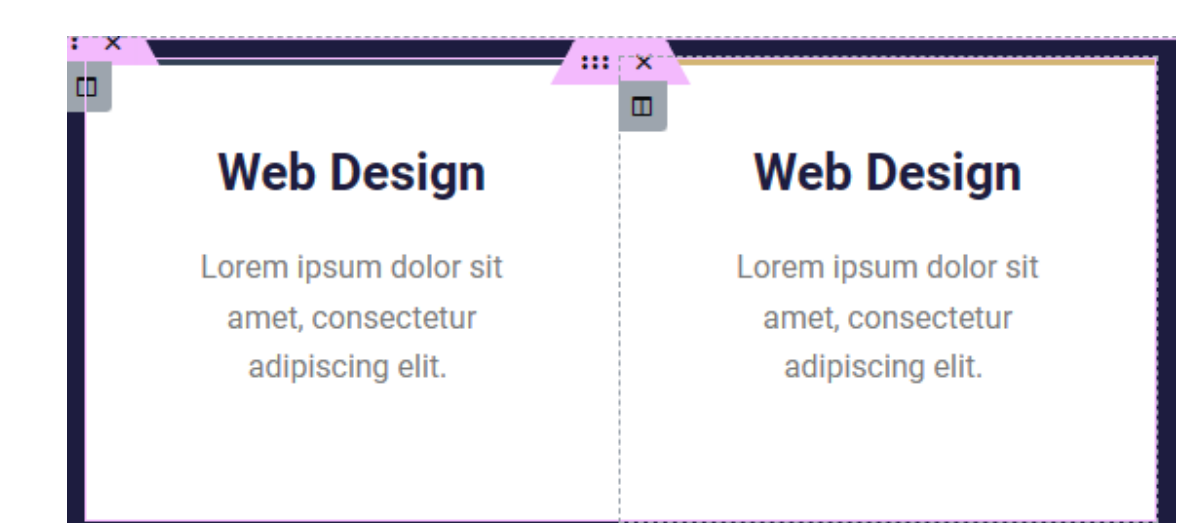

Ακριβώς από κάτω θέλω 2 πανομοιότυπες στήλες. Θα αντιγράψω ολόκληρη **την Inner** Section ως έχει ακριβώς από κάτω και μετά θα αλλάξω τα περιεχόμενα. Ξεκινώ επιλέγοντάς την. Θα πρέπει να διέλθω με το ποντίκι πάνω απ' το περιεχόμενό της προκειμένου να εμφανιστεί η λαβή της και στη συνέχεια θα πρέπει να πατήσω πάνω στη λαβή. Το κουτί της Inner Section επιλέγεται. Στη συνέχεια πατώ με δεξί κλικ πάνω στη λαβή. Από το μενού που εμφανίζεται επιλέγω **Duplicate**.

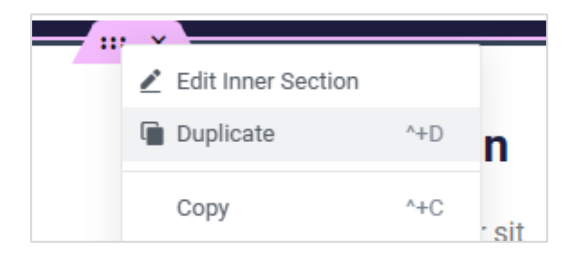

#### Το αποτέλεσμα πρέπει να έχει ως εξής:

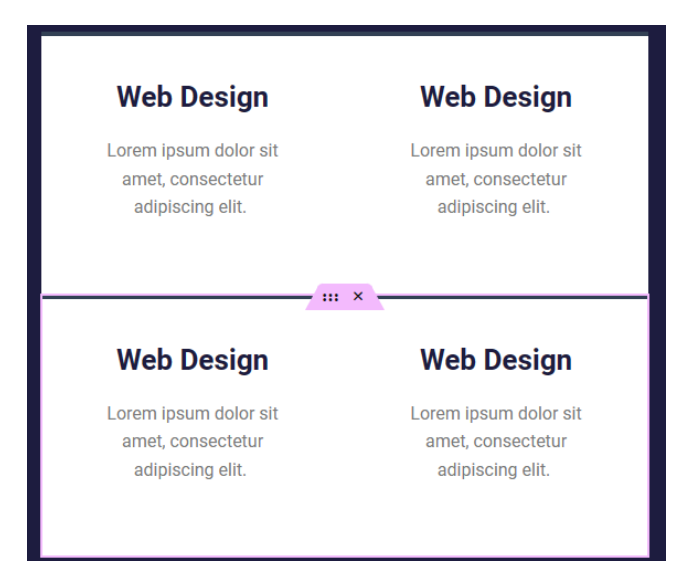

Στη συνέχεια δημιουργώ μια απόσταση μεταξύ των στηλών. Επιλέγω την πάνω αριστερή στήλη και από την καρτέλα **Advanced** στα αριστερά δίνω περιμετρικά **Margin 5px**.

| Margin 📮 | ,     |        |      | px ~ |
|----------|-------|--------|------|------|
| 5 \$     | 5     | 5      | 5    | P    |
| Тор      | Right | Bottom | Left |      |

Επαναλαμβάνω το ίδιο για όλες τις στήλες.

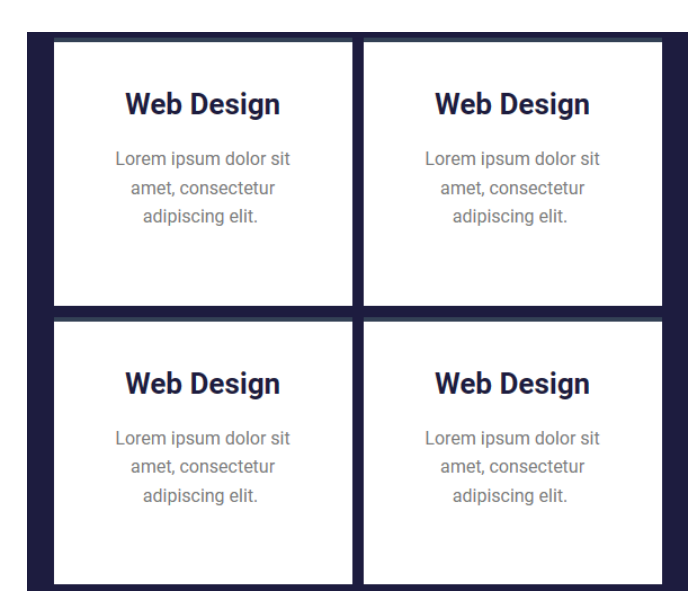

Τέλος επιλέγω ολόκληρη τη section και από την καρτέλα Advanced αυξάνω την απόσταση του περιεχομένου της από την πάνω και κάτω πλευρά του κουτιού της – Padding Top & Bottom στα 150px.

| Padding | Ģ     |        |      | рх ~ |
|---------|-------|--------|------|------|
| 150     | 0     | 150    | 0    | eP   |
| Тор     | Right | Bottom | Left |      |

Σώζω και βλέπω τις αλλαγές.

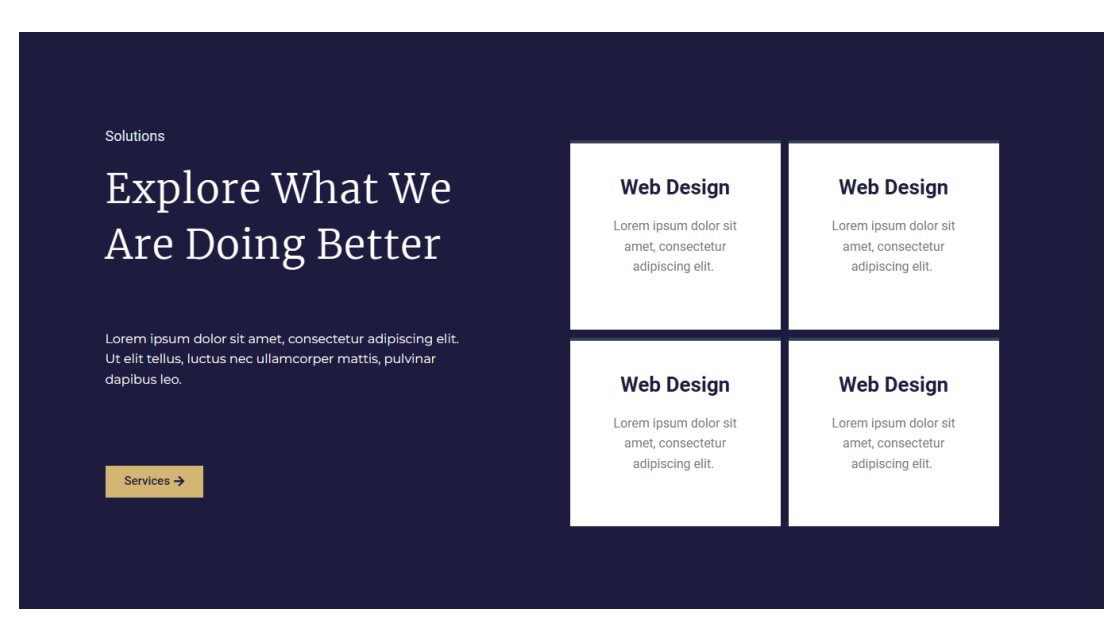

Ολοκληρώνω την ενότητα αλλάζοντας τους τίτλους των υπόλοιπων τριών στηλών στα δεξιά πλην της πρώτης σε **SEO, Graphic Design** & **Mobile App** με τη σειρά. Σώζω τις αλλαγές.

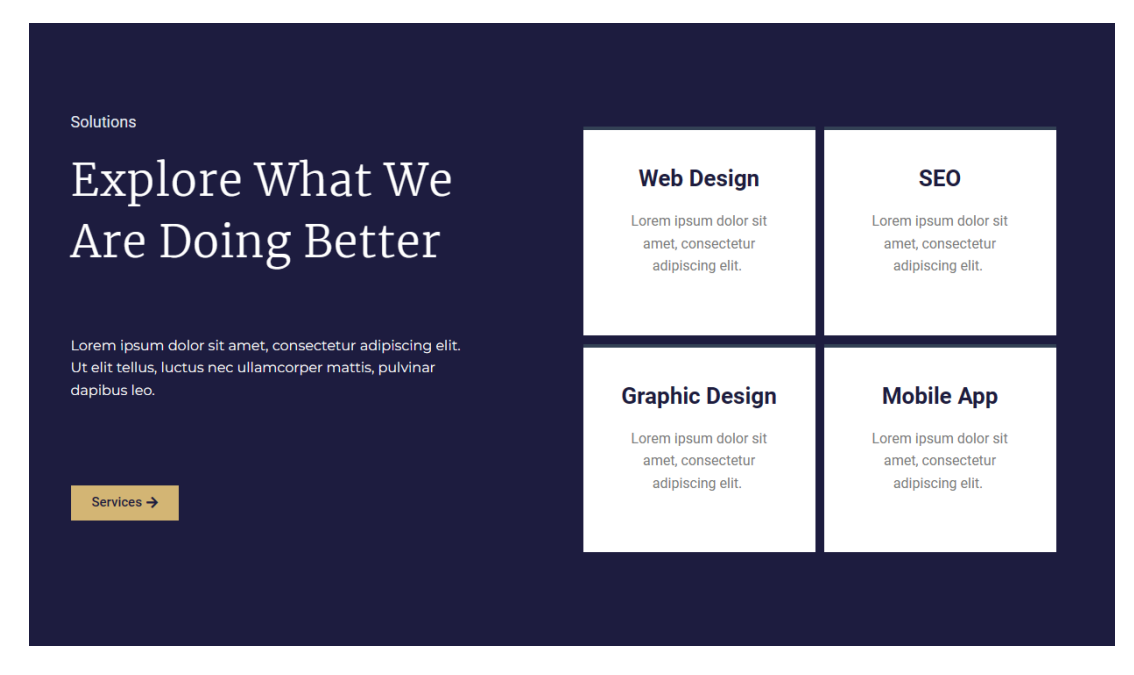

### Προσθήκη Ενότητας – Meet The Team

<page-header><section-header><image><image><image>

Ακριβώς από κάτω θα δημιουργήσω την επόμενη ενότητα

Θα ξεκινήσω εισάγοντας το κουτί μιας νέας section αποτελούμενης από 1 στήλη. Μέσα στη στήλη θα εισάγω αρχικά 2 επικεφαλίδες και στη συνέχεια ένα κουτί αποτελούμενο από 3 στήλες (όπως φαίνεται πιο κάτω). Στο φόντο κάθε στήλης θα ρίξω τη φωτογραφία ενός εκ των μελών της ομάδας και πάνω από τη φωτογραφία θα εμφανίσω το όνομά του και το ρόλο του.

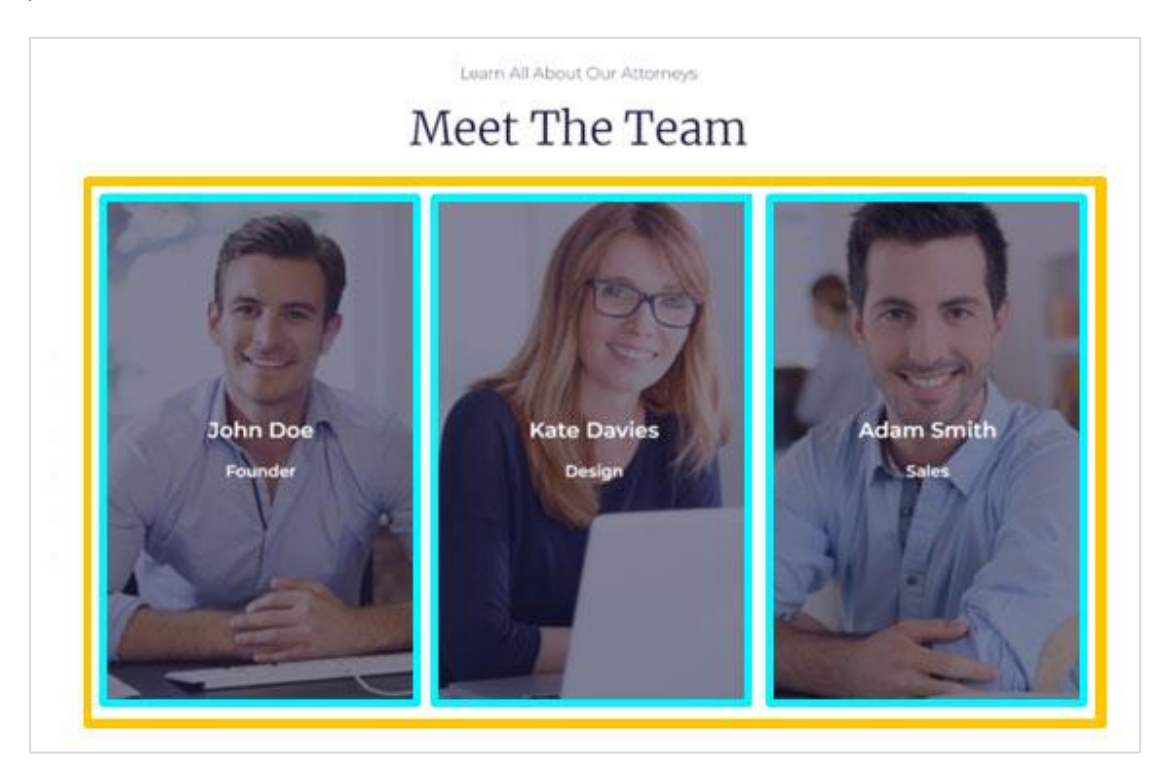

Ακριβώς κάτω από την προηγούμενη ενότητα (section) προσθέτω νέα αποτελούμενη από μία στήλη πατώντας στο + και επιλέγοντας την διάταξη με την 1 στήλη.

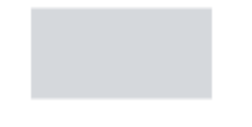

Μέσα στη στήλη εισάγω αρχικά ένα στοιχείο επικεφαλίδας. Αλλάζω το κείμενο σε 'Learn All About Our Attorneys', το στοιχίζω στο κέντρο και αλλάζω το μέγεθος της επικεφαλίδας σε H3. Δίνω στο κείμενο γκρι χρώμα, γραμματοσειρά "Montserrat", μέγεθος γραμμάτων 18px και ένταση γραμμάτων 300.

Learn All About Our Attorneys

Κάτω ακριβώς από την επικεφαλίδα **H3** και εντός της στήλης εισάγω νέα επικεφαλίδα **H2** αυτή τη φορά με το κείμενο **"Meet The Team"**. Δίνω στο κείμενο χρώμα **#16163f**, γραμματοσειρά **"Merriweather"**, μέγεθος γραμμάτων **50px** και ένταση γραμμάτων **300**.

Learn All About Our Attorneys

### Meet The Team

Ακριβώς από κάτω θα χρειαστώ 3 στήλες με περιεχόμενο όπου θα παρουσιάζονται τα μέλη της ομάδας. Θα πρέπει σ' αυτή τη θέση να εισάγω ένα νέο κουτί με 3 στήλες κι αυτό μπορεί να γίνει μόνο με τη χρήση του στοιχείου **Inner Section**, το οποίο εισάγει εντός της τρέχουσας στήλης ένα νέο κουτί αποτελούμενο αρχικά από **2** στήλες.

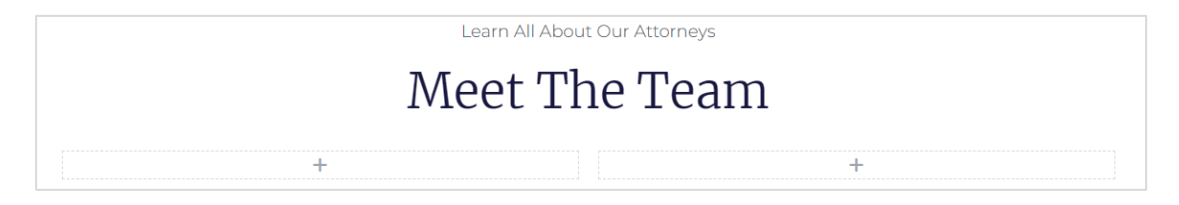

Επιλέγω την αριστερή στήλη πατώντας στο πιο κάτω εικονίδιο που εμφανίζεται καθώς περνάμε με το ποντίκι πάνω από τη στήλη.

Στον φόντο της στήλης εισάγω την εικόνα john.jpg. Η στήλη παίρνει την πιο κάτω μορφή.

Μέσα στη στήλη τοποθετώ ένα στοιχείο επικεφαλίδας. Ορίζω η επικεφαλίδα να είναι Η4.

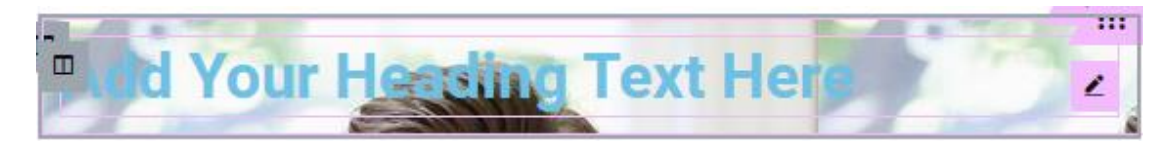

Αλλάξω το κείμενο σε **John Doe**, το στοιχίζω στο κέντρο και αλλάζω το χρώμα του κειμένου σε λευκό, τη γραμματοσειρά σε **"Montserrat**", το μέγεθος των γραμμάτων σε **24px** και την ένταση (weight) σε **600**.

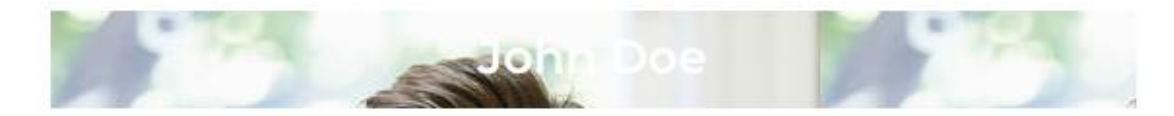

Ακριβώς από κάτω προσθέτω νέα επικεφαλίδα. Επιλέγω να είναι Η5.

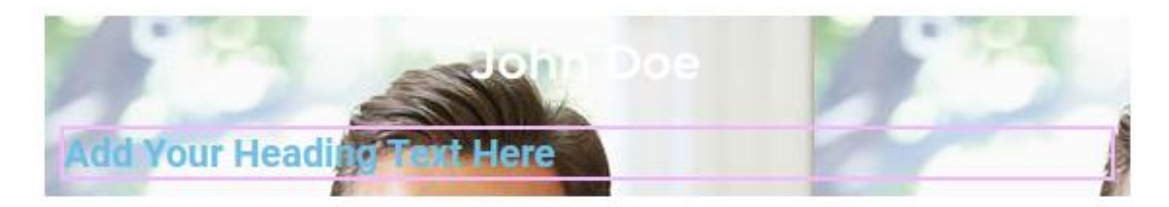

Αλλάξω το κείμενο σε Founder, το στοιχίζω στο κέντρο και αλλάζω το χρώμα του κειμένου σε λευκό, τη γραμματοσειρά σε "**Montserrat**", το μέγεθος των γραμμάτων σε **18px** και την ένταση (weight) σε **600**.

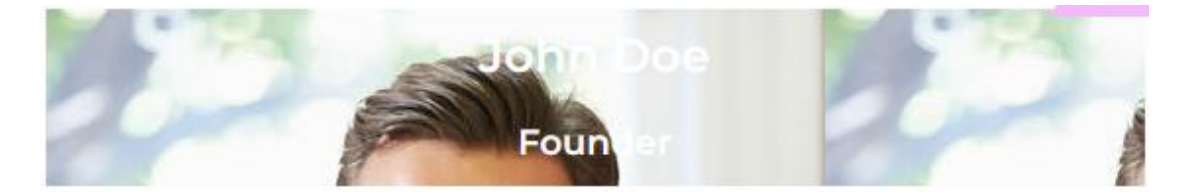

Τελειώνω επιλέγοντας όλη τη στήλη και αυξάνοντας από την καρτέλα **Advanced** τις αποστάσεις του περιεχομένου από την πάνω και κάτω πλευρά του κουτιού της στήλης (δηλ. τα **Padding Top & Padding Bottom**) σε **250px.** 

| Padding | Ģ     |        |      | px ~ |
|---------|-------|--------|------|------|
| 250     | 0     | 250    | 0    | co   |
| Тор     | Right | Bottom | Left |      |

Πιο κάτω φαίνεται η μορφή της στήλης.

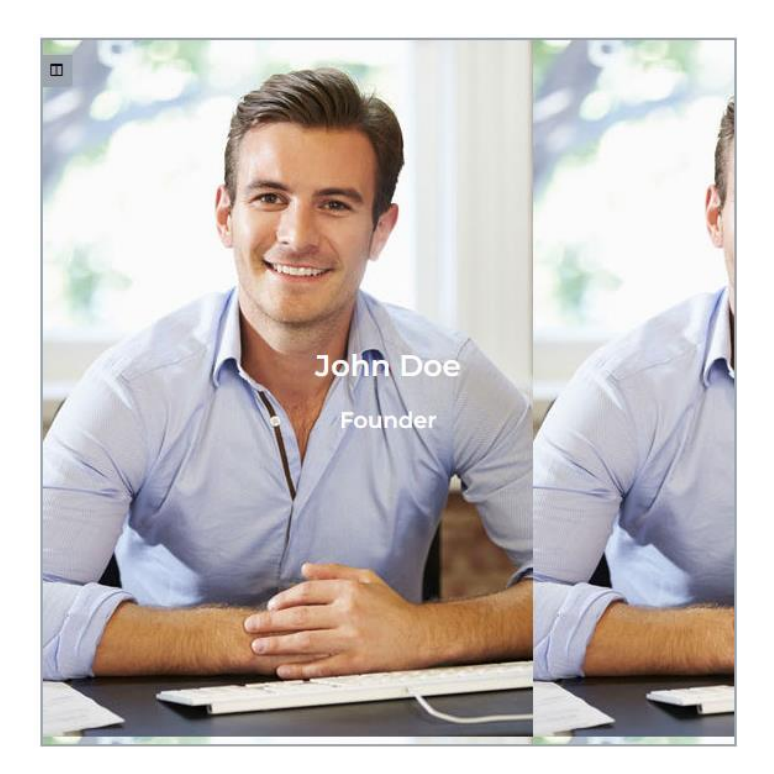

Από την καρτέλα **Style** επιλέγω για **Display Size** την τιμή **Cover** προκειμένου η εικόνα να καλύψει όλο το κουτί. Τέλος από την ίδια καρτέλα και την ενότητα **Background Overlay** επιλέγω να καλύψω την εικόνα με ένα μπλε φόντο απόχρωσης **#1D1C3F** και διαφάνειας **(Opacity) 0.55**.

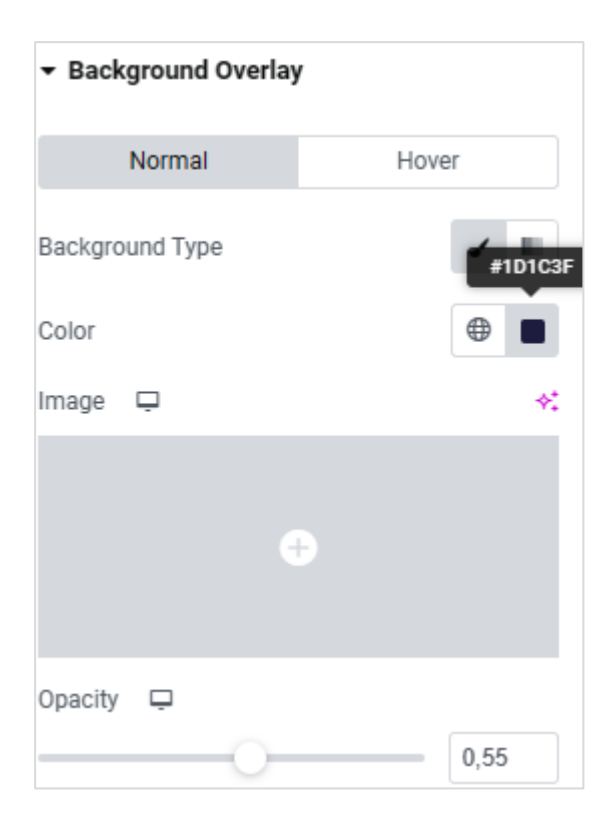

Στην ίδια καρτέλα **Background Overlay** πατώ στο κουμπί **Hover** και δίνω στην ιδιότητα **Opacity** την τιμή **0**. Έτσι κάθε φορά που θα περνά ο χρήστης με το ποντίκι πάνω από τη στήλη η φωτογραφία θα εμφανίζεται φωτεινή.

| <ul> <li>Background Overlay</li> </ul> |       |
|----------------------------------------|-------|
| Normal                                 | Hover |
| Background Type                        | ✓ ■   |
| Color                                  | • 🗡   |
| Image 📮                                | ×t    |
| ÷                                      |       |
| Opacity 🖵                              | 0     |

Πιο κάτω φαίνεται το τελικό αποτέλεσμα.

Normal

Hover

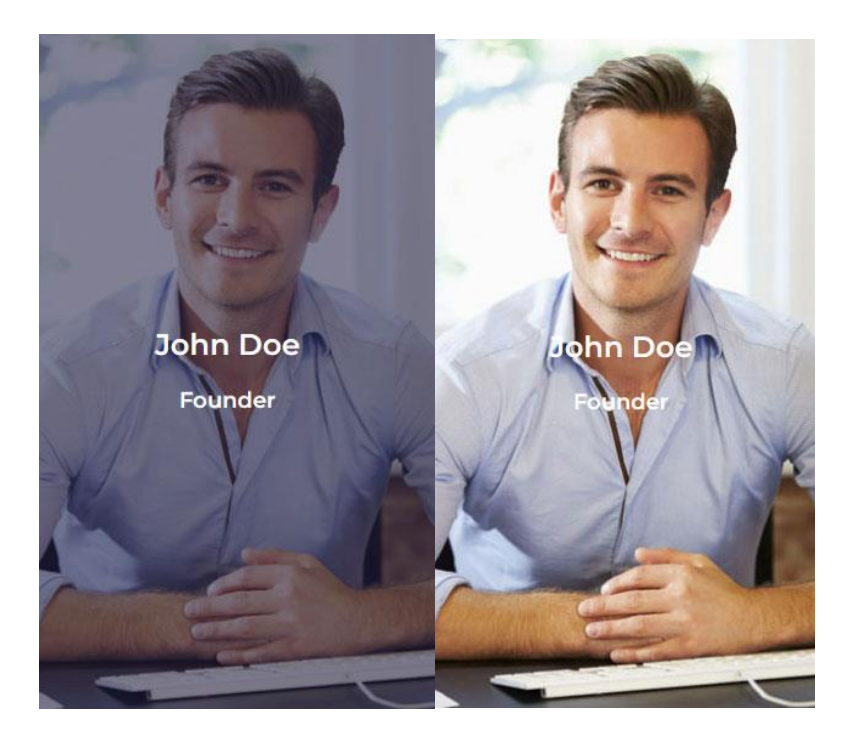

Στη συνέχεια κάνω δεξί κλικ στο εικονίδιο επιλογής της στήλης και από το μενού συντόμευσης επιλέγω **Duplicate**.

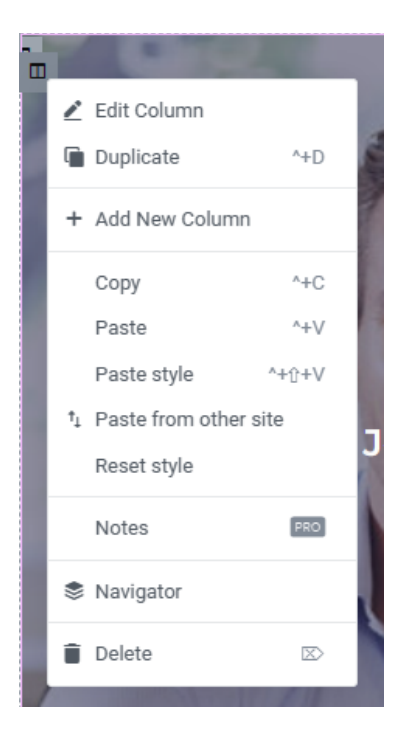

Ένα αντίγραφο της στήλης δημιουργείται ακριβώς δίπλα.

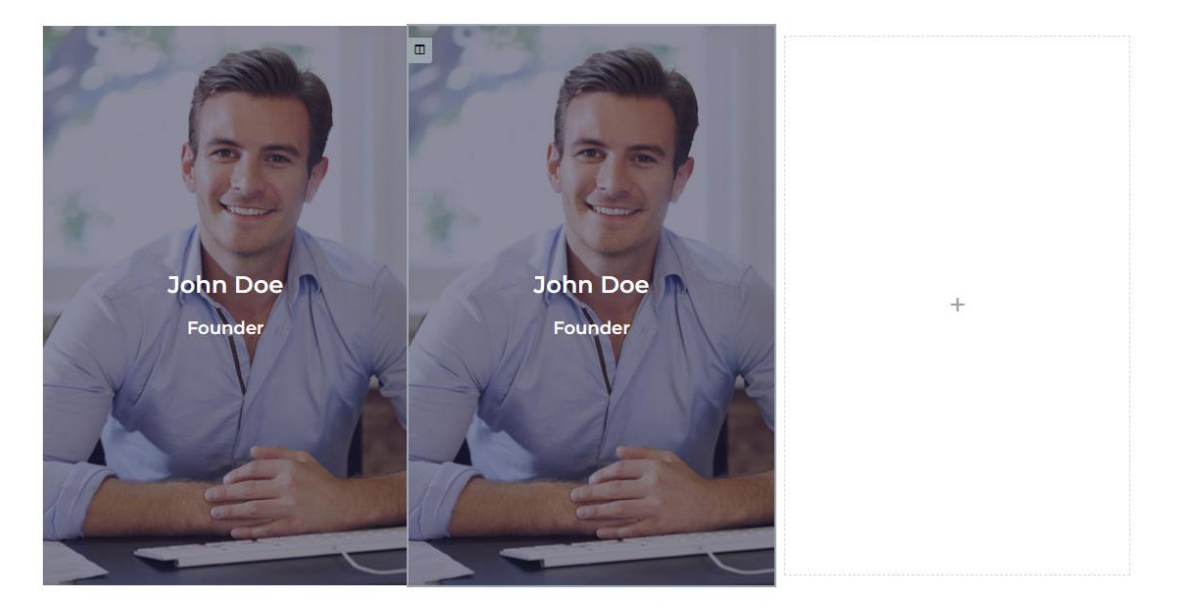

Επιλέγω τη νέα στήλη και αλλάζω την εικόνα στο φόντο και τα κείμενα σε "**Kathy Davies**" & "**Design**". Η νέα στήλη πρέπει να έχει την πιο κάτω μορφή.

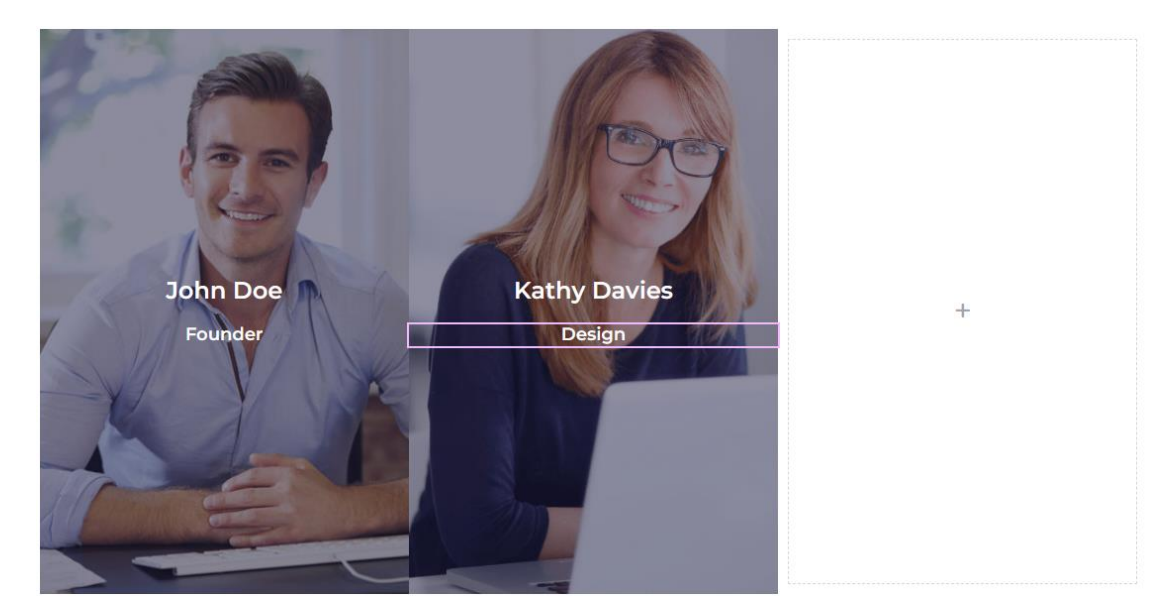

Στη συνέχεια κάνω δεξί κλικ στο εικονίδιο επιλογής της νέας στήλης και από το μενού συντόμευσης επιλέγω **Duplicate**.

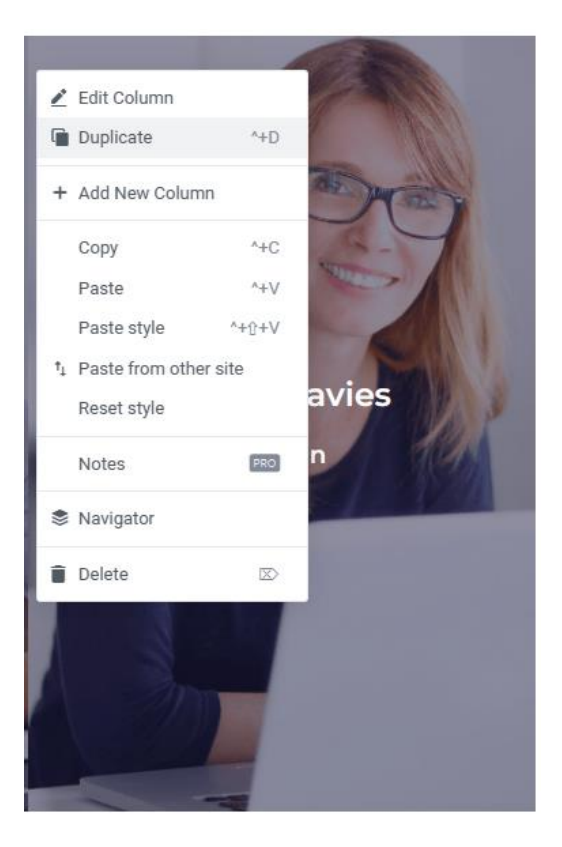

Ένα αντίγραφο της νέας στήλης δημιουργείται ακριβώς δίπλα.

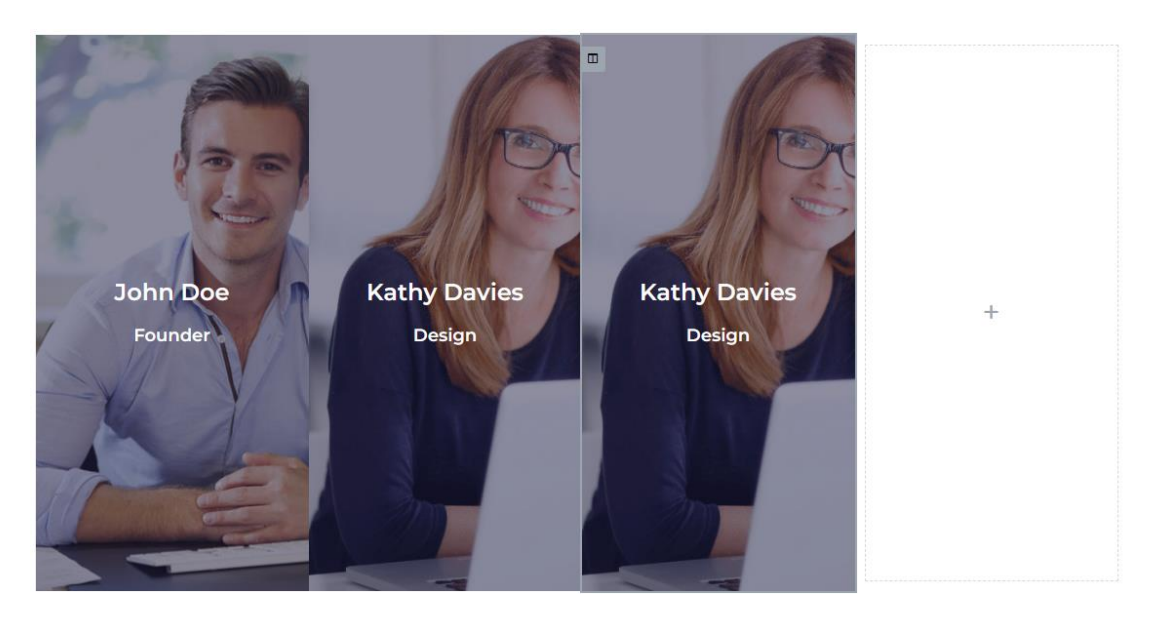

Στη συνέχεια κάνω δεξί κλικ στο εικονίδιο επιλογής της κενής στήλης και από το μενού συντόμευσης επιλέγω **Delete**.

| Duplicate     ^+D       Add New Column       Copy     ^+C       Paste     ^+V       Paste style     ^+Û+V       Paste from other site       Reset style       Notes       Navigator                       | Duplicate     ^+D       Add New Column       Copy     ^+C       Paste     ^+V       Paste style     ^+1 <sup>+</sup> +V       Paste from other site     ^*+ <sup>+</sup> 0 <sup>+</sup> +V       Reset style     *       Notes     Pero       Navigator     □ | Р E      | Edit Column        |             |
|----------------------------------------------------------------------------------------------------|----------------------------------------------------------------------------------------------------|----------|--------------------|-------------|
| <ul> <li>Add New Column</li> <li>Copy ^+C</li> <li>Paste ^+V</li> <li>Paste style ^++C+V</li> <li>Paste from other site</li> <li>Reset style</li> <li>Notes</li> <li>Navigator</li> <li>Delete</li> </ul> | <ul> <li>Add New Column</li> <li>Copy ^+C</li> <li>Paste ^+V</li> <li>Paste style ^++℃</li> <li>Paste from other site</li> <li>Reset style</li> <li>Notes</li> <li>PRO</li> <li>Navigator</li> </ul>                                                          | -<br>) [ | Duplicate          | ^+D         |
| Copy     ^+C       Paste     ^+V       Paste style     ^+±+V       Paste from other site     *±±+V       Reset style     *<±±       Notes     PRO       Navigator                                         | Copy ^+C<br>Paste ^+V<br>Paste style ^+1+V<br>Paste from other site<br>Reset style<br>Notes PEO<br>Navigator                                                                                                    | + 4      | Add New Column     |             |
| Paste     ^+/'       Paste style     ^+/·+/'       Paste from other site     ***'       Reset style     ***'       Notes     PRO       Navigator     ***'                                                 | Paste     ^++∨       Paste style     ^++û+∨       Paste from other site     Reset style       Notes     PRO       Navigator     Delete                                                                                                    | 0        | Сору               | ^+C         |
| Paste style     ^+⊕+∨       Paste from other site       Reset style       Notes       Navigator       Delete                                                                                              | Paste style     ^+↑+∨       Paste from other site     Reset style       Notes     PRO       Navigator     Delete                                                                                                    | F        | Paste              | ^+V         |
| <ul> <li>Paste from other site<br/>Reset style</li> <li>Notes</li> <li>Navigator</li> <li>Delete</li> </ul>                                                                                               | <ul> <li>Paste from other site<br/>Reset style</li> <li>Notes</li> <li>Navigator</li> <li>Delete</li> </ul>                                                                                                    | F        | Paste style        | ^+☆+V       |
| Reset style Notes Navigator Delete                                                                                                    | Reset style Notes Navigator Delete                                                                                                    | Ì⊥ F     | Paste from other s | site        |
| Notes PRO<br>Navigator Delete $\boxtimes$                                                                                                    | Notes PRO<br>Navigator<br>Delete 🖾                                                                                                    | F        | Reset style        |             |
| Navigator                                                                                                    | <ul> <li>Navigator</li> <li>Delete Solution</li> </ul>                                                                                                    | ľ        | Notes              | PRO         |
| Delete 🖾                                                                                                    | Delete 🖾                                                                                                    | <b>N</b> | Navigator          |             |
|                                                                                                    |                                                                                                    |          | Delete             | $\boxtimes$ |
|                                                                                                    |                                                                                                    |          |                    |             |

Η στήλη διαγράφεται. Επιλέγω την τελευταία στήλη και αλλάζω την εικόνα στο φόντο και τα κείμενα σε "Adam Smith" & "Sales". Το αποτέλεσμα πρέπει να είναι όπως πιο κάτω.

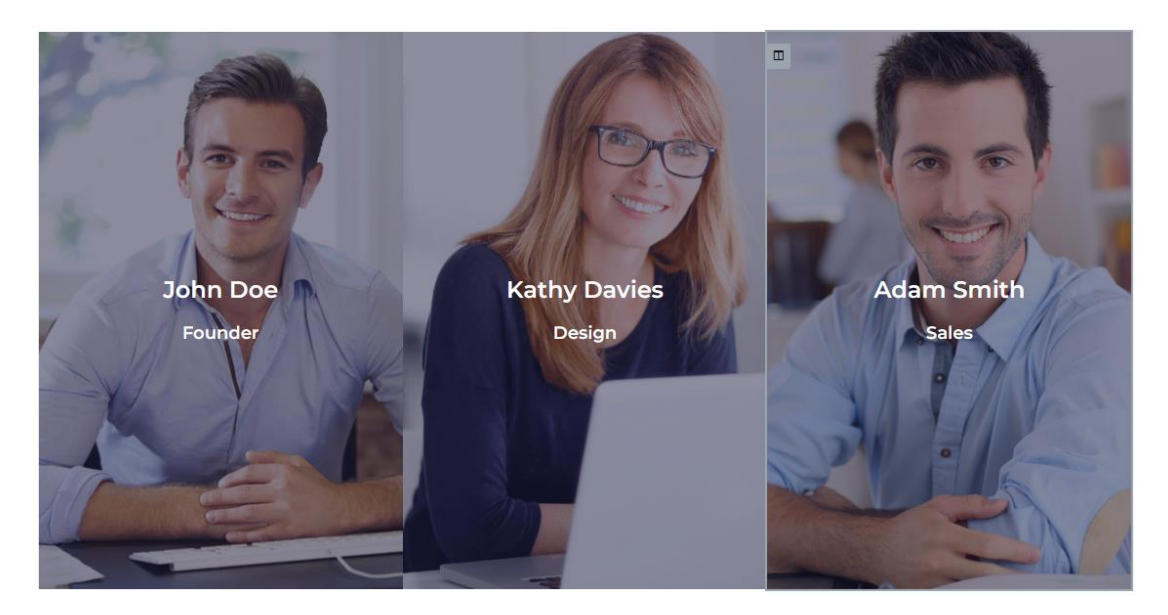

Αυξάνω την απόσταση μεταξύ των στηλών προκειμένου να μην κολλάνε μεταξύ τους. Επιλέγω μία-μία τις στήλες και τους επιβάλλω περιμετρικά **margin 10px**.

| Margin | <b></b> |        |      | рх ~ |
|--------|---------|--------|------|------|
| 10     | 10      | 10     | 10   | P    |
| Тор    | Right   | Bottom | Left |      |

Το αποτέλεσμα πρέπει να είναι όπως πιο κάτω.

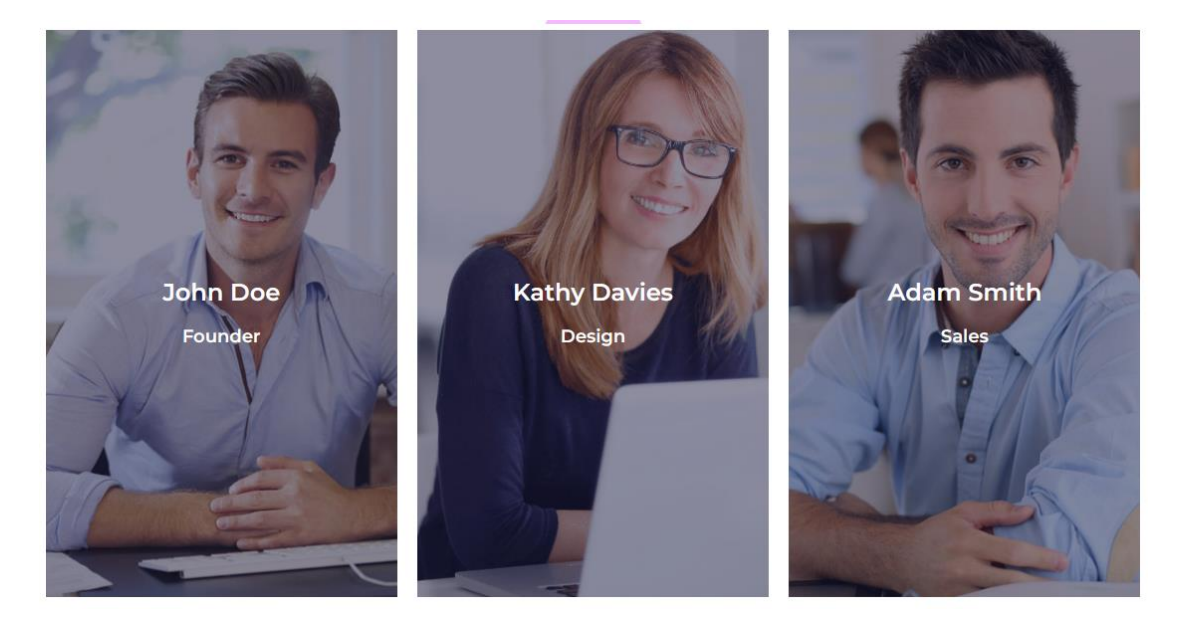

Τελειώνω επιλέγοντας όλη τη **section** και αυξάνοντας την απόστασή της από την προηγούμενη section και από την section που θα ακολουθήσει στα **200px.** 

| ≡         | Edit  | Section    |            |                  |
|-----------|-------|------------|------------|------------------|
| Layout    | 9     | ●<br>ityle | ¢<br>Advar | <b>t</b><br>nced |
| ▼ Advance | ed    |            |            |                  |
| Margin G  | Ģ     |            |            | px ~             |
| 200       | 0     | 200        | 0          | P                |
| Тор       | Right | Bottom     | Left       |                  |

### Προσθήκη Δύο Ενοτήτων

Ακριβώς από κάτω θέλουμε το ακόλουθο περιεχόμενο.

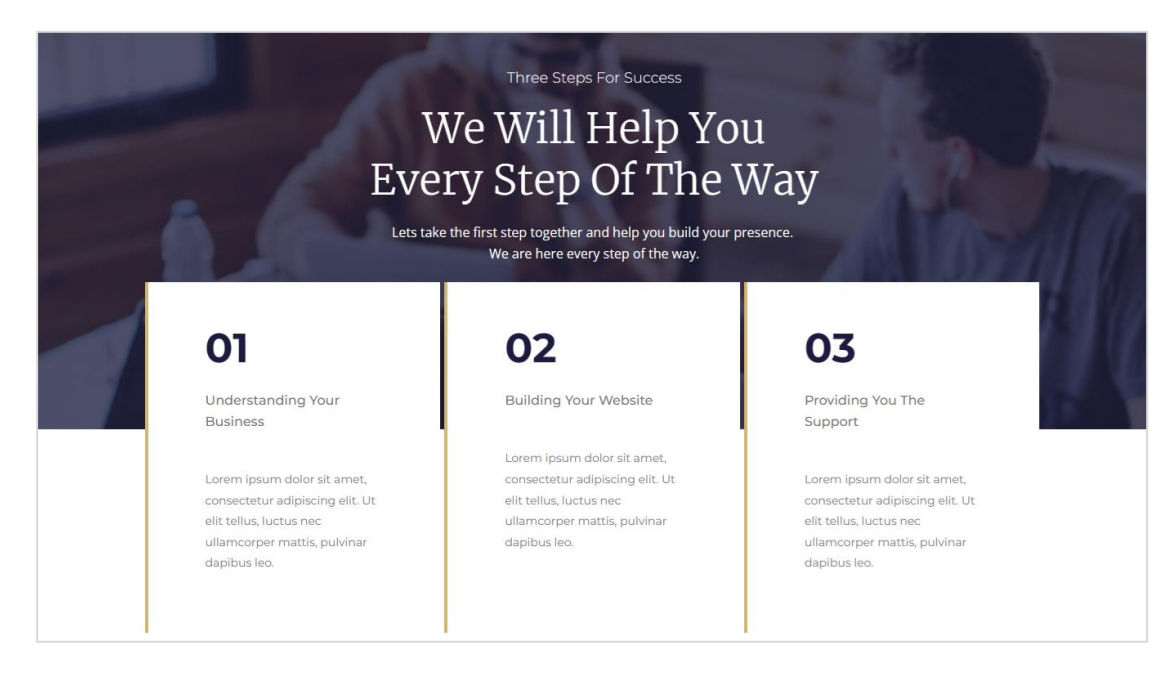

Παρατηρώ ότι το περιεχόμενο αυτό είναι στο ίδιο μοτίβο με αυτό των δύο πρώτων ενοτήτων.

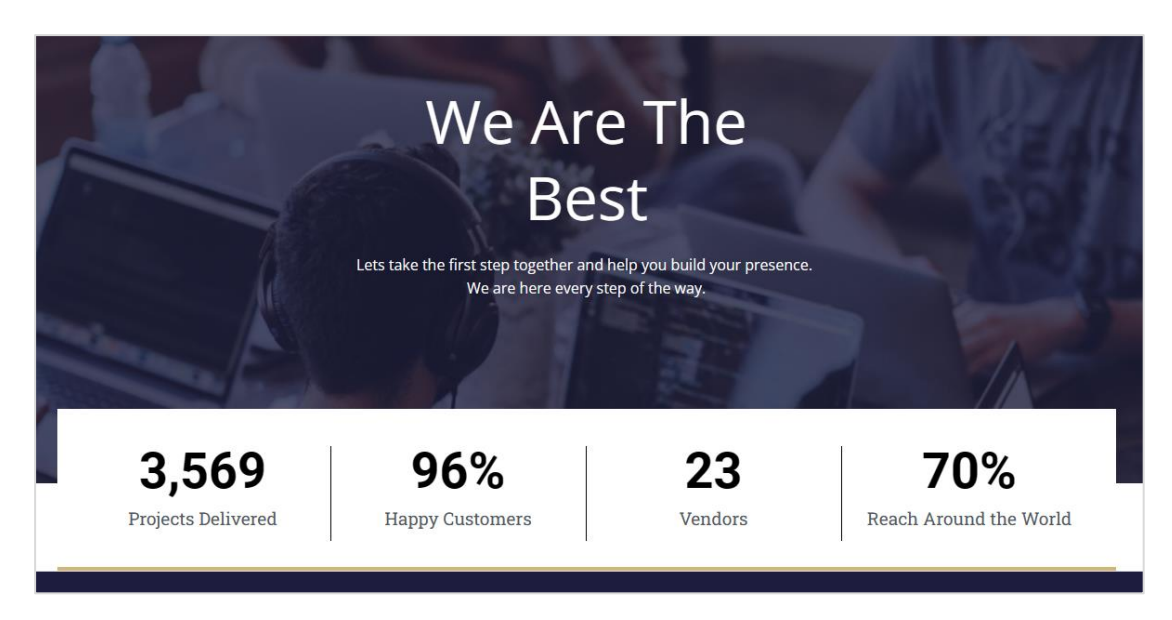

**ΠΡΟΣΟΧΗ!** Αντί να δημιουργήσω από το μηδέν τις 2 ενότητες που θα χρειαστώ θα αντιγράψω τις δύο πρώτες και θα τις επικολλήσω σ' αυτή τη θέση.

Στο παράθυρο του Elementor και κάτω αριστερά εντοπίζω το κουμπί Navigator και το πατώ.

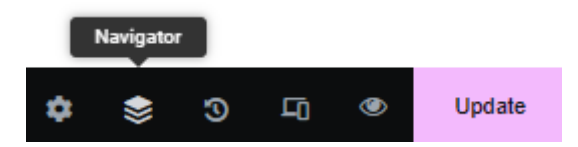

Στη δεξιά πλευρά της σελίδας εμφανίζεται η καρτέλα **Navigator** απ' όπου μπορώ να δω με τη σειρά τις **Sections** που έχω εισάγει στη σελίδα μου να κάθονται η μία πάνω στην άλλη με τη μορφή στοίβας . Το πρώτο στοιχείο της στοίβας αντιπροσωπεύει την πρώτη section, το δεύτερο τη δεύτερη κοκ.

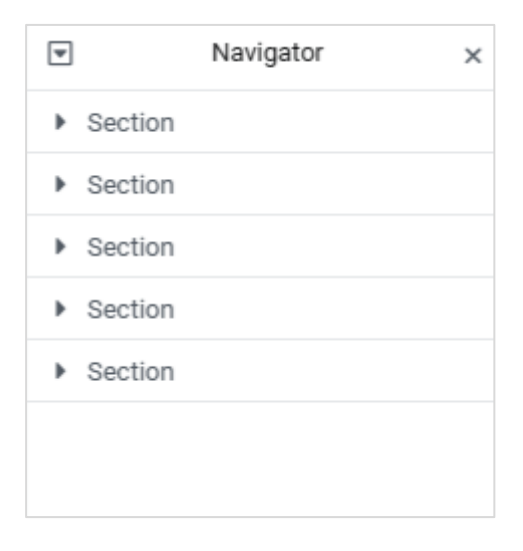

Θα αντιγράψω τις 2 πρώτες section και θα τις φέρω να κάτσουν κάτω από την τελευταία. Στον **Navigator** κάνω δεξί κλικ στην πρώτη section και από το μενού επιλέγω **Duplicate**. Ένα αντίγραφο της **Hero Section** δημιουργείται ακριβώς από κάτω. Το σέρνω και το εναποθέτω στο τέλος της στοίβας.

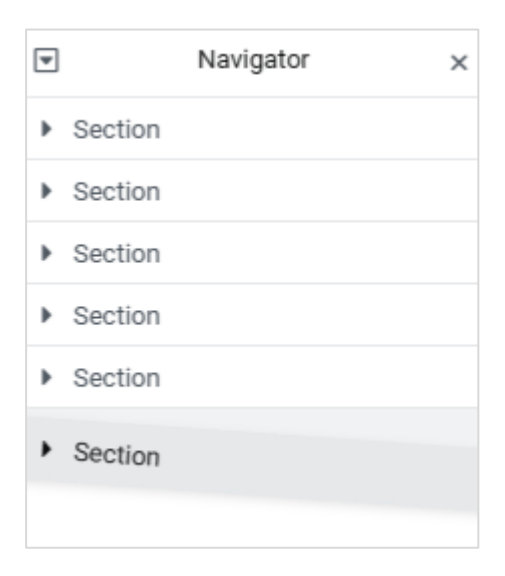

Ένα αντίγραφο της Hero Section τοποθετείται ακριβώς πριν το υποσέλιδο. Επαναλαμβάνω την ίδια διαδικασία και με την δεύτερη ενότητα. Δημιουργώ ένα αντίγραφο και το σέρνω

στο τέλος της στοίβας. Ακριβώς πριν το υποσέλιδο θα πρέπει να δω τις επόμενες δύο ενότητες.

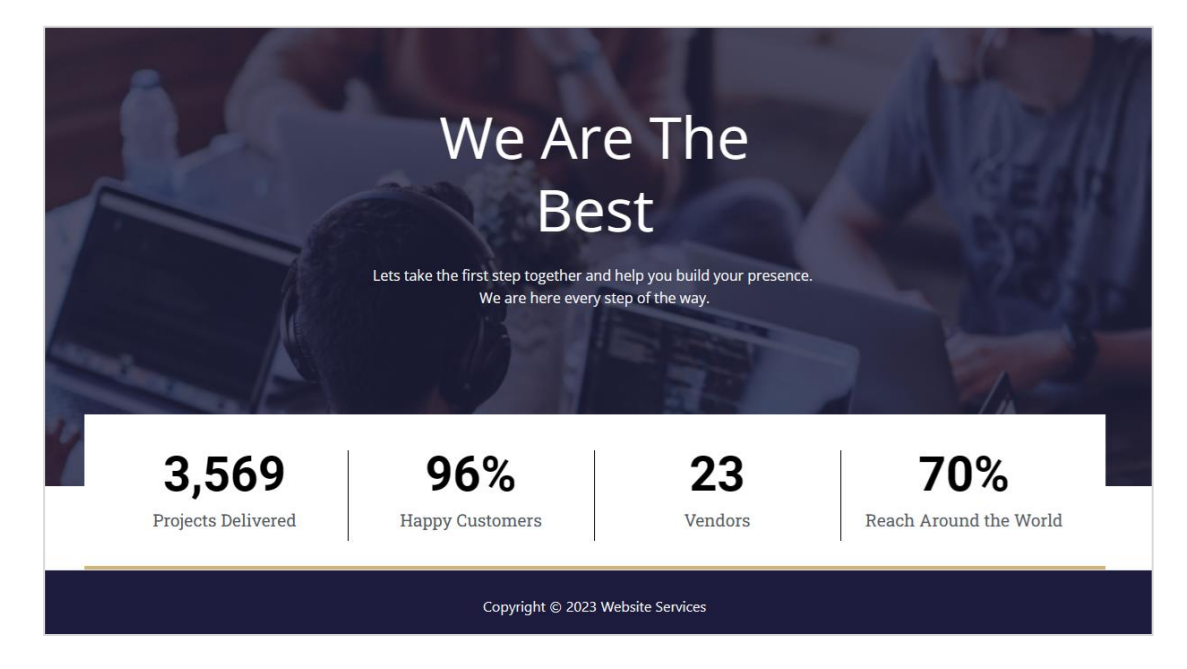

Επιλέγω την πρώτη ενότητα και από την καρτέλα **Layout** στα αριστερά ορίζω το ελάχιστο ύψος στα **615px** 

| Minimum Height | Ģ | px ~ |
|----------------|---|------|
|                |   | 615  |

#### και το πλάτος του περιεχομένου στα **580px**

| Width | Ū. |     |   |
|-------|----|-----|---|
| 0-    |    | 580 | - |

Ακριβώς πάνω από την επικεφαλίδα "We Are The Best", εισάγω νέα επικεφαλίδα **H3** με το κείμενο "Three Steps for Success", γραμματοσειρά "Montserrat", μέγεθος γραμμάτων 18px, χρώμα άσπρο και ένταση 300.
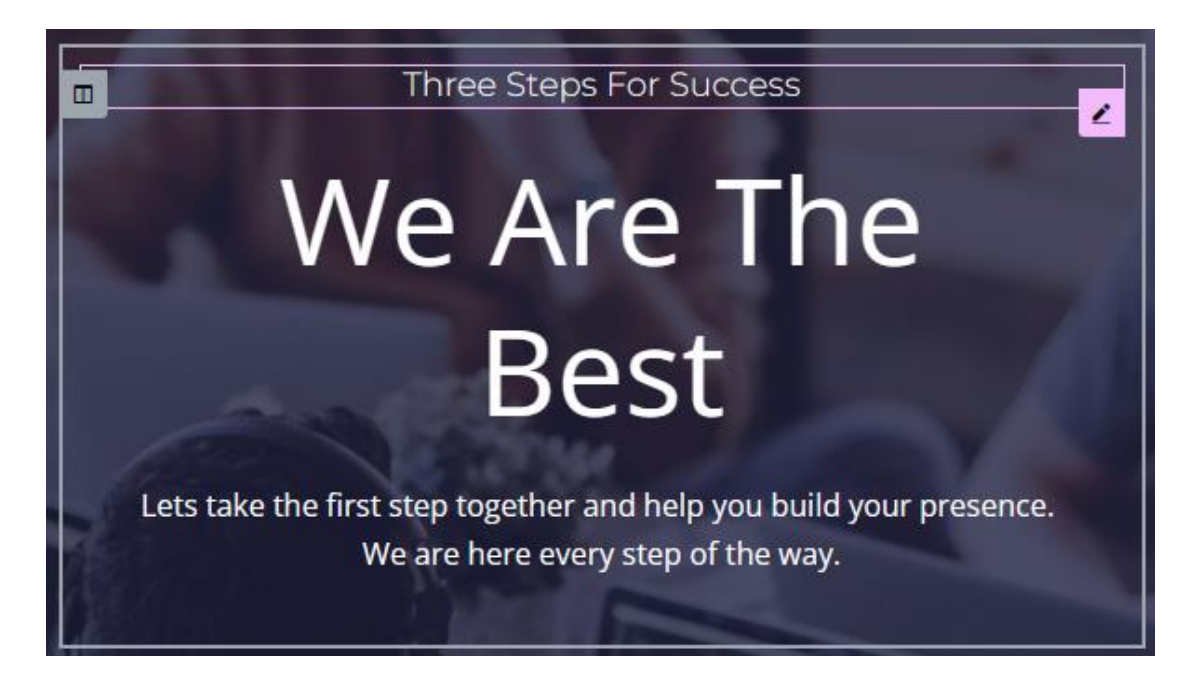

Επιλέγω την επικεφαλίδα "We Are The Best". Αλλάζω το κείμενο σε "We Will Help You Every Step Of The Way", τη γραμματοσειρά σε "Merriweather", το μέγεθος γραμμάτων σε 50px, την ένταση σε 100 και το ύψος γραμμής σε 1.4em.

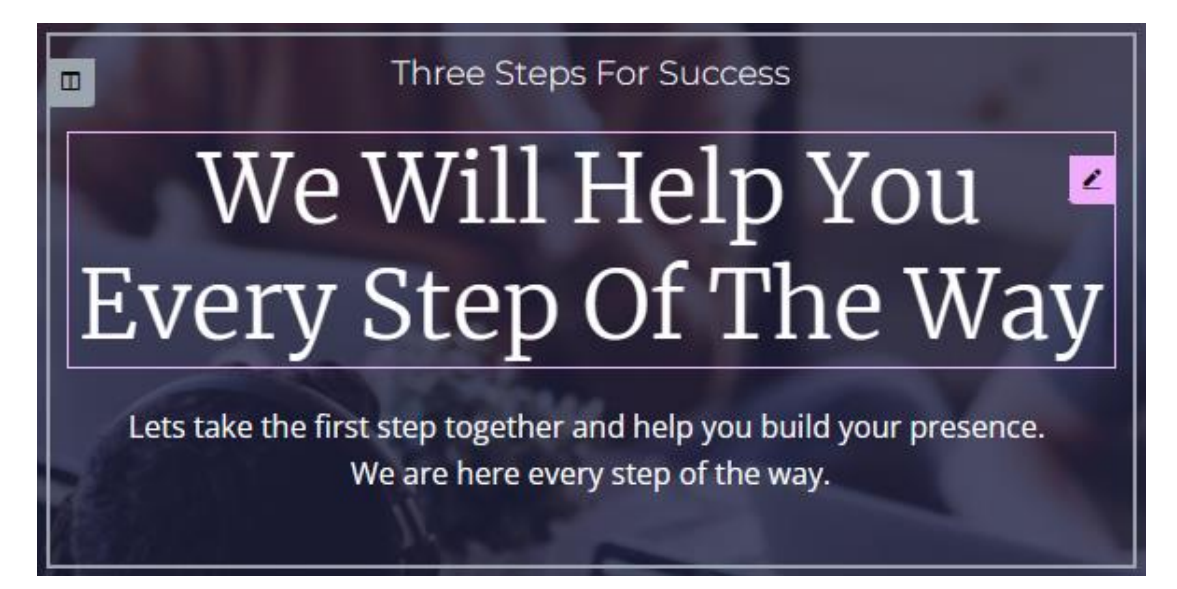

Σ' αυτό το σημείο ολοκληρώνεται η διαμόρφωση της ενότητας και προχωρώ στην διαμόρφωση της αμέσως επόμενης που είναι η ενότητα με τους 4 μετρητές.

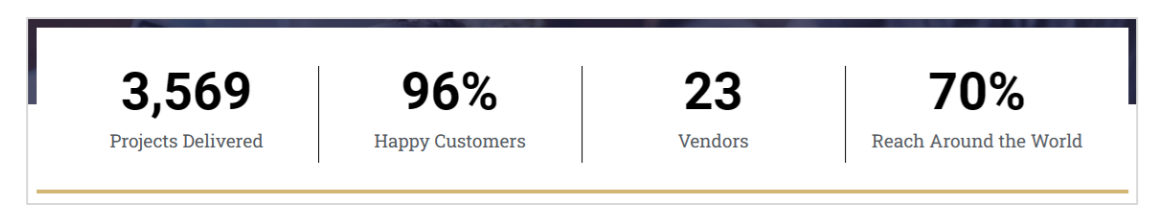

Ουμηθείτε ότι κάθε μετρητής βρίσκεται μέσα σε μία στήλη και όλες μαζί οι στήλες βρίσκονται στο εσωτερικό ενός κουτιού Inner Section. Απ' τη στιγμή που η τελική μορφή της συγκεκριμένης ενότητας θέλω να περιέχει 3 στήλες διαλέγω τυχαία μία εκ των 4 στηλών της Inner Section και την διαγράφω.

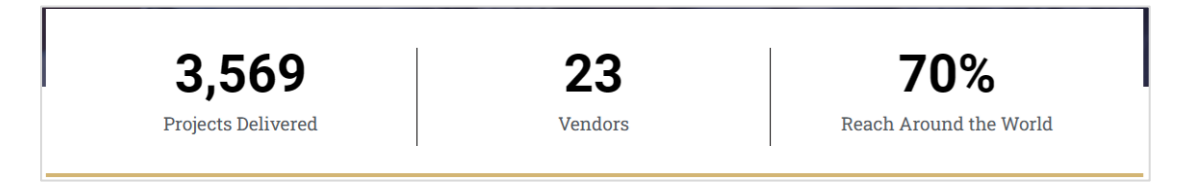

Στη συνέχεια απομακρύνω τα περιεχόμενα των στηλών. **ΠΡΟΣΟΧΗ!** Για να απομακρύνω το περιεχόμενο μιας στήλης περνώ με το ποντίκι πάνω από το περιεχόμενό της και αφού κάνω δεξί κλικ στο ροζ μολυβάκι που εμφανίζεται στο περίγραμμα του περιεχομένου, επιλέγω **Delete** για να το διαγράψω.

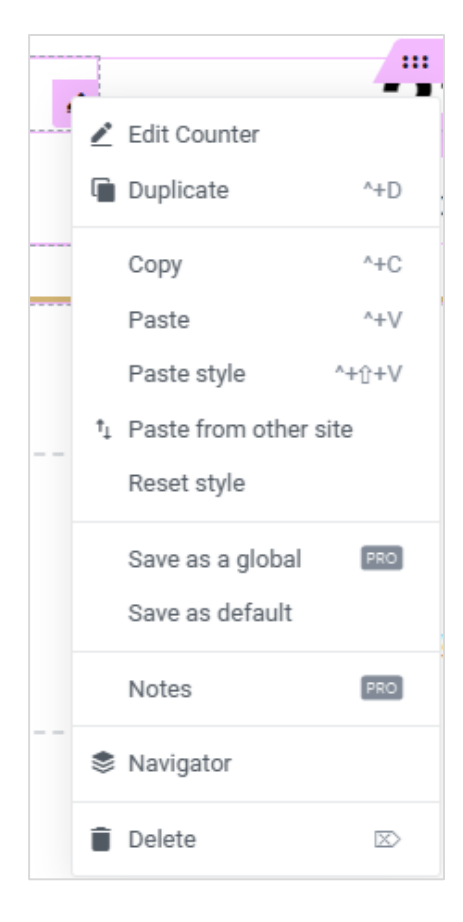

#### Το αποτέλεσμα πρέπει να είναι όπως πιο κάτω.

| + | + | + |  |
|---|---|---|--|
|   |   |   |  |

Επιλέγω την μοναδική στήλη ολόκληρης της section πατώντας στην πιο κάτω ένδειξη

|  | + |  |
|--|---|--|
|  |   |  |

Από την καρτέλα **Style** στα αριστερά απομακρύνω τον άσπρο φόντο από ολόκληρη τη στήλη ανοίγοντας το χρωματολόγιο του φόντου και πατώντας στο κουμπί **Clear**.

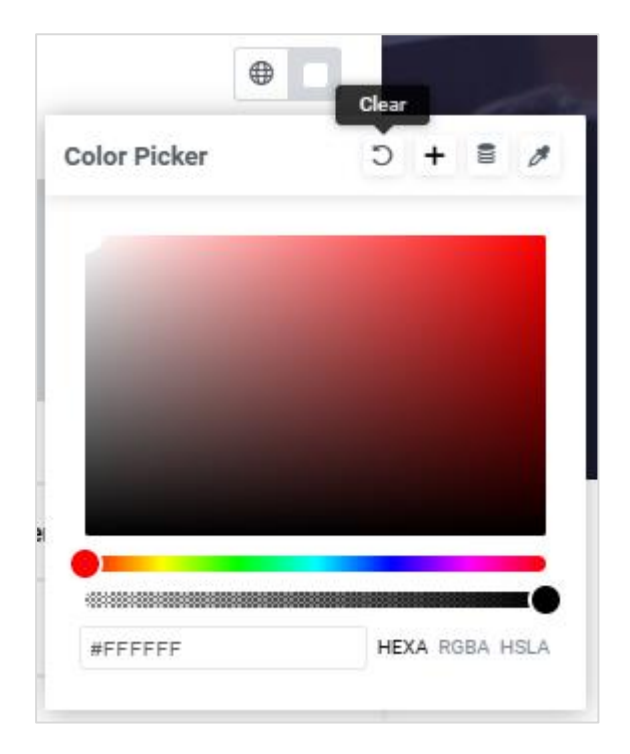

Το αποτέλεσμα πρέπει να είναι όπως πιο κάτω.

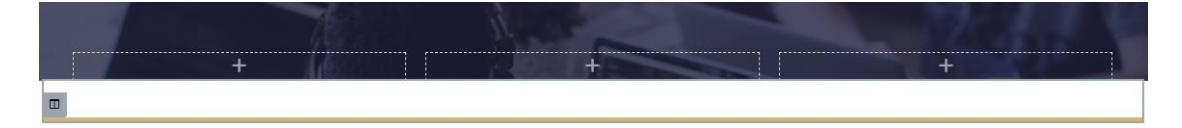

Επίσης από την ίδια καρτέλα και την ενότητα **Border** αυτής διαγράφω το κάτω περίγραμμα της στήλης επιλέγοντας ως τιμή της **Border Type** την **None**. Το αποτέλεσμα πρέπει να είναι όπως πιο κάτω.

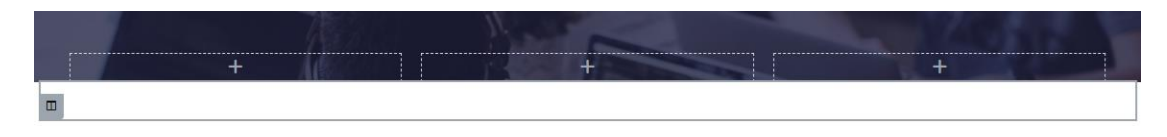

Εκ των 3 στηλών της **Inner Section** επιλέγω την **αριστερή στήλη** και από την καρτέλα **Style** δίνω στο φόντο της άσπρο χρώμα και από την καρτέλα **Advanced** δίνω στα Δεξιά **Margin** 5px.

| Margin 🖵 |       |        |      |    |
|----------|-------|--------|------|----|
| 0        | 5     | 0      | 0    | CP |
| Тор      | Right | Bottom | Left |    |

Στο εσωτερικό της εισάγω ένα στοιχείο επικεφαλίδας. Απ' την καρτέλα Content αλλάζω τον τίτλο σε 01, και από την καρτέλα Style επιλέγω γραμματοσειρά "Montserrat", χρώμα γραμμάτων #1D1C3F, μέγεθος γραμμάτων 50px και ένταση 700.

# 01

Ακριβώς από κάτω εισάγω ένα στοιχείο Text Editor με το κείμενο "Understanding Your Business", γραμματοσειρά "Montserrat", μέγεθος γραμμάτων 16px και ένταση 500.

# 01

**Understanding Your Business** 

Και στη συνέχεια άλλο ένα στοιχείο Text Editor με το προκαθορισμένο κείμενο, γραμματοσειρά "Montserrat", μέγεθος γραμμάτων 14px και ένταση 400.

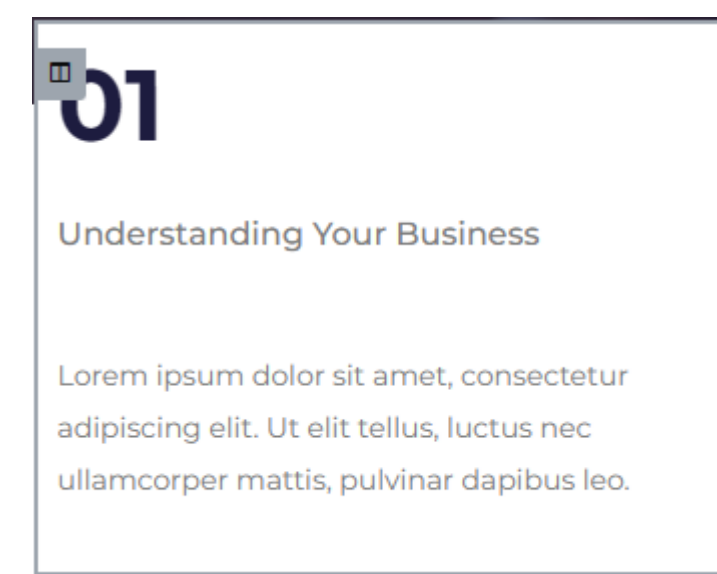

Επιλέγω τη στήλη και από την καρτέλα Advanced επιβάλλω απόσταση μεταξύ του περιεχομένου και της άνω και κάτω πλευράς της 50px και απόσταση μεταξύ του περιεχομένου και της αριστερής και δεξιάς πλευράς της 70px.

| Padding | Ģ     |        |      | px ~           |
|---------|-------|--------|------|----------------|
| 50      | 70    | 50     | 70   | C <sup>D</sup> |
| Тор     | Right | Bottom | Left |                |

Τέλος από την καρτέλα **Style** δίνω στη στήλη αριστερό περίγραμμα συμπαγές (solid) πάχους 4px και χρώματος #D3B574. Το αποτέλεσμα πρέπει να είναι όπως πιο κάτω.

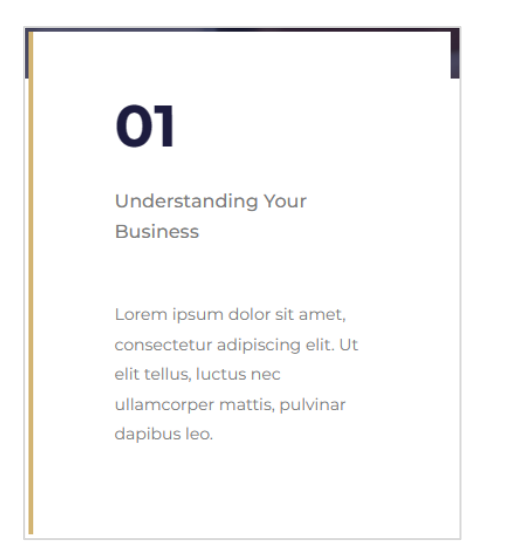

Στη συνέχεια δημιουργούμε 2 πανομοιότυπα αντίγραφα της στήλης στα δεξιά και διαγράφουμε τις κενές στήλες. Το αποτέλεσμα πρέπει να είναι όπως πιο κάτω.

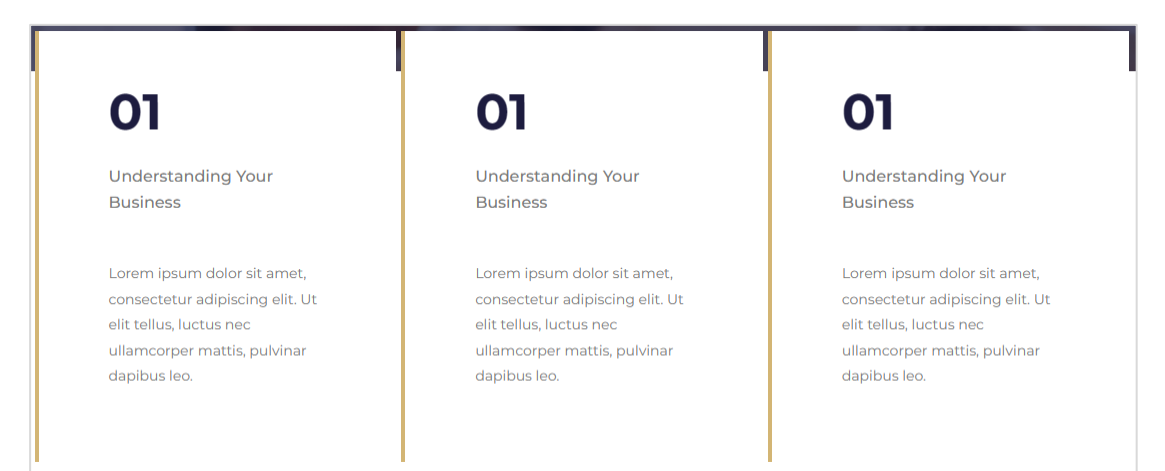

Επιλέγουμε στη συνέχεια τη στήλη που φιλοξενεί το κουτί της Inner Section και αυξάνουμε το αρνητικό Top Margin των -80px σε -220px, προκειμένου η στήλη να εισχωρήσει ακόμη περισσότερο στο κουτί της προηγούμενης section.

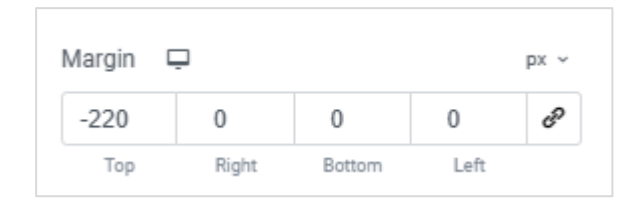

#### Πιο κάτω φαίνεται το τελικό αποτέλεσμα

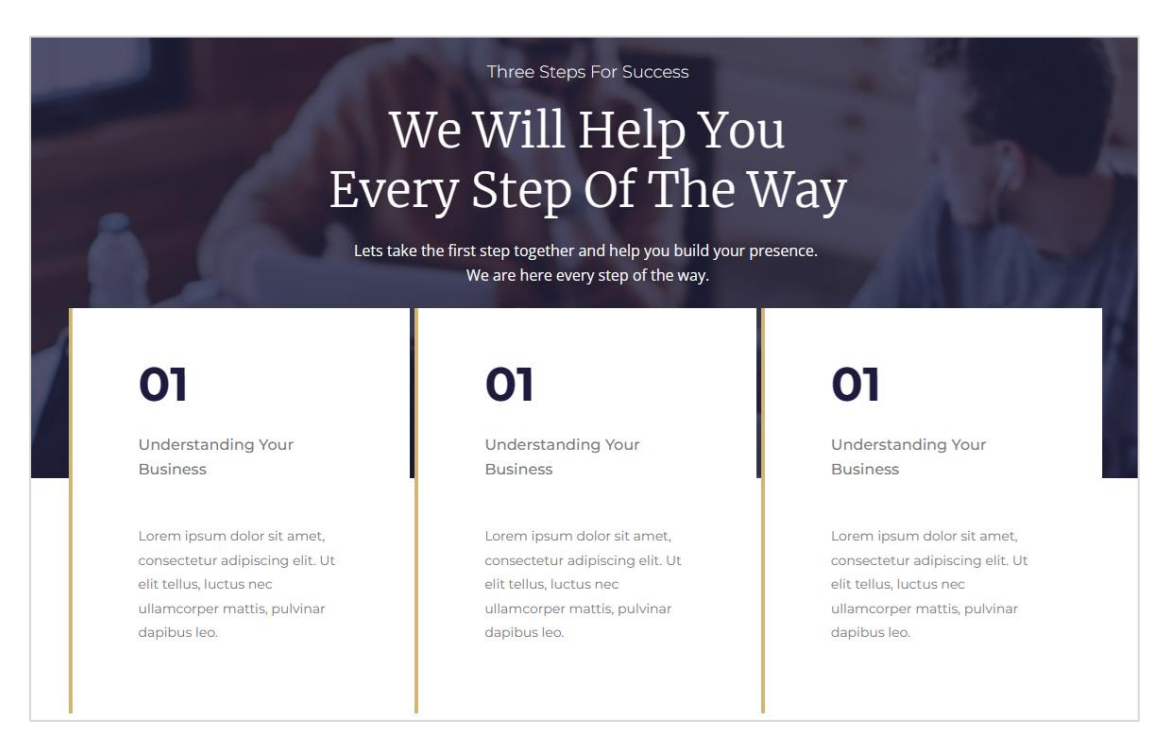

Τέλος αλλάζω τα κείμενα στις δύο τελευταίες στήλες όπως φαίνεται πιο κάτω:

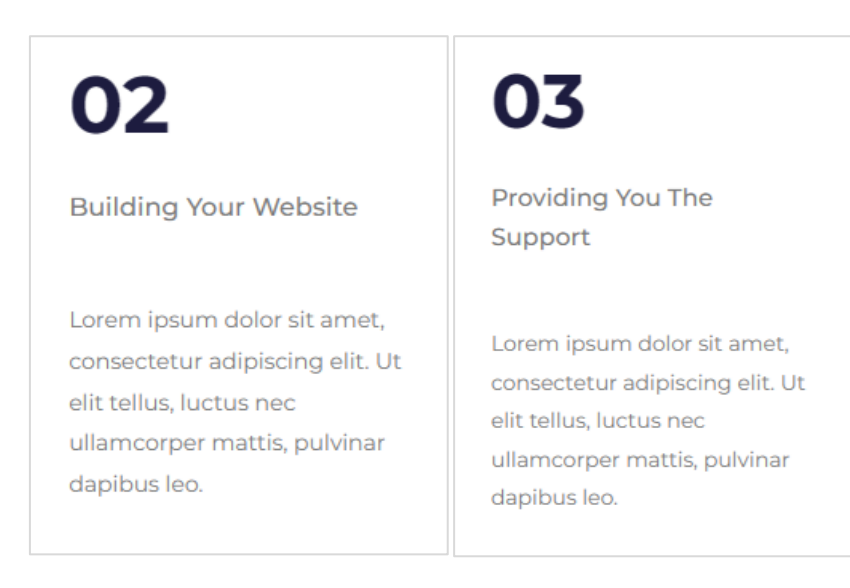

## Προσθήκη Ενότητας – Client Testimonial

Ακριβώς από κάτω θα προσθέσω την πιο κάτω ενότητα

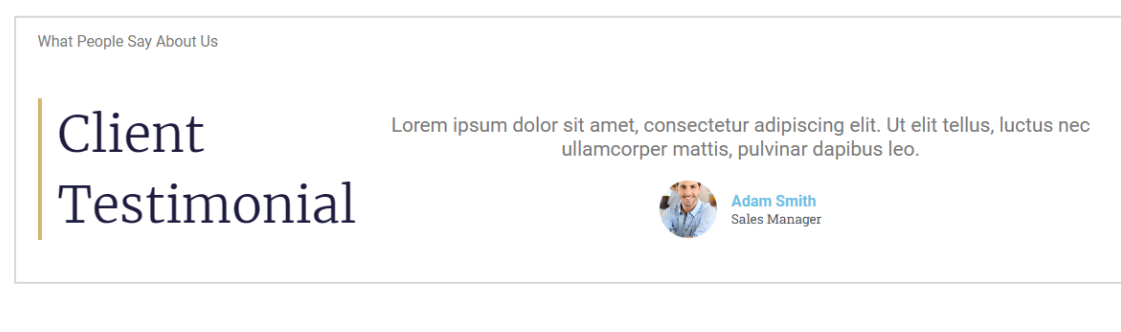

#### η οποία μοιάζει αρκετά με την τρίτη ενότητα

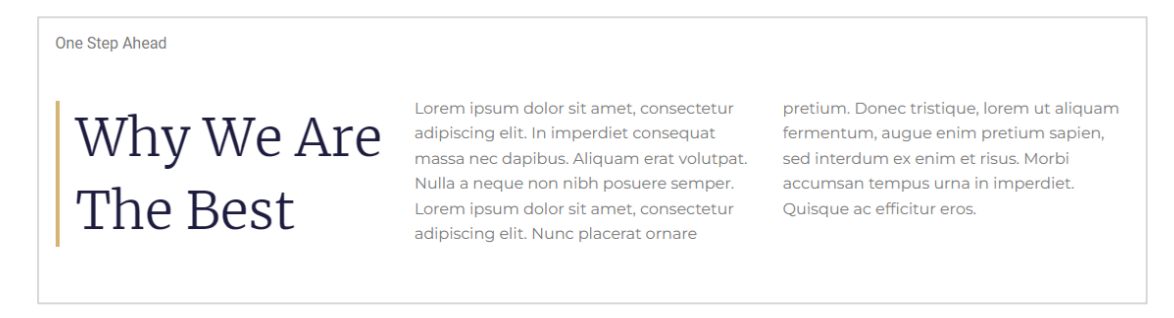

Ένας εύκολος τρόπος είναι να αντιγράψω την τρίτη ενότητα περιεχομένου και να την επικολλήσω ακριβώς κάτω από την τελευταία.

Θα το κάνω με τη βοήθεια του **Navigator**. Στην στοίβα κάνω δεξί κλικ στην τρίτη κατά σειρά Section και επιλέγω **Duplicate** προκειμένου να δημιουργήσω ένα αντίγραφο της ενότητας.

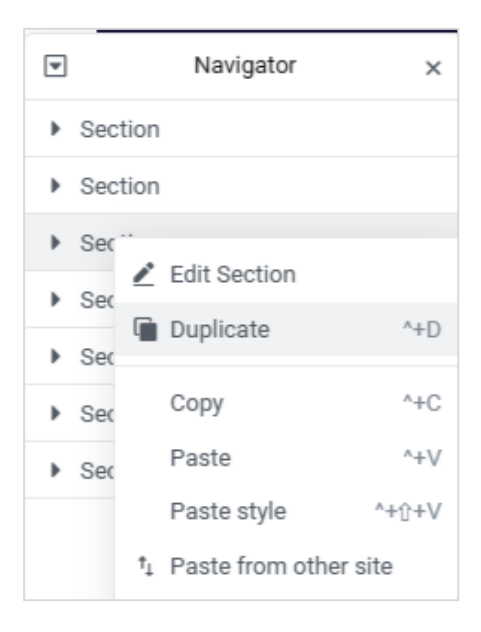

Μέσα στη σελίδα το αντίγραφο τοποθετείται ακριβώς κάτω από την τρίτη ενότητα, ενώ μέσα στην στοίβα η νέα ενότητα αντιπροσωπεύεται από ένα νέο στοιχείο που τοποθετείται ακριβώς κάτω από το τρίτο.

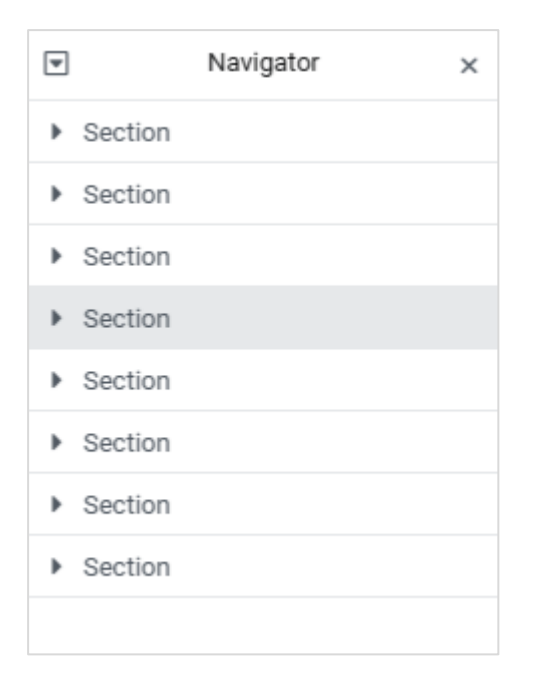

Το σέρνω και το τοποθετώ στο τέλος της στοίβας. Προσέξτε ότι η ενότητα μέσα στη σελίδα μεταφέρεται στο τέλος του περιεχομένου.

Aλλάζω το κείμενο "One Step Ahead" σε "**What People Say About Us**" και το "<sup>\*</sup> Why We Are The Best" σε "**Client Testimonial**".

Από τη δεξιά στήλη διαγράφω το στοιχείο **Text Editor** και στη θέση του τοποθετώ το στοιχείο **Testimonial**.

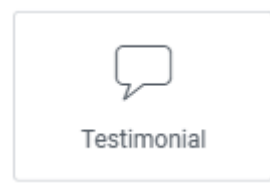

### Η ενότητα παίρνει την πιο κάτω μορφή.

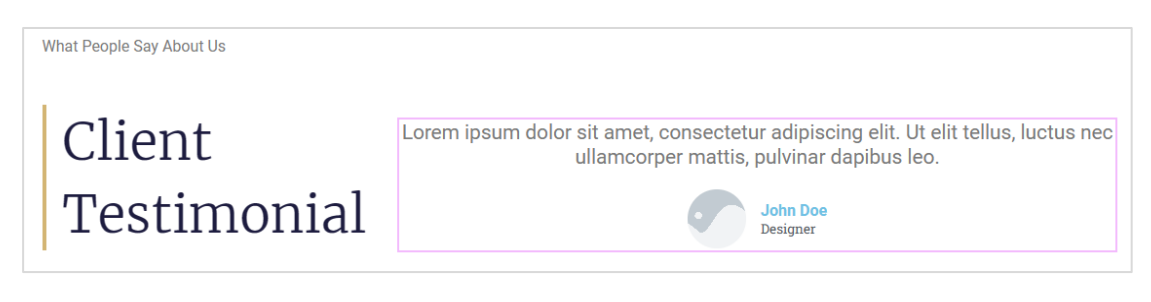

Από τη στήλη **Edit Testimonial** στα αριστερά επιλέγω την εικόνα **adam.jpg** , στο πεδίο Name πληκτρολογώ **Adam Smith** και στο πεδίο Title δίνω **Sales Manager**.

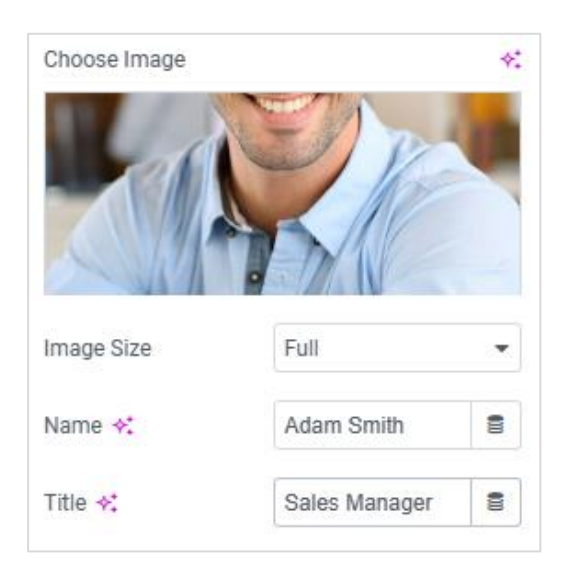

### Το αποτέλεσμα πρέπει να είναι όπως πιο κάτω

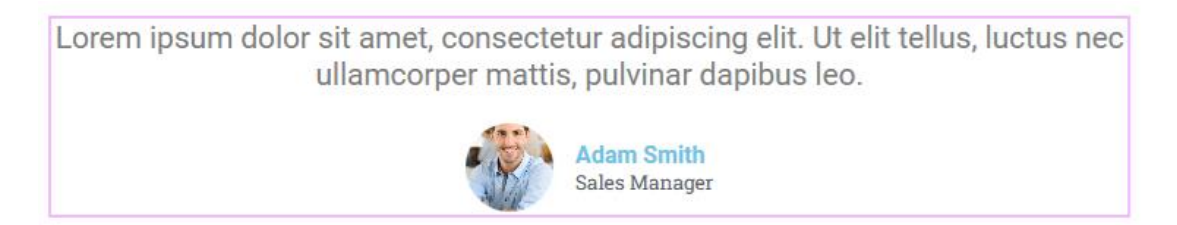

**Επιλέγω όλη την ενότητα** και από την καρτέλα **Advanced** αυξάνω την απόσταση της ενότητας από την προηγούμενή της στα 200px και από το υποσέλιδο που ακολουθεί πάλι στα 200px.

| Margin | <b></b> |        |      | рх ~ |
|--------|---------|--------|------|------|
| 200    | 0       | 200    | 0    | eP   |
| Тор    | Right   | Bottom | Left |      |

Σώζω και βλέπω τις αλλαγές.

# Προσθήκη Τελικής Ενότητας

Η τελική ενότητα θέλω να είναι όπως πιο κάτω

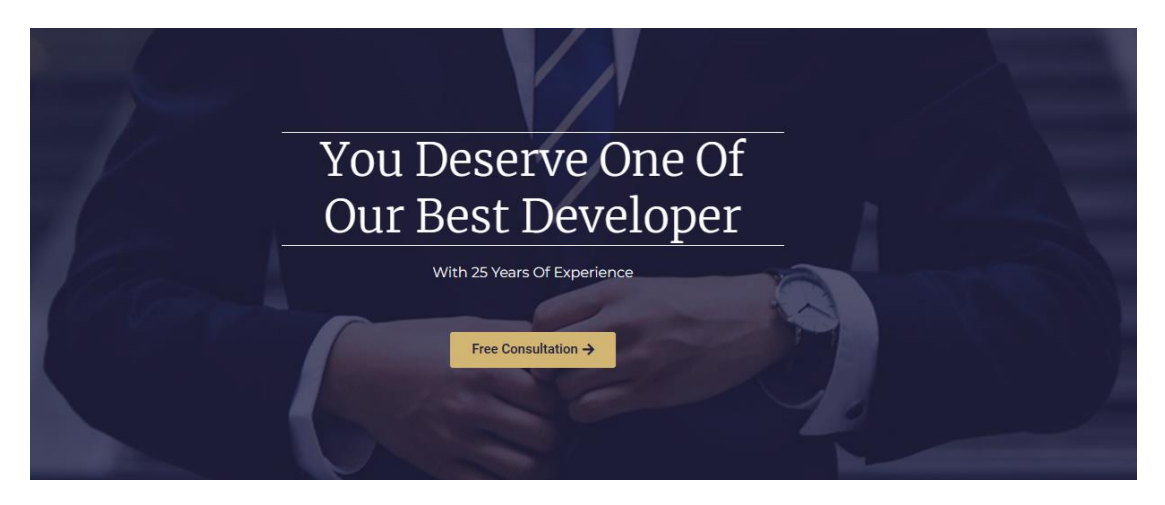

Κάτω από την προηγούμενη ενότητα προσθέτω μία καινούρια Section αποτελούμενη από μία στήλη. Από τα αριστερά και την καρτέλα Style επιλέγω να δώσω στο φόντο του κουτιού της section την εικόνα Coaching.jpg. Επίσης από την ίδια καρτέλα επιλέγω για την ιδιότητα Position την τιμή Center Center προκειμένου να κεντράρω την εικόνα φόντου μέσα στο κουτί, για την ιδιότητα Attachment επιλέγω την τιμή Fixed και για την Display Size την τιμή Cover προκειμένου η εικόνα να καλύψει όλο το κουτί.

Επίσης από την καρτέλα **Style** και κάτω από τον τίτλο **Background Overlay** μπορώ να εισάγω πάνω από την εικόνα του φόντου ένα σκούρο μπλε χρώμα στο οποίο θα δώσω ένα βαθμό διαφάνειας πετυχαίνοντας το πιο πάνω αποτέλεσμα. Για χρώμα κάλυψης επιλέγω το **#1D1C3F** και για διαφάνεια – **Opacity** την τιμή **0.75.** 

Τέλος απ' την καρτέλα **Layout** ορίζω το ελάχιστο ύψος της ενότητας να είναι **550px**. Το δε κουτί περιεχομένων να έχει πλάτος **581px**.

| Content Width    | Boxed -      |  |  |  |
|------------------|--------------|--|--|--|
| Width 🖵          |              |  |  |  |
| 0                | 581          |  |  |  |
| Columns Gap      | Default 👻    |  |  |  |
| Height           | Min Height 🔹 |  |  |  |
| Minimum Height 📮 | px ~         |  |  |  |
|                  | 550          |  |  |  |

Στην **περιοχή περιεχομένου** ρίχνω μια **επικεφαλίδα H2**, αλλάζω το υποδειγματικό κείμενο σε "**You Deserve One Of Our Best Developer**" και τη στοιχίζω στο **κέντρο**, αλλάζω τη γραμματοσειρά σε "**Merriweather**", το μέγεθος γραμμάτων σε **50px**, την **ένταση** σε **100**, το χρώμα γραμμάτων σε **άσπρο**, το ύψος γραμμής σε **1.4em** και την απόσταση των γραμμάτων μεταξύ τους σε **1px**. Τέλος προσθέτω πάνω και κάτω περίγραμμα στο κουτί της επικεφαλίδας **συμπαγές, πάχους 1px** και **χρώματος άσπρου**.

Ακριβώς από κάτω εισάγω νέα **επικεφαλίδα H3** αυτή τη φορά, αλλάζω το υποδειγματικό κείμενο σε "**With 25 years of Experience**" και τη στοιχίζω στο **κέντρο**, αλλάζω τη γραμματοσειρά σε "**Montserrat**", το μέγεθος γραμμάτων σε **16**, την ένταση σε **400** και το χρώμα γραμμάτων σε **άσπρο**.

Ακριβώς από κάτω εισάγω ένα στοιχείο Spacer το οποίο παρεμβάλει κενό χώρο.

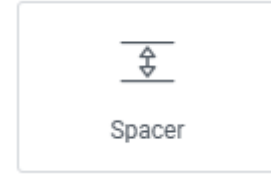

Από τα αριστερά και τη στήλη Edit Spacer ορίζω το διάστημα να έχει απόσταση 17px.

Τελειώνω προσθέτοντας ένα στοιχείο **Button** το οποίο στοιχίζω στο **κέντρο**, αλλάζω το υποδειγματικό κείμενο σε "**Free Consultation**" και προσθέτω στο τέλος του κειμένου ένα μικρό **βελάκι**.

| Icon          |       |  | £ | → |
|---------------|-------|--|---|---|
| Icon Position | After |  |   | • |

Από την καρτέλα Style και για την κατάσταση Normal του κουμπιού δίνω για χρώμα φόντου το #D3B574 και για χρώμα γραμμάτων το #1D1C3F. Για την κατάσταση Hover του κουμπιού αλλάζω το χρώμα του φόντου σε άσπρο.

Σώζω και βλέπω τη σελίδα.

Άσκηση: Προσπαθήστε μόνοι σας να απομακρύνετε την άσπρη γραμμή που διαχωρίζει την τελευταία ενότητα από το υποσέλιδο. Η γραμμή αυτή αποτελεί το πάνω περίγραμμα του κουτιού με το υποσέλιδο. Επίσης να κάνετε το ίδιο με την άσπρη γραμμή που εμφανίζεται στην περιοχή της κεφαλίδας.